Manual del Usuario para Nokia E5-00

# Contenido

| Seguridad                      | 6  |
|--------------------------------|----|
| Acerca de su dispositivo       | 7  |
| Servicios de red               | 8  |
| Acerca de la administración de |    |
| derechos digitales             | 9  |
| Retirar la batería             | 10 |
|                                |    |

| Inicio                               | 11 |
|--------------------------------------|----|
| Teclas y partes                      | 11 |
| Insertar la tarjeta SIM y la batería | 13 |
| Insertar la tarjeta de memoria       | 15 |
| Retirar la tarjeta de memoria        | 16 |
| Correa de mano                       | 16 |
| Cargar la batería                    | 17 |
| Bloquear o desbloquear el teclado    | 18 |
| Conectar un auricular compatible     | 19 |
| Encender y apagar el dispositivo     | 19 |
| Ubicaciones de la antena             | 20 |
| Nokia Switch                         | 21 |
| Nokia Ovi Suite                      | 24 |
| Servicios Nokia                      | 25 |
| Acerca de la Tienda de Ovi           | 26 |

| ~ . | •   |      |     |     |
|-----|-----|------|-----|-----|
| Cod | 100 | s de | acc | 250 |
|     |     |      |     |     |

|                            | 27 |
|----------------------------|----|
| Uso basico                 | 27 |
| Pantalla de inicio         | 27 |
| Teclas de marcación rápida | 29 |
| Escribir texto             | 30 |
|                            |    |

26

| Contactos  | 33 |
|------------|----|
| Agenda     | 36 |
| Reloj      | 39 |
| Multitarea | 41 |
| Linterna   | 41 |
|            |    |

| Realizar llamadas                | 42 |
|----------------------------------|----|
| Llamadas de voz                  | 42 |
| Durante una llamada              | 42 |
| Buzón de voz                     | 44 |
| Contestar o rechazar una llamada | 44 |
| Realizar una llamada de          |    |
| multiconferencia                 | 45 |
| Marcar rápido un número          |    |
| telefónico                       | 46 |
| Llamada en espera                | 46 |
| Desvío de llamadas               | 47 |
| Restricción de llamadas          | 48 |
| Marcación por voz                | 49 |
| Realizar una llamada de video    | 50 |
| Durante una llamada de video     | 51 |
| Contestar o rechazar una llamada |    |
| de video                         | 52 |
| Video compartido                 | 53 |
| Registro                         | 57 |

| Mensajería           | 59 |
|----------------------|----|
| Carpetas de mensajes | 60 |
| Organizar mensajes   | 60 |
| E-mail               | 61 |
| Nokia Messaging      | 66 |
| Lector de mensajes   | 67 |

| Voz                            | 68 |
|--------------------------------|----|
| Mensajes de texto y multimedia | 68 |
| Tipos especiales de mensajes   | 74 |
| Difusión celular               | 75 |
| Configuraciones de mensajes    | 76 |
| Acerca del Chat                | 80 |
| Configurar Office Communicator | 81 |

| 81 |
|----|
|    |
| 81 |
| 82 |
| 83 |
| 86 |
| 86 |
| 87 |
| 93 |
| 94 |
| 94 |
|    |

| Internet                  | 95  |
|---------------------------|-----|
| Explorar la Web           | 96  |
| Barra de herramientas del |     |
| explorador                | 97  |
| Navegar por las páginas   | 98  |
| Vínculos Web y blogs      | 98  |
| Búsqueda de contenido     | 99  |
| Favoritos                 | 100 |
| Vaciar la caché           | 100 |
| Finalizar la conexión     | 101 |
| Seguridad de conexión     | 101 |
| Configuraciones Web       | 102 |

| Nokia Office Tools              | 103 |
|---------------------------------|-----|
| Notas activas                   | 104 |
| Calculadora                     | 105 |
| Administrador de archivos       | 106 |
| Quickoffice                     | 107 |
| Convertidor                     | 107 |
| Administrador zip (Zip Manager) | 109 |
| Lector de documentos PDF        | 109 |
| Imprimir                        | 109 |
| Diccionario                     | 112 |
| Notas                           | 113 |

| Posicionamiento (GPS)            | 114 |
|----------------------------------|-----|
| Acerca de GPS                    | 114 |
| GPS asistido (A-GPS)             | 115 |
| Sostener el dispositivo de maner | а   |
| correcta                         | 115 |
| Sugerencias para crear una       |     |
| conexión GPS                     | 116 |
| Solicitudes de posición          | 117 |
| Marcas                           | 117 |
| Datos GPS                        | 118 |
| Configuraciones de               |     |
| posicionamiento                  | 119 |
|                                  |     |
| Mapas                            | 120 |
| Descripción general de Mapas     | 120 |
| Ver su ubicación y el mapa       | 121 |
| Vista de mapa                    | 123 |
| Cambiar la apariencia del mapa   | 123 |

Descargar y actualizar mapas

124

| Acerca de los métodos             |     |
|-----------------------------------|-----|
| posicionamiento                   | 124 |
| Buscar una ubicación              | 125 |
| Ver detalles de la ubicación      | 126 |
| Guardar lugares y rutas           | 127 |
| Ver y organizar lugares o rutas   | 127 |
| Enviar lugares a sus amigos       | 128 |
| Compartir la ubicación            | 128 |
| Sincronizar sus Favoritos         | 129 |
| Obtener guía de voz               | 130 |
| Conducir al destino               | 131 |
| Vista de navegación               | 132 |
| Obtener información del tráfico y |     |
| seguridad                         | 133 |
| Caminar al destino                | 133 |
| Planificar una ruta               | 134 |

| Personalización                | 136 |
|--------------------------------|-----|
| Perfiles                       | 136 |
| Seleccionar tonos de timbre    | 137 |
| Personalización de perfiles    | 138 |
| Cambiar el tema de la pantalla | 139 |
| Descargar un tema              | 139 |
| Tonos de timbre 3-D            | 140 |

| Medios                | 141 |
|-----------------------|-----|
| Cámara                | 141 |
| Galería               | 146 |
| Fotos                 | 149 |
| Crear una publicación | 159 |
| Nokia Podcasting      | 160 |
| Reproductor de música | 163 |

| RealPlayer           | 167 |
|----------------------|-----|
| Grabadora            | 168 |
| Nokia Internet Radio | 169 |

| Seguridad y adm. de datos        | 173  |
|----------------------------------|------|
| Bloquear el dispositivo          | 173  |
| Seguridad de la tarjeta de       |      |
| memoria                          | 174  |
| Encriptación                     | 175  |
| Marcación fija                   | 176  |
| Administrador de certificados    | 177  |
| Ver y editar módulos de segurida | d179 |
| Configuración remota             | 180  |
| Administrador de aplicaciones    | 182  |
| Licencias                        | 186  |
| Sincronización                   | 188  |
| VPN móviles                      | 189  |

| Configuraciones             | 191 |
|-----------------------------|-----|
| Configuraciones generales   | 192 |
| Configuraciones de teléfono | 198 |
| Configuraciones de conexión | 200 |
| Configuraciones de las      |     |
| aplicaciones                | 214 |

| Accesos directos           | 214 |
|----------------------------|-----|
| Accesos directos generales | 214 |
| Glosario                   | 218 |

222

Solución de problemas

| Buscar ayuda                       | 227 |
|------------------------------------|-----|
| Soporte                            | 227 |
| Actualizar el software del         |     |
| dispositivo                        | 228 |
| Ayuda en el dispositivo            | 229 |
| Soluciones de accesibilidad        | 230 |
| Aprovechar mejor el dispositivo    | 230 |
| Configuraciones                    | 231 |
| Extender la duración de la batería | 231 |
| Memoria disponible                 | 232 |

| Proteger el medioambiente | 233 |
|---------------------------|-----|
| Ahorrar energía           | 233 |
| Reciclar                  | 234 |

Información del producto y de seguridad

| 235 |  |
|-----|--|
|     |  |

| Índice | 2 | 44 |
|--------|---|----|
|        |   |    |

# Seguridad

Lo invitamos a leer las instrucciones de este manual antes de utilizar el dispositivo.

# ENCIENDA EL TELÉFONO EN FORMA SEGURA

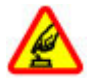

no encienda el dispositivo donde el uso de teléfonos móviles esté prohibido o pueda causar interferencia o peligro.

# LA SEGURIDAD VIAL ANTE TODO

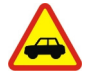

Obedezca las leyes locales. Mantenga siempre las manos libres para maniobrar el vehículo mientras conduce. La seguridad vial debe ser su prioridad cuando conduce.

### **INTERFERENCIA**

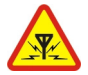

Todos los dispositivos móviles pueden ser sensibles a interferencias que pueden afectar su rendimiento.

# APAGUE EL DISPOSITIVO EN ÁREAS RESTRINGIDAS

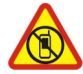

Respete todas las restricciones existentes. Apague el dispositivo cuando se encuentre en una aeronave o cerca de equipos médicos, combustibles, productos químicos o áreas donde se realizan explosiones.

# SERVICIO TÉCNICO CALIFICADO

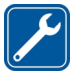

Sólo personal calificado puede instalar o reparar este producto.

# **ACCESORIOS Y BATERÍAS**

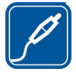

Utilice sólo baterías y accesorios aprobados. No conecte productos incompatibles.

### **RESISTENCIA AL AGUA**

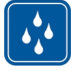

Su dispositivo no es resistente al agua. Manténgalo seco.

### Acerca de su dispositivo

El dispositivo móvil descrito en este manual está aprobado para su uso en las redes UMTS 850, 1900 y 2100 MHz y redes GSM 850, 900, 1900 y 2100 MHz . Comuníquese con su proveedor de servicios para obtener información sobre redes.

Su dispositivo admite diversos métodos de conectividad y, al igual que las computadoras, puede estar expuesto a virus y otro contenido dañino. Tenga precaución con los mensajes, las solicitudes de conectividad, la exploración y las descargas. Instale y utilice sólo los servicios y programas de software de fuentes confiables que ofrezcan seguridad y protección adecuadas, como las aplicaciones Symbian Signed o las aprobadas por Java Verified™. Considere la instalación de software antivirus y de seguridad en su dispositivo y en cualquier computadora conectada.

Su dispositivo puede incluir favoritos preinstalados y enlaces a sitios de Internet de terceros, y también puede permitirle el acceso a sitios de terceros. Estos sitios no están afiliados a Nokia y Nokia no los patrocina ni asume responsabilidad alguna por ellos. Si accede a dichos sitios, tome las precauciones de seguridad o contenido.

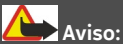

Para usar cualquier función de este dispositivo, excepto la alarma, es necesario que el dispositivo esté encendido. No encienda el dispositivo cuando el uso de dispositivos móviles pueda causar interferencia o peligro.

Cuando use este dispositivo, obedezca todas las leyes y respete las costumbres locales, la privacidad y los derechos legítimos de los demás, incluidos los derechos de propiedad intelectual. Es posible que la protección de los derechos de propiedad intelectual impida la copia, la modificación o la transferencia de determinadas imágenes, música y otros contenidos.

Cree copias de seguridad o lleve un registro escrito de toda la información importante almacenada en su dispositivo.

Antes de conectar el teléfono a otro dispositivo, lea el manual del usuario para ver las instrucciones de seguridad detalladas. No conecte productos incompatibles.

La resolución de la imagen en este manual puede verse distinta.

Consulte el manual del usuario para obtener información importante acerca de su dispositivo.

### Servicios de red

Para usar el dispositivo, debe estar suscrito a un proveedor de servicios móviles. Algunas funciones no están disponibles en todas las redes; el uso de otras funciones puede estar sujeto a acuerdos específicos con su proveedor de servicios. Los servicios de red involucran la transmisión de datos. Consulte a su proveedor de servicios los detalles sobre cobros en su red local y cuando está en roaming en otras redes. Su proveedor de servicios puede explicarle cuáles son los cobros que se aplican. Algunas redes pueden tener limitaciones que afectan la manera en que utiliza algunas funciones de este dispositivo que requieren soporte de la red, tales como compatibilidad con tecnologías específicas como protocolos WAP 2.0 (HTTP y SSL) que se ejecutan en protocolos TCP/IP y caracteres que dependen del idioma.

Su proveedor de servicios puede haber solicitado la desactivación o no activación de ciertas funciones de su dispositivo. De ser así, éstas no aparecerán en el menú del dispositivo. El dispositivo puede tener también elementos personalizados, como nombres de menú, el orden de los menús e iconos.

### Acerca de la administración de derechos digitales

Cuando use este dispositivo, obedezca todas las leyes y respete las costumbres locales, la privacidad y los derechos legítimos de los demás, incluidos los derechos de propiedad intelectual. Es posible que la protección de los derechos de propiedad intelectual impida la copia, la modificación o la transferencia de imágenes, música y otros contenidos.

Los propietarios de contenido pueden emplear distintos tipos de tecnologías de administración de derechos digitales (DRM) para proteger su propiedad intelectual, incluidos los derechos de copyright. Este dispositivo usa variados tipos de software DRM para acceder a contenidos protegidos con DRM. Con este dispositivo puede acceder a contenido protegido con WMDRM 10 y OMA DRM 2.0. Si cierto software DRM no brinda protección adecuada de contenido, los propietarios del contenido pueden solicitar la revocación de la capacidad de dicho software DRM de acceder a nuevos contenidos protegidos con DRM. Esa revocación también puede impedir la renovación de dicho contenido protegido con DRM que ya está en su dispositivo. La revocación de ese software DRM no afecta el uso del contenido protegido con otros tipos de DRM ni el uso de contenidos no protegidos con DRM.

El contenido protegido con administración de derechos digitales (DRM) viene con una licencia asociada que define sus derechos para usar el contenido.

Si su dispositivo tiene contenido protegido por OMA DRM, para hacer una copia de seguridad de la licencia y del contenido, use la función de copia de seguridad de Nokia Ovi Suite.

Otros métodos de transferencia podrían no transferir las licencias, que se deben restaurar con el contenido para que pueda continuar usando el contenido protegido con OMA DRM, después de formatear la memoria del dispositivo. También es posible que deba restaurar la licencia si se dañan los archivos de su dispositivo.

Si su dispositivo tiene contenido protegido con WMDRM, al formatear la memoria del dispositivo se perderán tanto la licencia como el contenido. También se podrían perder la licencia y el contenido si se dañan los archivos de su dispositivo. La pérdida de la licencia o del contenido podría impedir que usted siga utilizando el mismo contenido de su dispositivo. Comuníquese con su proveedor de servicios para obtener más información.

Algunas licencias pueden estar conectadas a una tarjeta SIM específica y sólo se podrá acceder al contenido protegido si se insertó la tarjeta SIM en el dispositivo.

Durante un uso prolongado por ejemplo, una llamada de video activa y conexión de datos de alta velocidad, es posible que el dispositivo adquiera temperatura y se entibie. En la mayoría de los casos, esto es normal. Si sospecha que el dispositivo no funciona en forma adecuada, llévelo a su centro de servicio autorizado más cercano.

#### Retirar la batería

Apague el dispositivo y desconecte el cargador antes de retirar la batería.

# Inicio

Información sobre cómo comenzar a utilizar el dispositivo.

# **Teclas y partes**

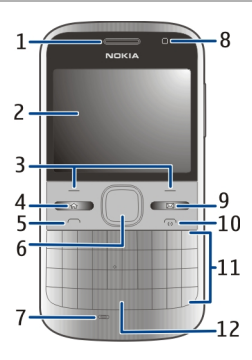

- 1 Auricular
- 2 Pantalla
- 3 Tecla de selección izquierda y derecha
- 4 Tecla Inicio
- 5 Tecla Llamar
- 6 Tecla Navi™ (tecla de desplazamiento). También se usa para acercar, alejar y capturar imágenes al usar la cámara.
- 7 Micrófono
- 8 Sensor de luz
- 9 Tecla de mensajería
- 10 Tecla Finalizar/Encender/Apagar
- 11 Teclado
- 12 Tecla Linterna

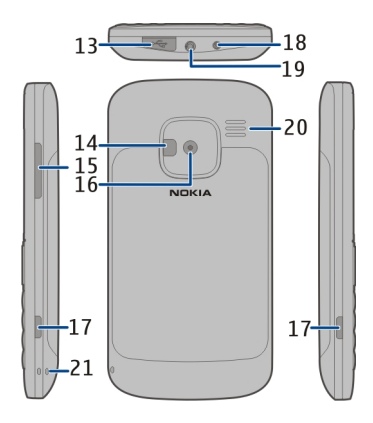

- 13 Conector micro USB
- 14 Flash de la cámara/linterna
- 15 Tecla de volumen
- 16 Lente de la cámara
- 17 Botones de liberación para la cubierta posterior
- 18 Conector del cargador
- 19 Conector de auricular
- 20 Altavoz
- 21 Orificio de la correa para muñeca

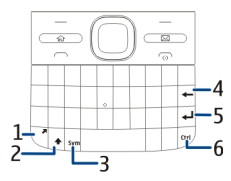

- 1 Tecla de función
- 2 Tecla Shift
- 3 Tecla de símbolos
- 4 Tecla de Retroceso
- 5 Tecla Entrar
- 6 Tecla Ctrl/Silencio

# Insertar la tarjeta SIM y la batería

Importante: No utilice en este dispositivo una tarjeta SIM mini-UICC, también conocida como tarjeta micro-SIM, un tarjeta micro-SIM con adaptador ni una tarjeta SIM con una ranura mini-UICC (ver imagen). Una tarjeta micro SIM es más pequeña que la tarjeta SIM estándar. Este dispositivo no admite el uso de tarjetas micro-SIM y el uso de tarjetas SIM no compatibles pueden dañar la tarjeta y el dispositivo, además de los datos almacenados en la tarjeta.

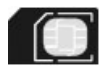

Retiro seguro. Apague siempre el dispositivo y desconecte el cargador antes de retirar la batería.

1 Retire la cubierta posterior.

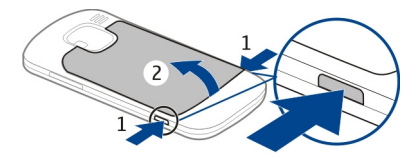

2 Retire la batería, si está insertada.

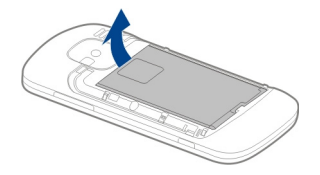

3 Deslice el soporte de la tarjeta SIM para desbloquearlo y ábralo. Inserte la tarjeta SIM, con el área de contacto hacia abajo y cierre el soporte. Deslice el soporte de la tarjeta para bloquearlo.

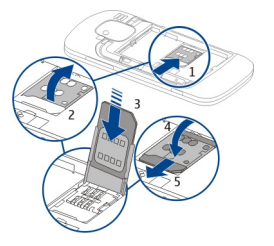

4 Alinee los contactos de la batería e inserte la batería.

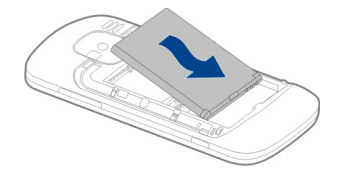

5 Vuelva a colocar la cubierta posterior.

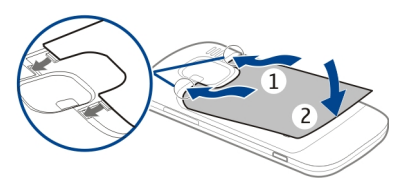

# Insertar la tarjeta de memoria

Es posible que el dispositivo ya tenga una tarjeta de memoria. Si no es así, realice lo siguiente:

- 1 Retire la cubierta posterior y la batería, si están insertadas.
- 2 Deslice el soporte de la tarjeta para desbloquearlo y ábralo.

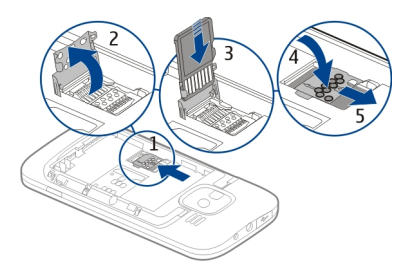

- 3 Inserte la tarjeta de memoria, con el área de contacto hacia abajo.
- 4 Vuelva a insertar el soporte de la tarjeta. Deslice el soporte de la tarjeta para bloquearlo.
- 5 Vuelva a colocar la batería y la cubierta posterior.

Utilice sólo Tarjetas microSD compatibles aprobadas por Nokia con este dispositivo. Nokia utiliza estándares industriales aprobados para las tarjetas de memoria, pero algunas marcas podrían no ser totalmente compatibles con este dispositivo. Las tarjetas incompatibles pueden dañar la tarjeta y el dispositivo, además de los datos almacenados en la tarjeta.

### Retirar la tarjeta de memoria

- 1 Apagar el dispositivo.
- 2 Retire la cubierta posterior y la batería.
- 3 Abra el soporte de la tarjeta de memoria y retire la tarjeta. Cierre el soporte de la tarjeta de memoria.
- 4 Vuelva a colocar la batería y la cubierta posterior.

### Correa de mano

Pase la correa para muñeca y ajústela.

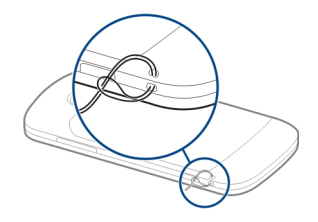

### Cargar la batería

Su batería viene parcialmente cargada de fábrica. Si el dispositivo indica que la carga es baja, haga lo siguiente:

- 1 Conecte el cargador a un tomacorriente de pared.
- 2 Conecte el conector del cargador al dispositivo.

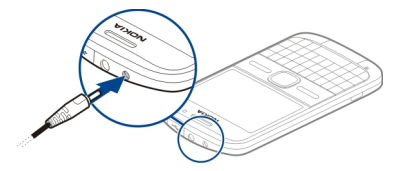

Si utiliza un cargador USB, coloque el conector del cargador en el conector USB.

3 Cuando el dispositivo indique una carga completa, desconecte el cargador del dispositivo y luego del tomacorriente.

No es necesario que cargue la batería durante un período de tiempo específico; además, puede utilizar el dispositivo mientras se está cargando. Si la batería está completamente descargada, es posible que pasen varios minutos antes de que el indicador de carga aparezca en la pantalla o antes de poder hacer alguna llamada.

### Carga con el cable de datos USB

La carga con el cable de datos USB es más lenta que la realizada con el cargador. Es posible que la carga con el cable de datos USB no funcione si utiliza un hub USB. Es posible que los hubs USB no sean compatibles para la carga mediante un dispositivo USB.

Al conectar un cable de datos USB, puede transferir datos mientras se realiza la carga.

1 Conecte un dispositivo USB compatible con su dispositivo mediante un cable de datos USB compatible.

Dependiendo del tipo de dispositivo que se use para la carga, es posible que el proceso de carga tarde en comenzar.

2 Si el dispositivo está encendido, seleccione uno de los modos USB disponibles.

### Bloquear o desbloquear el teclado

### Bloquear el teclado

En la pantalla de inicio, seleccione Menú y rápidamente pulse la tecla de selección derecha.

### Configurar el teclado para que se bloquee de manera automática después de un período de tiempo definido

Seleccione Menú > Panel contr. > Config. y General > Seguridad > Teléfono y tarjeta SIM > Per. bloq. auto. teclado > Definido usuario y seleccione el periodo de tiempo deseado.

### Desbloquear el teclado

Seleccione Desbloq. > Aceptar.

Cuando el dispositivo o el teclado están bloqueados, es posible realizar llamadas al número de emergencia oficial programado en su dispositivo.

#### Conectar un auricular compatible

No conecte productos que emitan una señal de salida, porque puede dañar el dispositivo. No conecte ninguna fuente de voltaje al Conector Nokia AV.

Cuando conecte al Conector Nokia AV algún dispositivo externo o auricular que no sean los aprobados por Nokia para este dispositivo, preste especial atención a los niveles de volumen.

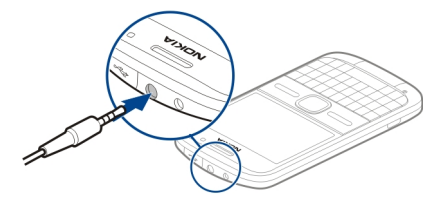

#### Encender y apagar el dispositivo

Para encender el dispositivo:

1 Mantenga pulsada la tecla Encender/Apagar.

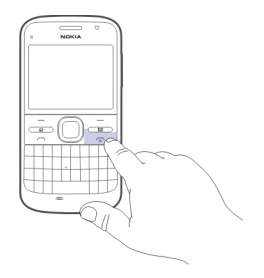

2 Si el dispositivo solicita un código PIN o código de bloqueo, ingréselo y seleccione Aceptar. El código de bloqueo predeterminado es 12345. Si olvida el código y su dispositivo se bloquea, deberá enviarlo a reparación y es posible que se apliquen cargos. Para obtener más información, comuníquese con el punto de servicio Nokia Care o con el distribuidor del dispositivo

Para apagar el dispositivo, pulse la tecla Encender/Apagar brevemente y seleccione Apagar.

### Ubicaciones de la antena

Su dispositivo puede tener una antena interna y una externa. Evite tocar el área de la antena innecesariamente durante la transmisión o la recepción. El contacto con las antenas afecta la calidad de la comunicación y puede aumentar el nivel de energía durante el funcionamiento, lo que puede reducir la duración de la batería.

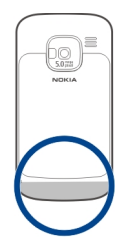

# Nokia Switch Acerca de Transferir

🚰 Seleccione Menú > Panel contr. > Transfer..

Puede utilizar la aplicación Transferir para copiar contenido como números de teléfono, direcciones, elementos de agenda e imágenes desde el dispositivo Nokia anterior al nuevo dispositivo. El tipo de contenido que puede transferir depende del modelo de su dispositivo antiguo.

Si no puede usar el dispositivo antiguo sin una tarjeta SIM, inserte la tarjeta en él. También puede usar Transferir en el dispositivo nuevo sin una tarjeta SIM.

### Copiar contenido desde el dispositivo antiguo

Puede utilizar la aplicación Transfer. para copiar contenido como números de teléfono, direcciones, elementos de la agenda e imágenes desde el dispositivo Nokia compatible anterior al nuevo dispositivo.

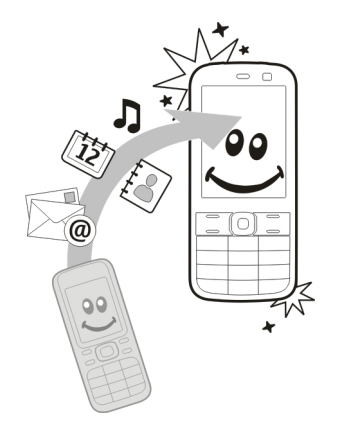

# Transferir contenido por primera vez

- 1 Para recuperar datos desde el otro dispositivo por primera vez, en el dispositivo, seleccione Menú > Panel contr. > Transfer..
- 2 Vincule los dos dispositivos. Para que el dispositivo busque dispositivos con la conectividad Bluetooth, seleccione Continuar. Seleccione el dispositivo desde el cual desea transferir contenido. Se le solicita que ingrese un código en su dispositivo. Ingrese un código (de 1 a 16 dígitos), y seleccione Aceptar. Ingrese el mismo código en el otro dispositivo y seleccione Aceptar. Ahora los dispositivos están vinculados.

Si su dispositivo Nokia antiguo no tiene la aplicación Transfer., el dispositivo nuevo la envía en un mensaje. Abra el mensaje en el dispositivo antiguo y siga las instrucciones en pantalla.

3 En el dispositivo, seleccione el contenido que desea transferir desde el otro dispositivo.

Una vez que la transferencia inicia, puede cancelarla y continuar en otro momento.

El contenido se transfiere desde la memoria del otro dispositivo a la ubicación correspondiente en su dispositivo. El tiempo de transferencia depende de la cantidad de datos a transferir.

El tipo de contenido que puede transferir depende del modelo del dispositivo del cual desea transferir contenido. Si el dispositivo es compatible con sincronización, también puede sincronizar datos entre los dispositivos. Su dispositivo le notifica si el otro dispositivo no es compatible.

### Sincronizar, recuperar o enviar contenido

Seleccione Menú > Panel contr. > Transfer..

Después de la primera transferencia, seleccione alguna de las siguientes alternativas para iniciar una nueva transferencia, dependiendo del modelo:

- para sincronizar contenido entre su dispositivo y el otro, siempre que el otro dispositivo admita la sincronización. La sincronización es bidireccional. Si se elimina un elemento en un dispositivo, se eliminará en ambos. No es posible restaurar elementos eliminados a través de la sincronización.
- para recuperar contenido desde el otro dispositivo a su dispositivo. Con la recuperación, el contenido se transfiere desde el otro dispositivo a su dispositivo. Es posible que se le solicite guardar o eliminar el contenido original en el otro dispositivo, dependiendo del modelo de ese dispositivo.
- para enviar contenido desde su dispositivo al otro dispositivo

Si no puede enviar un elemento, dependiendo del tipo del otro dispositivo, puede agregar el elemento a la carpeta Nokia, en **C:\Nokia** o **E:\Nokia** en el dispositivo. Cuando selecciona la carpeta a transferir, se sincronizan los elementos en la carpeta correspondiente en el otro dispositivo, y viceversa.

# Usar accesos directos para repetir una transferencia

Después de una transferencia de datos, puede guardar un acceso directo con las configuraciones de la transferencia en la vista principal para repetir la misma transferencia en otro momento.

Para editar los accesos directos, seleccione **Opciones** > **Config. acceso directo**. Por ejemplo, puede crear o cambiar el nombre del acceso directo.

Un registro de transferencia aparece después de cada transferencia. Para ver el registro de la última transferencia, seleccione un acceso directo en la vista principal y **Opciones > Ver registro**.

### Resolver conflictos de transferencia

Si un elemento que desea transferir fue editado en ambos dispositivos, el dispositivo intenta mezclar automáticamente los cambios. Si esto no es posible, se produce un conflicto de transferencia. Seleccione Verificar uno a uno, Priorid. para este teléf. o Priorid. para otro teléf. para solucionar el conflicto.

### Nokia Ovi Suite

Nokia Ovi Suite es un conjunto de aplicaciones que puede instalar en una PC compatible. Ovi Suite agrupa todas las aplicaciones disponibles en una ventana de inicio donde puede abrir las aplicaciones. Ovi Suite puede estar incluido en una tarjeta de memoria, si el dispositivo incluye una.

Puede usar Ovi Suite para sincronizar contactos, agenda y tareas, y otras notas entre el dispositivo y una aplicación de PC compatible. También puede usar Ovi Suite para transferir favoritos entre el dispositivo y exploradores compatibles, y transferir imágenes y videoclips entre el dispositivo y una PC compatible.

Preste atención a las configuraciones de sincronización. La eliminación de datos es parte del proceso normal de sincronización y se determina por las configuraciones seleccionadas.

Para usar Ovi Suite, necesita una PC con Microsoft Windows XP (SP2 o superior) o Windows Vista (SP1 o superior), y que sea compatible con un cable de datos USB o conectividad Bluetooth.

Ovi Suite no es compatible con computadoras Apple Macintosh.

Para obtener más información sobre Ovi Suite, consulte la ayuda incorporada, o visite www.nokia.com/support.

# Instalar Nokia Ovi Suite

- 1 Asegúrese de que la tarjeta de memoria esté insertada en Nokia E5-00.
- 2 Conecte el cable USB. La PC reconoce el nuevo dispositivo e instala los controladores necesarios. Esto puede tomar varios minutos.
- 3 Seleccione Almacenam. masivo como el modo de conexión USB en el dispositivo. El dispositivo aparece en el explorador de archivos de Windows como un Disco extraíble.
- 4 Abra la raíz del controlador de la tarjeta de memoria con el explorador de archivos de Windows, y seleccione el archivo de instalación de Ovi Suite.
- 5 Se inicia la instalación. Siga las instrucciones.

**Sugerencia:** Para actualizar Ovi Suite, o si tiene problemas cuando instala Ovi Suite desde la tarjeta de memoria, copie el archivo de instalación en la PC, e instálelo desde la computadora.

### **Servicios Nokia**

Con servicios Nokia, puede encontrar nuevos lugares y servicios y permanecer en contacto con sus amigos. Por ejemplo, puede hacer lo siguiente:

• Descargar juegos, aplicaciones, videos y tonos de timbre en el teléfono

- Encuentre su camino con navegación de caminata y conducir gratis, planifique viajes y vea las ubicaciones en un mapa
- Obtener música

Algunos elementos son gratuitos y tal vez deba pagar por otros.

Los servicios disponibles también pueden variar según el país o la región y no se admiten todos los idiomas.

Para usar los servicios Nokia, necesita una cuenta Nokia. Cuando accede a un servicio en el teléfono, se le pide crear una cuenta.

Para obtener más información, visite www.nokia.com/support.

### Acerca de la Tienda de Ovi

En la Tienda Ovi, puede descargar juegos móviles, aplicaciones, videos, imágenes, temas y tonos de timbre en su dispositivo. Algunos elementos son gratuitos; por otros deberá pagar con su tarjeta de crédito o en su cuenta telefónica. La disponibilidad de los métodos de pago dependen de su país de residencia y del proveedor de servicios de red. La Tienda Ovi ofrece contenido compatible con su dispositivo móvil y acorde a sus gustos y localidad.

# Códigos de acceso

En caso de olvidar cualquiera de los códigos de acceso, comuníquese con su proveedor de servicios.

Código del Número de identificación personal (PIN) — Este código protege la tarjeta SIM contra el uso no autorizado. El código PIN (de 4 a 8 dígitos) normalmente se entrega con la tarjeta SIM. Después de tres ingresos incorrectos del código PIN, el código se bloquea y necesita el código PUK para desbloquearlo.

Código UPIN — Este código se puede entregar con la tarjeta USIM. La tarjeta USIM es una versión mejorada de la tarjeta SIM y los teléfonos móviles 3G la admiten.

Código PIN2 — Este código (de 4 a 8 dígitos) viene con algunas tarjetas SIM y es necesario para acceder a algunas funciones de su dispositivo.

Código de bloqueo (también denominado código de seguridad) — El código de bloqueo le ayuda a proteger el dispositivo contra el uso no autorizado. El código predeterminado es 12345. Puede crear y cambiar el código y puede configurar el dispositivo para que solicite el código. Mantenga en secreto el nuevo código y guárdelo en un lugar seguro distinto del lugar donde guarda el dispositivo. Si olvida el código y su dispositivo se bloquea, deberá enviarlo a reparación. Puede que se apliquen cobros adicionales y que se eliminen sus datos personales del dispositivo. Para obtener más información, comuníquese con el Punto de atención Nokia Care o con el distribuidor del dispositivo.

Código Clave de desbloqueo personal (PUK) y código PUK2 — Estos códigos (de 8 dígitos) son necesarios para cambiar un código PIN o código PIN2 bloqueados, respectivamente. Si los códigos no vienen con la tarjeta SIM, comuníquese con el proveedor de servicios cuya tarjeta SIM se encuentra en su dispositivo.

Código UPUK — Este código (8 dígitos) se requiere para cambiar un código UPIN bloqueado. Si el código no viene con la tarjeta USIM, comuníquese con el proveedor de servicios de red cuya tarjeta USIM se encuentra en el dispositivo.

Número internacional de identidad del equipo móvil (IMEI) — Este número (15 ó 17 dígitos) se utiliza para identificar los dispositivos válidos en la red GSM. Los dispositivos que, por ejemplo, han sido robados, se puede bloquear accediendo a la red. El número IMEI del dispositivo se encuentra bajo la batería.

# Uso básico

Información sobre cómo usar las funciones básicas de su dispositivo.

### Pantalla de inicio

Información sobre cómo usar y personalizar la pantalla de inicio y organizar el contenido en sus enlaces.

# Pantalla de inicio

La pantalla de inicio es el punto de partida donde puede reunir todos los contactos y accesos directos de aplicaciones importantes.

Cuando enciende el dispositivo, y está registrado en una red, el dispositivo está en la vista de la pantalla de inicio.

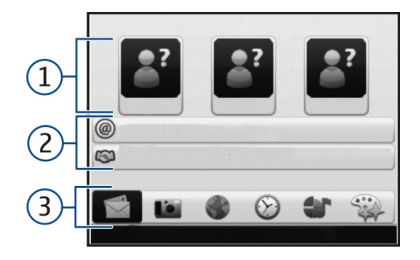

Use la tecla de desplazamiento para navegar en la pantalla de inicio.

- 1 Barra de contactos
- 2 Programas complementarios de la aplicación
- 3 Accesos directos de aplicación

Para personalizar los programas complementarios y los accesos directos de aplicaciones, o cambiar el tema de la pantalla de inicio, seleccione Menú > Panel contr. > Config., General > Personalización > Modo en espera > Tema pantalla de inicio y la opción correspondiente. Es posible que no pueda cambiar todos los accesos directos. Es posible que algunos temas de la pantalla de inicio no sean compatibles con todas las aplicaciones.

### Barra de contactos

Para agregar un contacto a la pantalla de inicio, seleccione el icono Agregar y un contacto de la lista.

Para crear un nuevo contacto, seleccione **Opciones** > **Contacto nuevo**, ingrese los detalles y seleccione **Listo**. También puede agregar una imagen a la información de contacto.

Para eliminar un contacto de la pantalla de inicio, en la vista de información de contactos, seleccione el icono Abrir y Eliminar.

### Teclas de marcación rápida

Con las teclas de marcación rápida, puede acceder a aplicaciones y tareas de manera rápida. Es posible que el proveedor de servicios haya asignado aplicaciones a las teclas, en cuyo caso no puede modificarlas.

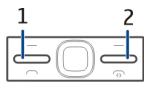

- 1 Tecla Inicio
- 2 Tecla de mensajería

# Tecla Inicio

Para acceder a la pantalla de inicio, pulse la tecla de inicio de manera breve. Pulse la tecla de inicio de manera breve de nuevo para acceder al menú.

Para ver la lista de aplicaciones activas, pulse la tecla Inicio por algunos segundos. Cuando la lista se abre, pulse la tecla Inicio rápidamente para desplazar la lista. Para abrir la aplicación seleccionada, pulse la tecla Inicio por algunos segundos o pulse la tecla de desplazamiento. Para cerrar la aplicación seleccionada, pulse la tecla Borrar.

Cuando se dejan aplicaciones ejecutándose en segundo plano, aumenta la demanda de energía de la batería y reduce su vida útil.

### Tecla de mensajería

Para abrir la aplicación Mensajes, pulse la tecla mensajería.

Para comenzar a escribir un nuevo mensaje, mantenga pulsada la tecla de mensajería.

La primera vez que pulse la tecla de mensajería, se le pide que defina las configuraciones de la tecla de mensajería. Siga las instrucciones en pantalla. Puede modificar las configuraciones posteriormente.

### **Escribir texto**

Los métodos de ingreso disponibles pueden variar.

# Usar el teclado

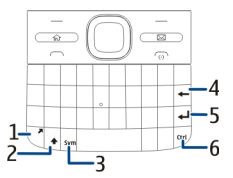

- 1 Tecla de función
- 2 Tecla Shift
- 3 Tecla de símbolos
- 4 Tecla de Retroceso
- 5 Tecla Entrar
- 6 Tecla Ctrl

# Alternar entre mayúsculas y minúsculas

Para cambiar entre los modos de mayúsculas y minúsculas, pulse la tecla Shift dos veces. Para ingresar solo una letra en mayúscula mientras está en el modo de minúscula o viceversa, pulse la tecla Shift una vez y luego la tecla deseada del alfabeto.

### Insertar un número o carácter especial impreso en la parte superior de una tecla

Pulse la tecla de función y luego pulse la tecla del alfabeto correspondiente o mantenga pulsada sólo la tecla del alfabeto. Para ingresar varios caracteres especiales en una fila, pulse la tecla de función dos veces rápidamente y después pulse las teclas deseadas del alfabeto. Para volver al modo normal, pulse la tecla de función una vez.

# Insertar un carácter especial que no aparece en el teclado

Pulse la tecla de símbolos y seleccione **\*#** y un carácter.

# Insertar una letra que no aparece en el teclado

Es posible insertar variaciones de letras, por ejemplo, letras con acento. Por ejemplo, para insertar á, mantenga pulsada la tecla de símbolos y, simultáneamente, pulse la tecla A varias veces hasta que aparezca el carácter deseado. El orden y la disponibilidad de las letras dependen del idioma de escritura seleccionado.

### Insertar un emoticón

Pulse la tecla de símbolos y seleccione un emoticón. Los emoticones sólo están disponibles para mensajes de texto y multimedia.

Sugerencia: Para agregar un carácter especial usado recientemente, mientras mantiene pulsada la tecla Ctrl, pulse la tecla de símbolos y, en el menú emergente, seleccione el carácter.

# Copiar y pegar texto

- 1 Mantenga pulsada la tecla Shift y desplácese para resaltar el texto que desea copiar.
- 2 Pulse Ctrl + C.
- 3 Vaya al lugar donde desea pegar el texto y pulse Ctrl + V.

Cambiar el idioma de escritura o activar el ingreso de texto predictivo Seleccione Opciones > Opciones de escritura.

# Ingreso de texto predictivo

Cuando empieza a escribir una palabra, el dispositivo le sugiere posibles palabras. Cuando encuentra la palabra correcta, desplácese a la derecha para confirmarla.

Mientras escribe, también puede desplazarse hacia abajo para acceder a una lista de palabras sugeridas. Si la palabra que desea está en la lista, seleccione la palabra.

Si la palabra que está escribiendo no está en el diccionario del dispositivo, éste le sugiere una palabra, mientras que la palabra que estaba escribiendo aparece arriba de la palabra sugerida. Desplácese hacia arriba para seleccionar su palabra. La palabra se agrega en el diccionario cuando empieza a escribir la siguiente palabra.

Para desactivar el ingreso de texto predictivo, seleccione Opciones > Opciones de escritura > Desactivar predicción.

Para definir las configuraciones para el ingreso de texto, seleccione Opciones > Opciones de escritura > Configuraciones.

Para cambiar el idioma de escritura, seleccione Opciones > Opciones de escritura > Idioma de escritura.

### Contactos

### Permanezca conectado con sus amigos en línea

Puede sincronizar la información de contacto del dispositivo con los contactos que tenga en Facebook. Cuando permite la sincronización, puede ver la información del perfil de Facebook del contacto, como su imagen y actualizaciones de estado, en la aplicación Contactos del dispositivo.

La sincronización de los contactos y recuperación de actualizaciones de estado son servicios de red. Se pueden aplicar cobros por roaming y transferencia de datos. Si el servicio de redes sociales no está disponible o no funciona correctamente, es posible que no pueda sincronizar o recuperar actualizaciones de estado.

### Sincronizar los contactos

Abra la aplicación del servicio de redes sociales y siga las instrucciones.

Es posible que esta función no esté disponible en determinadas regiones.

### **Copiar contactos**

Seleccione Menú > Contactos.

Cuando abre la lista de contactos por primera vez, el dispositivo le pregunta si desea copiar los nombres y números desde la tarjeta SIM al dispositivo.

Iniciar copia Seleccione Aceptar.

# Cancelar copia

Seleccione Cancelar.

El dispositivo le pregunta si desea ver los contactos de la tarjeta SIM en la lista de contactos. Para ver los contactos, seleccione Aceptar. La lista de contactos se abre y los nombres almacenados en la tarjeta SIM están indicados con **(II)**.

# Administrar nombres y números

Seleccione Menú > Contactos.

# Eliminar un contacto

Vaya a un contacto y seleccione Opciones > Eliminar.

# **Eliminar varios contactos**

- 1 Para marcar un contacto que desee eliminar, vaya al contacto y seleccione Opciones > Marcar/Desmarcar.
- 2 Para eliminar los contactos marcados, seleccione Opciones > Eliminar.

# Copiar un contacto

Vaya a un contacto y seleccione Opciones > Copiar y la ubicación deseada.

# Enviar un archivo a otro dispositivo

Seleccione el contacto y Opciones > Ver detalles > Opciones > Enviar tarj. negocios:.

# Escuchar la etiqueta de voz asignada a un contacto

Seleccione el contacto y Opciones > Ver detalles > Opciones > Detalles etiqueta de voz > Opciones > Reproducir etiqueta voz.

Al ingresar contactos o editar comandos de voz, no use nombres demasiado cortos o similares para diferentes contactos o comandos.

El uso de etiquetas de voz puede resultar difícil en un entorno ruidoso o durante una situación de emergencia, por lo que no se debe depender sólo de la marcación por voz en todas las circunstancias.

### Guardar y editar nombres y números

Seleccione Menú > Contactos.

### Agregar un nuevo contacto a la lista de contactos

- 1 Seleccione Opciones > Nuevo contacto.
- 2 Rellene los campos correspondientes y seleccione Listo.

### Editar un contacto

Seleccione un contacto y Opciones > Ver detalles > Opciones > Editar.

### Tonos de timbre, imágenes y textos de llamada para contactos

Puede definir un tono de timbre para un contacto o grupo, y una imagen y un texto de llamada para un contacto. Cuando el contacto lo llama, el dispositivo reproduce el tono de timbre seleccionado y muestra el texto de llamada o la imagen, si el número de teléfono de la persona que llama se envía con la llamada y el dispositivo lo reconoce.

Para definir un tono de timbre para un contacto o grupo de contactos, seleccione el contacto o el grupo de contactos, **Opciones > Ver detalles > Opciones > Tono** de timbre y un tono de timbre.

Para definir el texto de llamada para un contacto, seleccione el contacto y Opciones > Ver detalles > Opciones > Agregar texto llamada. Ingrese el texto de llamada y seleccione Aceptar.

 Para agregar una imagen para un contacto guardado en la memoria del dispositivo, seleccione el contacto y Opciones > Ver detalles > Opciones > Agregar imagen. 2 Seleccione una imagen de Fotos.

Para eliminar el tono de timbre, seleccione **Tono predeter**. desde la lista de tonos de timbre.

Para ver, cambiar o eliminar la imagen de un contacto, seleccione el contacto, Opciones > Ver detalles > Opciones > Imagen y la opción que desea.

#### Agenda Acerca de Agenda

Seleccione Menú > Agenda.

Con la agenda, puede crear y ver eventos y citas programadas, y alternar entre distintas vistas de agenda.

En la vista mensual, las entradas de agenda están marcadas con un triángulo. Las entradas de aniversario también están marcadas con un signo de exclamación. Las entradas del día seleccionado aparecen en una lista.

Para abrir entradas de agenda, seleccione una vista de agenda y una entrada.

Siempre que vea el icono , desplácese a la derecha para acceder a una lista de opciones disponibles. Para cerrar la lista, desplácese a la izquierda.

### Crear entradas de agenda

Seleccione Menú > Agenda.

Puede crear los siguientes tipos de entradas de agenda:

 Las entradas de reunión le recuerdan los eventos con una fecha y hora específicas.
- Las solicitudes de reunión son invitaciones que puede enviar a los participantes. Antes de crear solicitudes de reunión, debe tener un buzón compatible configurado en su dispositivo.
- Las entradas de memorándum se relacionan con todo el día, pero no con una hora específica.
- Las entradas de aniversario le recuerdan los cumpleaños y las fechas especiales. Se refieren a una fecha en particular, pero no a una hora concreta. Las entradas de aniversario se repiten cada año.
- Las entradas de tarea le recuerdan aquella tarea que tiene una fecha de vencimiento, pero no una hora específica del día.

Para crear una entrada de agenda, seleccione una fecha, **Opciones** > **Nueva** entrada y el tipo de entrada.

Para definir la prioridad de las entradas de reunión, seleccione Opciones > Prioridad.

Para definir la manera en que se controla la entrada durante la sincronización, seleccione **Privada** para ocultar la entrada de las personas si la agenda está disponible en línea, **Pública** para que la entrada esté visible para las personas o **Ninguna** para que la entrada no se copie en su computadora.

Para enviar la entrada a un dispositivo compatible, seleccione Opciones > Enviar.

Para realizar una solicitud de reunión en una entrada de reunión, seleccione Opciones > Agregar participantes.

## Crear solicitudes de reunión

Seleccione Menú > Agenda.

Antes de crear solicitudes de reunión, debe tener un buzón compatible configurado en el dispositivo.

Para crear una entrada de reunión:

- 1 Para crear una entrada de reunión, seleccione un día y Opciones > Nueva entrada > Solicitud de reunión.
- 2 Ingrese los nombres de los participantes requeridos. Para agregar nombres de la lista de contactos, ingrese los primeros caracteres y seleccione entre las coincidencias propuestas. Para agregar participantes opcionales, seleccione Opciones > Agregar part. opcionales.
- 3 Ingrese el asunto.
- 4 Ingrese las horas y fechas de comienzo y finalización o seleccione Evento todo el día.
- 5 Ingrese la ubicación.
- 6 Fije una alarma para la entrada, si fuese necesario.
- 7 Para que se repita una reunión, fije la hora de repetición e ingrese la fecha de finalización.
- 8 Ingrese una descripción.

Para definir la prioridad para la solicitud de reunión, seleccione Opciones > Prioridad.

Para enviar la solicitud de reunión, seleccione **Opciones** > **Enviar**.

### Vistas de la Agenda

Seleccione Menú > Agenda.

Puede alternar entre las siguientes vistas:

 La vista mensual muestra el mes actual y en una lista las entradas de agenda del día seleccionado.

- La vista semanal muestra los eventos para la semana seleccionada en siete casillas diarias.
- La vista diaria muestra los eventos para el día seleccionado agrupado en intervalos de tiempo de acuerdo a sus horas de inicio.
- La vista de tareas exhibe todos los elementos de tareas.
- La vista de agenda muestra los eventos para el día seleccionado en una lista.

Para cambiar la vista, seleccione **Opciones** > **Cambiar vista** y la vista deseada.

Sugerencia: Para abrir la vista de semana, seleccione el número de la semana.

Para moverse al día siguiente o anterior en las vistas mensual, semanal, diaria y de calendario, seleccione el día que desea.

Para cambiar la vista predeterminada, seleccione Opciones > Configuraciones > Vista predeterminada.

| Reloj                                   |  |
|-----------------------------------------|--|
| Alarma                                  |  |
| Seleccione Menú > Aplicaciones > Reloi. |  |

Para ver las alarmas activas e inactivas, abra la ficha de alarmas. Para fijar una nueva alarma, seleccione **Opciones** > **Nueva alarma**. Si es necesario, defina la repetición. Cuando una alarma está activada, **Q** aparece en la pantalla.

Para desactivar el sonido de la alarma, seleccione **Parar**. Para detener la alarma un período de tiempo determinado, seleccione **Pausa**.

Si el dispositivo está apagado cuando vence una alarma, el dispositivo se encenderá automáticamente y comenzará a emitir el tono de alarma.

Sugerencia: Para definir el período de tiempo después del cual la alarma vuelve a sonar cuando la pone en pausa, seleccione Opciones > Configuraciones > Tiempo pausa alarma.

Para cancelar una alarma, seleccione Opciones > Eliminar alarma.

Para cambiar las configuraciones hora, fecha y tipo de reloj, seleccione **Opciones > Configuraciones**.

Para actualizar automáticamente la información de hora, fecha y zona horaria en el dispositivo (servicio de red), seleccione Opciones > Configuraciones > Actualización auto. hora > Activar.

#### Reloj mundial

Seleccione Menú > Aplicaciones > Reloj.

Para ver la hora en diferentes lugares, abra la ficha de reloj mundial. Para agregar lugares a la lista, seleccione **Opciones** > **Agregar ubicación**. Puede agregar un máximo de 15 lugares a la lista.

Para configurar la ubicación actual, desplácese a una ubicación y seleccione Opciones > Como ubicación actual. La ubicación aparece en la vista principal del reloj, y la hora del dispositivo cambia según la ubicación seleccionada. Asegúrese de que la hora sea correcta y que coincida con su zona horaria.

La lista de países y territorios incluidos en la aplicación "Reloj Mundial" está confeccionada exclusivamente sobre la base de los husos horarios y no se refiere a títulos de soberanía.

### Ajustes del reloj

Seleccione Opciones > Configuraciones.

Para cambiar la hora o la fecha, seleccione Hora o Fecha.

Para cambiar el reloj que aparece en la pantalla de inicio, seleccione Tipo de reloj > Analógico o Digital.

Para permitir que la red de telefonía móvil actualice las informaciones de la hora, fecha y zona horaria del dispositivo (servicio de red), seleccione Actualización auto. hora > Activar.

Para cambiar el tono de la alarma, seleccione Tono de alarma reloj.

### Multitarea

Puede tener varias aplicaciones abiertas simultáneamente. Para alternar entre las aplicaciones activas, mantenga pulsada la tecla Inicio, desplácese hasta la aplicación y pulse la tecla de desplazamiento. Para cerrar la aplicación seleccionada, pulse la tecla Borrar.

**Ejemplo:** Cuando hay una llamada activa y quiere mirar la agenda, pulse la tecla Inicio para acceder al menú y abra la aplicación Agenda. La llamada permanece activa en segundo plano.

**Ejemplo:** Cuando está escribiendo un mensaje y quiere mirar un sitio Web, pulse la tecla Inicio para acceder al menú y abra la aplicación Web. Seleccione un favorito o ingrese la dirección Web manualmente, y seleccione Ir a. Para volver al mensaje, mantenga pulsada la tecla Inicio, desplácese hasta el mensaje y pulse la tecla de desplazamiento.

## Linterna

El flash de la cámara se puede usar como una linterna. Para activar o desactivar la linterna, en la pantalla de inicio, mantenga pulsada la barra espaciadora. No apunte la linterna a los ojos.

# **Realizar llamadas**

## Llamadas de voz

1 En la pantalla de inicio, ingrese el número de teléfono, incluido el código de área. Para eliminar un número, pulse la tecla Retroceso.

Para llamadas internacionales, pulse + (que reemplaza el código de acceso internacional), e ingrese el código de país, el código de área (omita el 0, si es necesario), y el número de teléfono. Es posible que el carácter + como reemplazo del código de acceso internacional no funcione en todas las regiones. En este caso, ingrese el código de acceso internacional directamente.

- 2 Para realizar la llamada, pulse la tecla Llamar.
- 3 Para finalizar la llamada (o cancelar el intento de llamada), pulse la tecla Finalizar.

La pulsación de la tecla Finalizar siempre terminará una llamada, incluso si hay otra aplicación activa.

Para realizar una llamada desde la lista de contactos, seleccione Menú $\,>\,$  Contactos.

Desplácese hasta el nombre que desea o ingrese las primeras letras o caracteres del nombre en el campo de búsqueda.

Para llamar al contacto, pulse la tecla Llamar. Si guardó varios números para un contacto, seleccione el número que desea de la lista y pulse la tecla Llamar.

## Durante una llamada

# Silenciar o activar el micrófono

Seleccione Opciones > Silenciar micrófono o Micrófono.

# Poner en espera una llamada de voz activa

Seleccione Opciones > Retener.

## Activar el altavoz

Seleccione Opciones > Activar altavoz. Si conectó un auricular compatible con conectividad Bluetooth, para dirigir el sonido al auricular, seleccione Opciones > Activar altavoz.

# Volver a usar el teléfono

Seleccione Opciones > Activar teléfono.

# Finalizar una llamada

Pulse la tecla Finalizar.

## Alternar entre la llamada activa y la llamada en espera

Seleccione Opciones > Cambiar.

Sugerencia: Para poner en espera una llamada, pulse la tecla Llamar. Para activar la llamada en espera, vuelva a pulsar la tecla Llamar.

# Enviar secuencias de tonos DTMF.

- 1 Seleccione Opciones > Enviar DTMF.
- 2 Ingrese la secuencia DTMF o búsquela en la lista de contactos.
- 3 Para ingresar un carácter de espera (w) o pausa (p), pulse la tecla \* varias veces.
- 4 Para enviar el tono, seleccione Aceptar. Puede agregar tonos DTMF al número de teléfono o al campo DTMF en los detalles del contacto.

## Finalizar una llamada activa y cambiarla por otra llamada entrante

Seleccione Opciones > Colgar y cambiar.

# Finalizar todas las llamadas

Seleccione Opciones > Finalizar todas.

Muchas de las opciones que puede usar durante una llamada de voz son servicios de red.

### Buzón de voz

Seleccione Menú > Panel contr. > Buzón llam..

Cuando abra la aplicación de correo de voz (servicio de red) por primera vez, se le pedirá que introduzca el número de su buzón de voz.

Para llamar a su buzón de voz, desplácese hasta Buzón de voz y seleccione Opciones > Llamar a buzón voz.

Para llamar al buzón de voz en la pantalla de inicio, mantenga pulsado 1, o pulse 1, y después la tecla Llamar. Seleccione el buzón al que desea llamar.

Para cambiar el número de buzón, seleccione el buzón y **Opciones > Cambiar** número.

## Contestar o rechazar una llamada

Para contestar la llamada, pulse la tecla Llamar.

Para silenciar el tono de timbre de una llamada entrante, seleccione Silenciar.

Si no desea responder una llamada, pulse la tecla Finalizar. Si activa la función **Desvío llamadas > Llamadas de voz > Si está ocupado** en las configuraciones del teléfono para reenviar llamadas, al rechazar una llamada entrante, también se reenvía la llamada.

Al seleccionar Silenciar para silenciar el tono de timbre de una llamada entrante, puede enviar un mensaje de texto sin rechazar la llamada, informando ala persona que llama que no puede responder la llamada. Seleccione Opciones > Enviar mensaje.

Para activar o desactivar el rechazo de llamadas con un mensaje de texto, seleccione Menú > Panel contr. > Config. y Teléfono > Llamada > Rechazar llam. con mens.. Para editar el contenido del mensaje enviado al que llama, seleccione Texto de mensaje.

## Realizar una llamada de multiconferencia

- 1 Llame al primer participante.
- 2 Para realizar una llamada a otro participante, seleccione Opciones > Nueva llamada. La primera llamada queda retenida.
- 3 Cuando le contesten la nueva llamada, para incorporar al primer participante en la llamada de multiconferencia, seleccione Opciones > Multiconferencia.

Para agregar a una nueva persona a la llamada, repita el paso dos y seleccione Opciones > Multiconferencia > Incluir en multiconf..

Su dispositivo admite llamadas de multiconferencia entre un máximo de seis participantes, incluyéndole a usted.

Para mantener una conversación privada con alguno de los participantes, seleccione **Opciones > Multiconferencia > Privada**.

Elija un participante y seleccione **Privada**. La llamada de multiconferencia queda retenida en su dispositivo. Los demás participantes pueden aún continuar en la llamada de multiconferencia.

Después de finalizar la conversación privada, seleccione Opciones > Multiconferencia para reincorporarse a la llamada de multiconferencia.

## 46 Realizar llamadas

Para desconectar a un participante, seleccione Opciones > Multiconferencia > Excluir participante, desplácese hasta el participante y elija Excluir.

4 Para finalizar la llamada de multiconferencia activa, pulse la tecla Finalizar.

### Marcar rápido un número telefónico

Para activar la función, seleccione Menú > Panel contr. > Config. y Teléfono > Llamada > Marcación rápida.

- Para asignar un número de teléfono a una de las teclas numéricas (de 2 a 9), seleccione Menú > Panel contr. > Marc. ráp..
- 2 Desplácese hasta la tecla a la que desea asignar el número de teléfono y seleccione Opciones > Asignar.
  - 1 está reservado para el buzón de voz.

Para llamar a un número asignado, en la pantalla de inicio, presione la tecla asignada y la tecla Llamar.

#### Llamada en espera

Puede responder una llamada mientras tiene otra llamada en curso. Para activar la llamada en espera (servicio de red), seleccione Menú > Panel contr. > Config. y Teléfono > Llamada > Llamada en espera.

Para contestar la llamada en espera, pulse la tecla Llamar. La primera llamada queda retenida.

Para alternar entre ambas llamadas, seleccione Cambiar.

Para conectar una llamada entrante o una llamada retenida con una llamada activa o para desconectarse de las llamadas, seleccione **Opciones > Transferir**.

Para finalizar la llamada activa, pulse la tecla Finalizar.

Para finalizar ambas llamadas, seleccione Opciones > Finalizar todas.

Desvío de llamadas

Seleccione Menú > Panel contr. > Config. y Teléfono > Desvío llamadas.

Desvíe llamadas entrantes al buzón de voz o a otro número de teléfono. Si desea obtener más detalles, comuníquese con el proveedor de servicios.

Seleccione el tipo de llamadas que se desviará y una de las siguientes opciones: Todas las llamadas de voz, Todas las llamadas de datos y video o Todas las llamadas de fax — Desviar todas las llamadas entrantes de voz, datos, video o de fax. No puede contestar las llamadas, sólo desviarlas a otro número.

Si está ocupado — Desviar llamadas entrantes cuando tiene una llamada activa.

**Si no contesta** — Desviar las llamadas entrantes después de que el dispositivo timbra durante un período de tiempo definido. Seleccione el tiempo que sonará el dispositivo antes de desviar la llamada.

Si está fuera de cobertura — : desviar las llamadas cuando el dispositivo esté apagado o fuera del área de cobertura de la red.

Si no está disponible — Desviar las llamadas si tiene una llamada activa, no contesta o el dispositivo está apagado o fuera del área de cobertura de la red.

Para desviar llamadas al buzón de voz, seleccione un tipo de llamada, una opción de desvío y **Opciones > Activar > Al buzón de voz**.

Para desviar llamadas a otro número de teléfono, seleccione un tipo de llamada, una opción de desvío y **Opciones > Activar > A otro número**. Ingrese el número o seleccione **Buscar** para recuperar un número guardado en Contactos.

Para verificar el estado de desvío actual, desplácese hasta la opción de desvío y seleccione **Opciones > Verificar estado**.

Para dejar de desviar llamadas, desplácese hasta la opción de desvío y seleccione Opciones > Desactivar.

## Restricción de llamadas

Seleccione Menú > Panel contr. > Config. y Teléfono > Restricción llam..

Puede restringir las llamadas que se pueden realizar o recibir con el dispositivo (servicio de red). Para modificar las configuraciones, necesita la contraseña de bloqueo de su proveedor de servicios. La restricción de llamadas afecta todos los tipos de llamadas.

Seleccione a partir de las siguientes configuraciones de restricción de llamadas de voz:

Llamadas salientes — Evita que se realicen llamadas de voz con su dispositivo. Llamadas entrantes — Restringe las llamadas entrantes.

Llamadas internacionales — Evita que se llame a países o regiones extranjeras. Llamadas entrantes si está en roaming — Evita las llamadas entrantes cuando se encuentra fuera del país.

**Llamadas internacionales salvo a propio país** — Evita las llamadas a países o regiones extranjeras, pero permite las llamadas a su país.

Para verificar el estado de las restricciones de llamada de voz, seleccione una opción de restricción y **Opciones > Verificar estado**.

Para desactivar todas las restricciones de llamada de voz, seleccione una opción de restricción y **Opciones > Desactivar todas restric.** 

Para cambiar la contraseña que se usa para restringir llamadas de voz, fax y datos, seleccione **Opciones > Editar contraseña restr**.. Ingrese el código actual y luego el nuevo código dos veces. La contraseña de restricción debe tener cuatro dígitos. Para conocer detalles, comuníquese con su proveedor de servicios.

### Marcación por voz

El dispositivo admite comandos de voz mejorados. Los comandos de voz mejorados no dependen de la voz del hablante, por lo que no necesita grabar etiquetas de voz con anticipación. El dispositivo crea una etiqueta de voz para las entradas en los contactos y compara la etiqueta de voz hablada con ésta. El reconocimiento de voz en el dispositivo se adapta a la voz del usuario principal para reconocer mejor los comandos de voz.

La etiqueta de voz de un contacto es el nombre que se guarda para el contacto. Para escuchar la etiqueta de voz sintetizada, seleccione un contacto y Opciones > Ver detalles > Opciones > Detalles etiqueta de voz > Opciones > Reproducir etiqueta voz.

Nota: El uso de etiquetas de voz puede resultar difícil en un entorno ruidoso o durante una situación de emergencia, por lo que no se debe depender sólo de la marcación por voz en todas las circunstancias.

### Realizar una llamada con una etiqueta de voz

Cuando usa la marcación por voz, se utiliza el altavoz. Aleje un poco el dispositivo de la boca para pronunciar la etiqueta de voz.

- Para iniciar la marcación por voz, en la pantalla de inicio, mantenga pulsada la tecla de selección derecha. Si se conecta un auricular compatible con la tecla de auricular, manténgala pulsada para iniciar la marcación por voz.
- 2 Se emite un tono breve y aparece Hable ahora. Diga claramente el nombre que se guarda para el contacto.
- 3 El dispositivo reproduce una etiqueta de voz sintetizada para el contacto reconocido y exhibe el nombre y el número. Si no desea llamar al contacto, seleccione otro contacto de la lista de coincidencias dentro de 2,5 segundos o, para cancelar, seleccione **Cancelar**.

Si se guardan varios números para un nombre, el dispositivo selecciona el número predeterminado, si se encuentra definido. De lo contrario, el dispositivo selecciona el primer número disponible en la tarjeta de contacto. También puede decir el nombre y el tipo de número de teléfono, como móvil o casa.

## Realizar una llamada de video

Cuando realiza una llamada de video (servicio de red), puede ver un video en tiempo real entre usted y el destinatario de la llamada. La imagen de video en vivo o la imagen de video capturada por la cámara del dispositivo se muestra al destinatario de la llamada de video.

Para poder realizar una llamada de video, necesita poseer una tarjeta USIM y estar en la cobertura de una red 3G. Para conocer la disponibilidad y suscribirse a los servicios de llamada de video, comuníquese con el proveedor de servicios de red.

Sólo se puede hacer una llamada de video entre dos personas. La llamada de video se puede realizar a un dispositivo móvil compatible o un cliente ISDN. No es posible hacer llamadas de video cuando hay otra llamada de voz, de video o de datos activa.

indica que ha negado el envío de video desde su dispositivo. Para enviar una imagen, seleccione Menú > Panel contr. > Config. y Teléfono > Llamada > Imagen en llamada video. Incluso si rechazó el envío de videos durante una llamada de video, la llamada se cobrará como llamada de video de todos modos. Consulte el precio con su proveedor de servicios.

- 1 Para iniciar una llamada de video, ingrese el número de teléfono en el modo en espera o seleccione **Contactos** y un contacto.
- 2 Seleccione Opciones > Llamar > Llamada de video.

Comenzar una llamada de video puede tardar un momento. Se muestra el mensaje **Esperando imagen de video**. Si no se puede realizar la llamada (por ejemplo, la red no es compatible con llamadas de video o el dispositivo receptor no es compatible), se le preguntará si desea realizar una llamada normal o enviar un mensaje de texto o multimedia.

La llamada de video está activa cuando se ven dos imágenes de video y se escucha el sonido por el altavoz. El destinatario de la llamada puede rechazar el envío de videos (200), en cuyo caso sólo se escucha el sonido y se puede ver una imagen fija o un gráfico con fondo gris.

3 Para finalizar la llamada de video, pulse la tecla Finalizar.

## Durante una llamada de video

## Ver video en vivo o sólo escuchar a la persona que llama

Seleccione Opciones > Activar o Desactivar y la opción que desea.

# Silenciar o activar el micrófono

Seleccione Silenciar micrófono o Micrófono.

## Activar el altavoz

Seleccione Opciones > Activar altavoz. Si conectó un auricular compatible con conectividad Bluetooth, para dirigir el sonido al auricular, seleccione Opciones > Activar altavoz.

# Volver a cambiar al teléfono

Seleccione Opciones > Activar teléfono.

# Tomar una instantánea del video que está enviando

Seleccione **Opciones** > **Enviar instantánea**. El envío de video queda en pausa y se le muestra la instantánea al destinatario. La instantánea no se guarda.

## Hacer zoom en la imagen

Seleccione Opciones > Zoom.

# Configurar la calidad de video

Seleccione Opciones > Ajustar > Preferencia de video > Calidad normal, Detalle más claro o Movimiento más suave.

# Contestar o rechazar una llamada de video

Cuando tiene una llamada de video, aparece 🔏 en la pantalla.

Para contestar la llamada de video, pulse la tecla Llamar. Aparece ¿Permitir el envío de imágenes de video a la persona que llama?.

Para comenzar a enviar imagen de video en video, seleccione Sí.

Si no activa la llamada de video, sólo escucha el sonido de la persona que llama. Una pantalla de color gris reemplaza la imagen del video. Para reemplazar la pantalla de color gris con una imagen fija que capturó con la cámara en su dispositivo, seleccione Menú > Panel contr. > Config. y Teléfono > Llamada > Imagen en llamada video.

Para finalizar la llamada de video, pulse la tecla Finalizar.

### Video compartido

Use la función de compartir video (servicio de red) para enviar video en vivo o videoclip desde su dispositivo móvil a otro dispositivo móvil compatible durante una llamada de voz.

El altavoz está activo al activar video compartido. Si no quiere utilizar el altavoz para la llamada de voz mientras comparte video, también puede utilizar auriculares compatibles.

Aviso: La exposición prolongada a un nivel de volumen alto puede perjudicar su capacidad auditiva. Escuche música a un volumen moderado y no sostenga el dispositivo cerca del oído cuando utilice el altavoz.

# Requisitos de video compartido

El video compartido requiere una conexión 3G. Para obtener más información acerca del servicio, la disponibilidad de la red 3G y las tarifas asociadas al uso de ese servicio, comuníquese con el proveedor de servicios.

Para usar la función de compartir video, siga estas indicaciones:

- Asegúrese de que su dispositivo esté configurado para conexiones de persona a persona.
- Asegúrese de tener una conexión 3G activa y estar dentro de una cobertura de red 3G. Si sale de la red 3G durante la sesión de video compartido, la sesión se detiene mientras la llamada de voz continúa.
- Asegúrese de que el remitente y el destinatario estén registrados en la red 3G. Si invita a alguien a una sesión de video compartido y el dispositivo del destinatario no está dentro de la cobertura de la red 3G, no tiene video compartido instalado o no tiene configuradas las conexiones persona a persona, el destinatario no recibe las invitaciones. Recibe un mensaje de error que indica que el destinatario no puede aceptar la invitación.

# Configuraciones de video compartido

Para configurar el video compartido, requiere configuraciones de conexión persona a persona y configuraciones 3G.

Una conexión persona a persona también se conoce como conexión de Protocolo de Inicio de Sesión (SIP). Las configuraciones del perfil SIP se deben configurar en el dispositivo antes de que pueda utilizar video compartido. Solicite al proveedor de servicios las configuraciones del perfil SIP y guárdelas en el dispositivo. El proveedor de servicios puede enviarle las configuraciones o darle la lista de los parámetros necesarios.

# Agregar una dirección SIP a un contacto

- 1 Seleccione Menú > Contactos.
- 2 Seleccione un contacto o cree un contacto nuevo.
- 3 Seleccione Opciones > Editar.
- 4 Seleccione Opciones > Agregar info. > Compartir video.
- 5 Ingrese la dirección SIP en el formato nombredeusuario@nombrededominio (puede usar una dirección IP en vez del nombre de dominio).

Si no sabe la dirección SIP del contacto, puede utilizar el número de teléfono del destinatario, con el código del país, para compartir video (si el proveedor de servicios de red lo admite).

# Configurar la conexión 3G

Comuníquese con el proveedor de servicios para establecer un acuerdo para el uso de la red 3G.

Asegúrese de que las configuraciones de conexión al punto de acceso 3G para el dispositivo estén correctamente configuradas. Para obtener más información acerca de las configuraciones, comuníquese con el proveedor de servicios.

## Compartir video en vivo o videoclips

Durante una llamada de voz activa, seleccione Opciones > Compartir video.

Para compartir video en vivo durante la llamada, seleccione Video en vivo.
Para compartir un videoclip, seleccione Videoclip y el clip que desea compartir.

El dispositivo comprueba si el videoclip debe convertirse. Si es necesario, el videoclip se convierte automáticamente.

2 Si el destinatario tiene varias direcciones SIP o números de teléfono incluyendo el código del país guardado en la lista de contactos, seleccione la dirección o el número que desea. Si la dirección SIP o el número de teléfono del destinatario no están disponibles, ingrese la dirección o el número de teléfono del destinatario incluyendo el código del país, y seleccione Aceptar para enviar la invitación. Su dispositivo envía la invitación a la dirección SIP.

La función de compartir comienza de manera automática cuando el destinatario acepta la invitación.

# Opciones durante video compartido

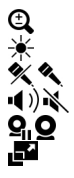

- Acercar o alejar el video (disponible sólo para el remitente). Ajustar el brillo (disponible sólo para el remitente).
- Silenciar o activar el micrófono.
- Activar o desactivar el altavoz.

Poner en pausa y reanudar video compartido.

Cambiar al modo de pantalla completa (disponible sólo para el destinatario).

3 Para dejar de compartir video, seleccione Detener. Para finalizar la llamada de voz, pulse la tecla Finalizar. Cuando finaliza la llamada, también termina el video compartido.

Para guardar el video en vivo compartido, seleccione Sí cuando se le indique. El dispositivo le notifica la ubicación del video guardado en la memoria. Para definir la ubicación preferida de la memoria, seleccione Menú > Panel contr. > Config. y Conexión > Video compart. > Memoria guardar pref.

Si accede a otras aplicaciones mientras comparte un videoclip, la función de compartir hace una pausa. Para regresar a la vista de video compartido y para seguir compartiendo, en la pantalla de inicio, seleccione **Opciones > Reanudar video comp.**.

### Aceptar una invitación

Cuando alguien le envía una invitación para compartir video, el mensaje de la invitación muestra el nombre y la dirección SIP del remitente. Si el dispositivo no está configurado en Silencio, cuando recibe la invitación, suena.

Si alguien le envía una invitación para compartir y no se encuentra dentro de la cobertura de la red UMTS, no sabrá que recibió una invitación.

Cuando reciba una invitación, seleccione entre las siguientes opciones:

Sí — Aceptar la invitación y activar la sesión para compartir.

No — Rechazar la invitación. El remitente recibe un mensaje indicando que rechazó la invitación. También puede pulsar la tecla Finalizar para rechazar la invitación y finalizar la llamada de voz.

Para silenciar el video en el dispositivo, seleccione Opciones > Silenciar.

Para reproducir el video al volumen original, seleccione **Opciones > Volumen** original. Esto no afecta la reproducción de audio del otro participante de la llamada telefónica.

Para finalizar la sesión de video compartido, seleccione **Detener**. Para finalizar la llamada de voz, pulse la tecla Finalizar. Cuando finaliza la llamada, también termina la sesión de video compartido.

### Registro

El registro almacena información sobre el historial de comunicación del dispositivo. El dispositivo registra las llamadas perdidas y recibidas solamente si la red admite estas funciones, si el dispositivo está encendido y si está dentro del área de servicio de la red.

## Llamadas recientes

Puede ver información acerca de las llamadas recientes.

Seleccione Menú > Registro y Últimas llam..

# Ver las llamadas perdidas, recibidas y marcadas

Seleccione Llam. perdidas, Llam. recibidas o Llam. realizadas.

Sugerencia: Para abrir la lista de los últimos números marcados en la pantalla de inicio, pulse la tecla Llamar.

Seleccione Opciones y alguna de las siguientes opciones:

**Guardar en Contactos** — Guardar un número de teléfono de la lista de llamadas recientes en sus contactos.

Borrar lista — Borrar la lista de llamadas recientes seleccionada.

Eliminar — Borrar un evento en la lista seleccionada.

**Configuraciones** — Seleccione **Duración del registro** y la longitud de tiempo durante la cual la información de comunicación se guarda en el registro. Si selecciona **Ningún registro**, no se guarda ninguna información en el registro.

# Duración de la llamada

Seleccione Menú > Registro.

Para ver la duración aproximada de su última llamada y de las llamadas marcadas y recibidas, seleccione Duración llam..

### Paquete de datos

Seleccione Menú > Registro.

Es posible que las conexiones de paquetes de datos estén sujetas a un cargo por la cantidad de datos enviados y recibidos.

Para comprobar la cantidad de datos enviados o recibidos durante las conexiones de paquetes de datos, seleccione Paquete datos > Datos enviadoso Datos recibidos.

Para borrar la información enviada y recibida, seleccione **Opciones > Poner cont. a cero**. Necesita el código de bloqueo para borrar la información.

## Controlar todos los eventos de comunicación

Seleccione Menú > Registro.

Para abrir el registro general en el que puede controlar todas las llamadas de voz, los mensajes de texto, o las conexiones de datos y LAN inalámbrica registradas por dispositivo, seleccione la ficha de registro general  $\square$   $\square$ .

Los subeventos, como un mensaje de texto enviado en más de una parte y las conexiones de paquete de datos, se registran como un evento de comunicación. Las conexiones al buzón de correo, al centro de mensajes multimedia o a las páginas Web se muestran como conexiones de paquete de datos.

Para ver la cantidad de datos transferidos y la duración de una determinada conexión de paquete de datos, desplácese hasta un evento entrante o saliente indicado con Paq., y seleccione Opciones > Ver.

Para copiar un número de teléfono desde el registro al portapapeles, y pegarlo a un mensaje de texto, por ejemplo, seleccione **Opciones > Utilizar número > Copiar**.

Para filtrar el registro, seleccione **Opciones** > **Filtrar** y un filtro.

Para definir la duración del registro, seleccione **Opciones** > **Configuraciones** > **Duración del registro**. Si selecciona **Ningún registro**, todos los contenidos del registro, registro de llamadas recientes y reportes de entrega de mensajería se eliminan de manera permanente.

# Mensajería

Seleccione Menú > Mensajes.

En Mensajes (servicio de red), puede enviar y recibir mensajes de texto, multimedia, de audio y e-mail. También puede recibir mensajes de servicio Web, mensajes de difusión celular y mensajes especiales que contienen datos, y enviar comandos de servicio.

Antes de enviar o recibir mensajes, es posible que necesite realizar las siguientes acciones:

- Insertar una tarjeta SIM válida en el dispositivo y ubicarse en el área de servicio de una red celular.
- Verificar que la red admita las funciones de mensajes que desea usar y que se activen en la tarjeta SIM.
- Definir las configuraciones del punto de acceso a Internet en el dispositivo.
- Definir las configuraciones de la cuenta de e-mail en el dispositivo.
- Definir las configuraciones de mensajes de texto en el dispositivo.
- Definir las configuraciones de mensajes multimedia en el dispositivo.

El dispositivo puede reconocer el proveedor de la tarjeta SIM y ajustar de manera automática algunas de las configuraciones de mensajes. De lo contrario, es posible que tenga que definir las configuraciones manualmente; o comunicarse con el proveedor de servicios para ajustarlas.

### Carpetas de mensajes

Seleccione Menú > Mensajes.

Los mensajes y los datos recibidos mediante conectividad Bluetooth se almacenan en la carpeta Buzón de entrada. Los e-mail se almacenan en la carpeta Buzón de entrada. Los mensajes creados se pueden guardar en la carpeta Borradores. Los mensajes que esperan ser enviados se guardan en la carpeta Buzón de salida, y los mensajes que se enviaron, excluyendo los mensajes Bluetooth, se guardan en la carpeta Enviados.

Sugerencia: Los mensajes se colocan en la carpeta Buzón de salida, por ejemplo, cuando el dispositivo está fuera de la cobertura de red.

**Nota:** El icono de mensaje enviado o el texto en la pantalla de su dispositivo no indican que el mensaje haya sido recibido por el destinatario deseado.

Para pedir a la red que le envíe un informe de entrega de los mensajes de texto y multimedia que envió (servicio de red), seleccione Opciones > Configuraciones > Mensaje corto > Informe de recepción o Mensaje multimedia > Recibir informes. Los informes se guardan en la carpeta Informes.

### **Organizar mensajes**

Seleccione Menú > Mensajes y Mis carpetas.

Para crear una carpeta nueva y organizar los mensajes, seleccione Opciones > Nueva carpeta.

Para cambiar el nombre de una carpeta, seleccione **Opciones** > **Renombrar** carpeta. Sólo puede cambiar el nombre de las carpetas que usted creó.

Para mover un mensaje a otra carpeta, seleccione el mensaje Opciones > Mover a carpeta, la carpeta y Aceptar.

Para ordenar los mensajes de manera específica, seleccione Opciones > Ordenar por.

Para ver las propiedades de un mensaje, seleccione el mensaje y **Opciones** > **Detalles de mensaje**.

### E-mail

## Configurar su e-mail

Con el asistente de e-mail, puede configurar cuentas de e-mail corporativas, como Mail for Exchange y su cuenta de e-mail de Internet.

Cuando configure su e-mail corporativo, es posible que se le pida el nombre del servidor asociado con su dirección de e-mail. Para conocer detalles, comuníquese con el departamento de IT de su compañía.

- 1 Para abrir el asistente, en la pantalla de inicio, seleccione Configurar correo electrónico.
- 2 Ingrese su dirección y contraseña de e-mail. Si el asistente no puede establecer las configuraciones de e-mail de manera automática, debe seleccionar el tipo de cuenta de e-mail e ingresar las configuraciones relacionadas.

Si el dispositivo tiene clientes de e-mail adicionales, los verá cuando abra el asistente.

#### Enviar un e-mail

Seleccione Menú > Mensajes.

- 1 Seleccione el buzón de correo y Opciones > Crear email.
- 2 En el campo Para, ingrese la dirección de e-mail del destinatario. Si la dirección de e-mail del destinatario se puede encontrar en Contactos, ingrese el nombre del destinatario y seleccione entre las coincidencias propuestas. Si agrega varios destinatarios, inserte ; para separar las direcciones de e-mail. Use el campo Cc para enviar una copia a otros destinatarios, o el campo Cco para enviarles una copia oculta. Si el campo Cco no está visible, seleccione Opciones > Más > Mostrar Cco.
- 3 En el campo Asunto, ingrese el asunto del e-mail.
- 4 Ingrese el mensaje en el área de texto.
- 5 Seleccione **Opciones** y alguna de las siguientes opciones:

Agregar archivo adjunto — Agregar un archivo adjunto al mensaje.

Prioridad — Establecer la prioridad del mensaje.

Indicador — Marcar el mensaje para darle seguimiento.

Insertar plantilla — Insertar texto desde una plantilla.

Agregar destinatario — Agregar destinatarios al mensaje desde Contactos.

**Opciones de edición** — Cortar, copiar o pegar el texto seleccionado.

**Opciones de escritura** — Activar o desactivar el ingreso de texto predictivo o seleccionar el idioma de escritura.

6 Seleccione Opciones > Enviar.

Las opciones disponibles pueden variar.

# Agregar archivos adjuntos

Seleccione Menú > Mensajes.

Para escribir un e-mail, seleccione el buzón de correo y Opciones > Crear email.

Para agregar un archivo adjunto al e-mail, seleccione **Opciones** > Agregar archivo adjunto.

Para eliminar el archivo adjunto elegido, seleccione Opciones > Eliminar arch. adjunto.

### Leer e-mail

Seleccione Menú > Mensajes.

Importante: Tenga precaución al abrir los mensajes. Los mensajes pueden contener software malicioso o dañar de alguna manera el dispositivo o la PC.

Para leer un e-mail recibido, seleccione el buzón de entrada y el mensaje de la lista.

Para responder al remitente del mensaje, seleccione **Opciones** > **Responder**. Para responder al remitente y a los demás destinatarios, seleccione **Opciones** > **Responder a todos**.

Para desviar el mensaje, seleccione **Opciones** > **Reenviar**.

### Descargar archivos adjuntos

Seleccione Menú > Mensajes y un buzón de correo.

Para ver los archivos adjuntos en un e-mail recibido, desplácese hasta el campo del archivo adjunto y seleccione **Opciones** > **Acciones**. Si hay un archivo adjunto en el mensaje, seleccione **Abrir** para abrir el archivo adjunto. Si hay varios archivos adjuntos, seleccione **Ver lista** para ver una lista que muestra los archivos adjuntos que se descargaron.

Para descargar en el dispositivo el archivo adjunto seleccionado o todos los archivos adjuntos de la lista, seleccione **Opciones > Acciones > Descargar** o **Descargar todos**. Los archivos adjuntos no se guardan en su dispositivo y se eliminan cuando borra el mensaje.

Para guardar en su dispositivo el archivo adjunto seleccionado o todos los archivos adjuntos descargados, seleccione **Opciones** > **Acciones** > **Guardar** o **Guardar todos**.

Para abrir el archivo adjunto que seleccionó y descargó, seleccione **Opciones** > Acciones > Abrir.

# Responder una solicitud de reunión

Seleccione Menú > Mensajes y un buzón de correo.

Seleccione una solicitud de reunión recibida, **Opciones** y alguna de las siguientes alternativas:

Aceptar — Aceptar la solicitud de reunión.

Rechazar — Rechazar la solicitud de reunión.

**Reenviar** — Desviar la solicitud de reunión a otro destinatario.

Eliminar de la agenda — Eliminar una reunión cancelada de la agenda.

### Buscar mensajes de e-mail

Seleccione Menú > Mensajes y un buzón de correo.

Para buscar elementos dentro de los destinatarios, los asuntos y los textos de los e-mail en el buzón de entrada, seleccione **Opciones > Buscar**.

Para detener la búsqueda, seleccione Opciones > Detener búsqueda.

Para iniciar una búsqueda nueva, seleccione **Opciones** > **Nueva búsqueda**.

## Eliminar e-mails

Seleccione Menú > Mensajes y un buzón de correo.

Para eliminar un e-mail, seleccione el mensaje y Opciones > Acciones > Eliminar. El mensaje se coloca en la carpeta de Elementos eliminados, si está disponible. Si no hay una carpeta de Elementos eliminados, el mensaje se elimina permanentemente.

Para vaciar la carpeta de Elementos eliminados, seleccione la carpeta y Opciones > Vaciar elem. elim..

### Alternar entre carpetas de e-mail

Seleccione Menú > Mensajes y un buzón de correo.

Para abrir otra carpeta de e-mail o buzón de correo, seleccione **Buzón entrada** en la parte superior de la pantalla. Seleccione la carpeta de e-mail o el buzón de correo de la lista.

### Desconectarse del buzón de correo

Seleccione Menú > Mensajes y un buzón de correo.

Para cancelar la sincronización entre el dispositivo y el servidor de e-mail y para trabajar con e-mail sin una conexión inalámbrica, seleccione **Opciones** > **Desconectarse**. Si su buzón de correo no tiene la opción **Desconectarse**, seleccione **Opciones** > **Salir** para desconectarse del buzón.

Para volver a iniciar la sincronización, seleccione Opciones > Conectarse.

## Configurar una respuesta de fuera de la oficina

Seleccione Menú > Oficina > Email.

Para configurar una respuesta de fuera de la oficina, si está disponible, seleccione su buzón de correo y Opciones > Configuraciones > Configuraciones buzón. Dependiendo del tipo de buzón de correo, seleccione Buzón > Fuera de la oficina > Activada o Configuraciones buzón > Fuera de la oficina > Activada.

Para establecer el texto para la respuesta, seleccione Respuesta fuera oficina.

### Configuraciones generales de e-mail

Seleccione Menú > Oficina > Email y Config. > Config. globales.

Seleccione alguna de las siguientes opciones:

**Distribución lista mens.** — Seleccione si los e-mail del buzón de entrada se muestran en una o dos líneas de texto.

Vist. prev. cuerpo texto — Acceda a una vista previa de los mensajes cuando se desplace por la lista de e-mail en el Buzón de entrada.

**Divisores de título** — Para poder aumentar y reducir la lista de e-mail, seleccione Activados.

**Descarg. notificaciones** — Configure el dispositivo para que muestre una notificación cuando se haya descargado un archivo adjunto de e-mail.

Advertir antes de elim. — Configure el dispositivo para que muestre un advertencia antes de eliminar un e-mail.

**Pantalla de inicio** — Defina cuántas líneas de e-mail aparecen en el área de información de la pantalla de inicio.

## Nokia Messaging

El servicio de Nokia Messaging envía e-mail de manera automática desde su dirección de e-mail existente a su Nokia E5-00. Puede leer, responder y organizar sus e-mails en forma ininterrumpida. El servicio de Nokia Messaging funciona con varios proveedores de e-mail en Internet que a menudo se usan para e-mail personal, como los servicios de e-mail de Google. Su red debe ser compatible con el servicio de Nokia Messaging y es posible que el servicio no esté disponible en todas las regiones.

## Instalar la aplicación Nokia Messaging

- 1 Seleccione Menú > Mensajes y Nuevo buzón.
- 2 Lea la información en pantalla y seleccione Iniciar.
- 3 Si se le solicita, permita que el dispositivo se conecte a Internet.
- 4 Seleccione su proveedor de servicio de e-mail o tipo de cuenta.
- 5 Ingrese los detalles requeridos de su cuenta, como dirección de e-mail y contraseña.

El servicio de Nokia Messaging puede ejecutarse en su dispositivo si tiene otras aplicaciones de e-mail instaladas, como Mail for Exchange.

## Lector de mensajes

Con el Lector de mensajes puede escuchar mensajes de texto, multimedia, de voz y e-mail.

Para escuchar nuevos mensajes o e-mail, en la pantalla de inicio mantenga pulsada la tecla de selección izquierda hasta que se abra el Lector de mensajes.

Para escuchar un mensaje del buzón de entrada, desplácese hasta el mensaje y seleccione **Opciones** > **Escuchar**. Para escuchar un mensaje de e-mail desde el buzón de correo, desplácese hasta el mensaje y seleccione**Opciones** > **Escuchar**. Para detener la lectura, pulse la tecla Finalizar.

Para hacer una pausa y continuar con la lectura, pulse la tecla de desplazamiento. Para pasar al siguiente mensaje, desplácese a la derecha. Para volver a reproducir el mensaje o e-mail actual, desplácese hacia la izquierda. Para ir al mensaje anterior, desplácese hacia la izquierda en el inicio del mensaje. Para ver el mensaje o e-mail actual en formato de texto sin sonido, seleccione **Opciones > Ver**.

### Voz

Seleccione Menú > Panel contr. > Voz.

Con Voz, puede definir el idioma, la voz y las propiedades de voz para el lector de mensajes.

Para definir el idioma para el lector de mensajes, seleccione Idioma. Para descargar idiomas adicionales en su dispositivo, seleccione Opciones > Descargar idiomas.

Cuando descarga un nuevo idioma, debe descargar por lo menos una voz para el idioma.

Para definir la voz del hablante, seleccione Voz. La voz depende del idioma seleccionado.

Para definir la velocidad del hablante, seleccione Velocidad.

Para definir el volumen del hablante, seleccione Volumen.

Para ver los detalles de una voz, abra la ficha Voz, seleccione la voz y Opciones > Detalles de voz. Para escuchar una voz, seleccione la voz y Opciones > Reproducir voz.

Para eliminar idiomas o voces, seleccione el elemento y **Opciones > Eliminar**.

### Mensajes de texto y multimedia

Seleccione Menú > Mensajes.

Sólo los dispositivos con funciones compatibles pueden recibir y mostrar mensajes multimedia. La apariencia de un mensaje podrá variar dependiendo del dispositivo receptor.

Un mensaje multimedia (MMS) puede contener texto y objetos como imágenes, clips de sonido o videoclips. Antes de enviar o recibir mensajes multimedia en el dispositivo, debe definir las configuraciones del mensaje multimedia. El dispositivo puede reconocer el proveedor de la tarjeta SIM y ajustar de manera automática las configuraciones correctas de mensajes multimedia. De no ser así, comuníquese con su proveedor de servicios para obtener las configuraciones correctas, ordenar las configuraciones de su proveedor de servicios en un mensaje de configuración o usar la aplicación de asistente de Configuraciones.

### Escribir y enviar mensajes

Seleccione Menú > Mensajes.

Importante: Tenga precaución al abrir los mensajes. Los mensajes pueden contener software malicioso o dañar de alguna manera el dispositivo o la PC.

Antes de crear un mensaje multimedia o escribir un e-mail, debe tener activadas las configuraciones de conexión correctas.

La red celular puede limitar el tamaño de los mensajes MMS. Si la imagen insertada excede ese límite, el dispositivo podrá reducir su tamaño para enviarla por MMS.

Consulte a su proveedor de servicios para saber el límite del tamaño de los mensajes de e-mail. Si intenta enviar un mensaje de e-mail que supera el tamaño permitido por el servidor de e-mail, el mensaje queda en la carpeta Buzón de salida y el dispositivo intenta enviarlo de nuevo de manera periódica. El envío de un e-mail necesita una conexión de datos e intentar el reenvío del e-mail continuamente puede incrementar su factura telefónica. En la carpeta Buzón de salida, puede eliminar dicho mensaje o moverlo a la carpeta Borradores.

1 Seleccione Nuevo mensaje.

- 2 Para enviar un mensaje de texto o un mensaje multimedia (MMS), seleccione Mensaje. Para enviar un mensaje multimedia que incluye un clip de sonido, seleccione Mensaje de voz. Para enviar un e-mail, seleccione E-mail.
- 3 En el campo Para, pulse la tecla de desplazamiento para seleccionar los destinatarios o los grupos desde la lista de contactos, o ingrese el número de teléfono o e-mail del destinatario.. También puede copiar y pegar el número o la dirección desde el portapapeles.
- 4 En el campo Asunto, ingrese el asunto del mensaje para un mensaje de e-mail o multimedia. Para ocultar o mostrar campos cuando escribe un mensaje de texto o multimedia, seleccione Opciones > Campos encab. mensaje.
- 5 En el campo de mensajes, escriba el mensaje. Para agregar una plantilla o nota a un mensaje de texto o multimedia, seleccione Opciones > Insertar contenido > Insertar texto > Plantilla o Nota. Para agregar una plantilla a un mensaje de e-mail, seleccione Opciones > Insertar plantilla.
- 6 Para agregar un archivo multimedia en un mensaje multimedia, seleccione Opciones > Insertar contenido, el tipo de archivo o el origen, y el archivo que desea. Para agregar una tarjeta de negocios, diapositiva, nota u otro archivo al mensaje, seleccione Opciones > Insertar contenido > Insertar otros.
- 7 Para capturar una imagen o grabar un clip de sonido o videoclip para un mensaje multimedia, seleccione Opciones > Insertar contenido > Insertar imagen > Nuevo, Insertar videoclip > Nuevo o Insertar clip de sonido > Nuevo.
- 8 Para insertar un emoticón en un mensaje de texto o multimedia, pulse la tecla de símbolos y seleccione el emoticón.
- 9 Para agregar un archivo adjunto a un e-mail, seleccione **Opciones** > **Agregar archivo adjunto**, la memoria y el archivo a adjuntar. indica un archivo adjunto de un e-mail.
- 10 Para enviar el mensaje, seleccione **Opciones** > **Enviar** o pulse la tecla Enviar.

Las opciones disponibles pueden variar.

Nota: El icono de mensaje enviado o el texto en la pantalla de su dispositivo no indican que el mensaje haya sido recibido por el destinatario deseado.

Su dispositivo puede enviar mensajes de texto que excedan el límite de caracteres para un único mensaje. Los mensajes más largos se envían como una serie de dos o más mensajes. Es posible que su proveedor de servicios le cobre los cargos correspondientes. Los caracteres con tilde u otros signos, y los caracteres especiales de algunos idiomas ocupan más espacio, lo que limita el número de caracteres que se pueden enviar en un solo mensaje.

Es posible que en un mensaje multimedia no pueda enviar videoclips guardados en formato MP4 o que superen el límite de tamaño de la red inalámbrica.

### Mensajes de texto en la tarjeta SIM

Seleccione Menú > Mensajes y Opciones > Mensajes SIM.

Los mensajes de texto se pueden almacenar en la tarjeta SIM. Antes de ver los mensajes SIM, debe copiarlos en una carpeta del dispositivo. Después de copiar los mensajes en una carpeta, puede verlos en la carpeta o eliminarlos de la tarjeta SIM.

- Seleccione Opciones > Marcar/Desmarcar > Marcar o Marcar todo para marcar cada mensaje.
- 2 Seleccione Opciones > Copiar.
- 3 Seleccione una carpeta y Aceptar para iniciar la copia.

Para ver los mensajes de la tarjeta SIM, abra la carpeta en la que copió el mensaje y abra un mensaje.

# Recibir y responder mensajes multimedia

Importante: Tenga precaución al abrir los mensajes. Los mensajes pueden contener software malicioso o dañar de alguna manera el dispositivo o la PC.

**Sugerencia:** Si recibe mensajes multimedia que contengan objetos que no son admitidos por el dispositivo, no los podrá abrir. Intente enviar estos objetos a otro dispositivo, como una computadora, y ábralos ahí.

- 1 Para responder a un mensaje multimedia, abra el mensaje y seleccione Opciones > Responder.
- 2 Seleccione Al remitente para responder al remitente, A todos para responder a todos los que están incluidos en el mensaje recibido, Vía mensaje de voz para responder con un mensaje de audio o Vía e-mail para responder con un mensaje de e-mail. El mensaje de e-mail está disponible solamente si hay un buzón de correo configurado y el mensaje se envía desde una dirección de email.
- 3 Ingrese el texto del mensaje y seleccione Opciones > Enviar.

## **Crear presentaciones**

Seleccione Menú > Mensajes.

Las presentaciones multimedia no se pueden crear si Modo creación MMS está configurado en Restringido. Para cambiar la configuración, seleccione Opciones > Configuraciones > Mensaje multimedia > Modo creación MMS > Libre o Dirigido.

- Para crear una presentación, seleccione Nuevo mensaje > Mensaje. El tipo de mensaje cambia a mensaje multimedia según el contenido que incluya.
- 2 En el campo Para, ingrese el número o dirección de e-mail de un destinatario o pulse la tecla de desplazamiento para agregar un destinatario de la lista de contactos. Si ingresa más de un número o dirección de e-mail, sepárelos con un punto y coma.
- 3 Seleccione Opciones > Insertar contenido > Insertar presentación y una plantilla de presentación. Una plantilla puede definir qué objetos multimedia se pueden incluir en la presentación, dónde pueden aparecer y qué efectos se exhiben entre las imágenes y las diapositivas.
- 4 Desplácese hasta el área de texto e ingrese el texto.
- 5 Para insertar imágenes, clips de sonido o videoclips, o notas en la presentación, desplácese hasta el área de objeto correspondiente y seleccione Opciones > Insertar contenido.
- 6 Para agregar diapositivas, seleccione Opciones > Insertar contenido > Nueva diapositiva.

Para seleccionar el color de fondo para la presentación y las imágenes de fondo para las distintas diapositivas, seleccione **Opciones > Configuraciones fondo**.

Para definir los efectos entre imágenes o diapositivas, seleccione Opciones > Configurac. efecto.

Para tener una vista previa de la presentación, seleccione **Opciones** > **Vista previa**. Es posible que las presentaciones multimedia sólo se puedan ver en dispositivos compatibles que admitan presentaciones. Es posible que aparezcan diferente en distintos dispositivos.

#### Ver presentaciones

Para ver una presentación, abra el mensaje multimedia desde la carpeta Buzón de entrada. Desplácese hasta la presentación y pulse la tecla de desplazamiento.

Para poner en pausa la presentación, pulse cualquier tecla de selección.

Para volver a reproducir la presentación, seleccione **Opciones** > **Continuar**.

Si el texto o las imágenes son demasiado grandes para ajustarse en la pantalla, seleccione **Opciones > Activar desplaz.** y desplácese para ver toda la presentación.

Para buscar números telefónicos y direcciones Web o de e-mail que la presentación pueda contener, seleccione **Opciones > Buscar**. Puede utilizar estos números y direcciones por ejemplo, para realizar llamadas, enviar mensajes o crear favoritos.

## Ver y guardar archivos adjuntos multimedia

Para ver mensajes multimedia como presentaciones completas, abra el mensaje y seleccione **Opciones > Reprod. present**..

Sugerencia: Para ver o reproducir un objeto multimedia de un mensaje multimedia, seleccione Ver imagen, Reprod. clip sonido o Reproduc. videoclip.

Para ver el nombre y tamaño de un archivo adjunto, seleccione el mensaje y Opciones > Objetos.

Para guardar un objeto multimedia, seleccione Opciones > Objetos, el objeto y Opciones > Guardar.

## Tipos especiales de mensajes

Seleccione Menú > Mensajes.

Puede recibir mensajes especiales que contengan datos, como logotipos del operador, tonos de timbre, favoritos o configuraciones de acceso a Internet o de cuenta de e-mail.

Para guardar el contenido de esos mensajes, seleccione **Opciones** > **Guardar objeto**.

#### Mensajes de servicio

Los proveedores de servicio envían los mensajes de servicio al dispositivo. Los mensajes de servicio pueden contener notificaciones como, titulares de noticias, servicios, o enlaces a través de los cuales se puede descargar el contenido del mensaje.

Para definir las configuraciones de mensajes de servicio, seleccione Opciones > Configuraciones > Mensaje de servicio.

Para descargar el contenido del mensaje o servicio, seleccione Opciones > Descargar mensaje.

Para ver la información acerca del remitente, la dirección Web, la fecha de vencimiento y otros detalles del mensaje antes de descargarlo, seleccione **Opciones > Detalles de mensaje**.

#### Enviar comandos de servicio

Puede enviar un mensaje de solicitud de servicio (conocida también por comando USSD) a su proveedor de servicios y solicitar la activación de determinados servicios de red. Comuníquese con su proveedor de servicios para obtener el texto de solicitud de servicio.

Para enviar el mensaje de solicitud de servicio, seleccione Opciones > Comandos de servicio. Ingrese el texto de solicitud de servicio y seleccione Opciones > Enviar.

## Difusión celular

Seleccione Menú > Mensajes y Opciones > Difusión celular.

Con el servicio de red de difusión celular se pueden recibir mensajes sobre diversos temas a través de su proveedor de servicios como, por ejemplo, las condiciones meteorológicas o de tránsito en una región en particular. Para obtener los temas y números de temas relevantes disponibles, comuníquese con su proveedor de servicios. Los mensajes de difusión celular no se pueden recibir cuando el dispositivo está en modo SIM remoto. Una conexión de paquetes de datos (GPRS) puede impedir la recepción de mensajes de difusión celular.

Los mensajes de difusión celular no se pueden recibir en redes UMTS (3G).

Para recibir mensajes de difusión celular, es posible que necesite activar la función de recepción de difusión celular. Seleccione Opciones > Configuraciones > Recepción > Activar.

Para ver mensajes relacionados con un tema, seleccione el tema.

Para recibir mensajes relacionados con un tema, seleccione Opciones > Suscribirse.

**Sugerencia:** Puede configurar temas importantes como temas actuales. Se le notifica en la pantalla de inicio, cuando reciba un mensaje relacionado con un tema de actualidad. Seleccione un tema y **Opciones** > Marcar.

Para agregar, editar o eliminar temas, seleccione **Opciones** > **Tema**.

#### Configuraciones de mensajes

Seleccione Menú > Mensajes y Opciones > Configuración.

Abra el tipo de mensaje de que se trate y defina todos los campos marcados con **Debe definirse** o con un asterisco rojo.

Su dispositivo puede reconocer el proveedor de la tarjeta SIM y ajustar de manera automática las configuraciones correctas de mensajes de texto, mensajes

multimedia y GPRS. De no ser así, comuníquese con su proveedor de servicios para obtener las configuraciones correctas, solicitar las configuraciones a su proveedor de servicios en un mensaje de configuración o usar la aplicación Asistente de configuraciones.

#### Configuraciones de mensaje texto

Seleccione Menú > Mensajes y Opciones > Configuración > Mensaje corto.

Seleccione alguna de las siguientes opciones:

**Centros de mensajes** — Ver los centros de mensaje disponibles para el dispositivo, o agregar uno nuevo.

**Centro mensajes en uso** — Seleccionar un centro de mensajes para enviar el mensaje.

**Codificac. caracteres** — Seleccione **Soporte reducido** para usar la conversión automática de caracteres a otro sistema de codificación cuando esté disponible.

**Informe de recepción** — Seleccione **S**í si desea que la red le envíe informes de entrega de los mensajes (servicio de red).

Validez de mensajes — Seleccione durante cuánto tiempo el centro de mensajes reenvía el mensaje si falla el primer intento (servicio de red). Si no es posible comunicarse con el destinatario dentro del período válido, el mensaje se elimina del centro de mensajes.

**Mensaje enviado como** — Convierta el mensaje a otro formato, por ejemplo, fax o e-mail. Cambie esta opción sólo si está seguro de que el centro de mensajes puede convertir mensajes de texto a otros formatos. Para obtener más información, comuníquese con su proveedor de servicios.

**Conexión preferida** — Seleccione el método preferido de conexión cuando envíe mensajes de texto desde el dispositivo.

**Resp. mismo centro** — Seleccione si desea que la respuesta del mensaje se envíe mediante el mismo número del centro de mensajes de texto (servicio de red).

## Configuraciones de mensajes multimedia

Seleccione Menú > Mensajes y Opciones > Configuraciones > Mensaje multimedia.

Seleccione entre las siguientes opciones:

Tamaño de imagen — Escalar imágenes en mensajes multimedia.

**Modo creación MMS** — Seleccione **Restringido** para que el dispositivo no le permita incluir contenido en mensajes multimedia que pudieran no ser compatibles con la red o el dispositivo receptor. Para recibir advertencias sobre este tipo de contenido, seleccione **Dirigido**. Para crear un mensaje multimedia sin restricciones sobre el tipo de archivo adjunto, seleccione **Libre**. Si selecciona **Restringido**, no podrá crear presentaciones multimedia.

**Punto acceso en uso** — Seleccione el punto de acceso predeterminado para conectarse con el centro de mensajes multimedia. Es posible que no pueda cambiar el punto de acceso predeterminado si éste está preconfigurado por su proveedor de servicios.

**Recuperación multim.** — Seleccionar cómo desea recibir mensajes, si está disponible. Seleccione **Siempre automático** para recibir mensajes multimedia siempre de manera automática, **Auto. en red dom.** para recibir notificación de un nuevo mensaje multimedia que pueda recuperar desde el centro de mensajes (por ejemplo, cuando viaja al extranjero y está fuera de la red doméstica), **Manual** para recuperar mensajes multimedia desde el centro de mensajes de manera manual o **Desactivada** para no recibir ningún mensaje multimedia. Es posible que la recuperación automática no esté disponible en todas las regiones.

**Permitir mens. anónimos** — Recibir mensajes de destinatarios desconocidos.

Recibir publicidad — Recibir mensajes definidos como publicidad.

**Recibir informes** — Solicitar informes de entrega y de lectura de los mensajes enviados (servicio de red). Es posible que no se pueda recibir el informe de entrega de un mensaje multimedia que se haya enviado a una dirección de e-mail.

**Denegar envío infs.** — Seleccione **Permitido** para que no se envíen informes de entrega desde su dispositivo de los mensajes multimedia recibidos.

Validez de mensajes — Seleccione el tiempo en que el centro de mensajes intentará enviar el mensaje (servicio de red). Si el destinatario de un mensaje no lo puede recibir dentro del período de validez, el mensaje se elimina del centro de mensajes multimedia. Tiempo máximo es la cantidad máxima de tiempo que permite la red.

El dispositivo requiere soporte de la red para indicar que un mensaje enviado ha sido recibido o leído. Dependiendo de la red y otras circunstancias, es posible que esta información no siempre sea confiable.

#### Configuraciones de los mensajes de servicio

Seleccione Menú > Mensajes y Opciones > Configuraciones > Mensaje de servicio.

Para que el dispositivo reciba mensajes de servicio del proveedor de servicios, seleccione Mensajes de servicio > Activar.

Para seleccionar cómo descargar servicios y contenidos de mensajes de servicio, seleccione **Descargar mensajes > Automáticamente o Manualmente**. Si selecciona **Automáticamente**, es posible que aun necesite confirmar algunas descargas, ya que no todos los servicios se pueden descargar de manera automática.

## Configuraciones de la difusión celular

Seleccione Menú > Mensajes y Opciones > Configuraciones > Difusión celular.

Para recibir mensajes de difusión celular, seleccione **Recepción** > **Activar**.

Para seleccionar los idiomas en los que desea recibir los mensajes de difusión celular, seleccione Idioma.

Para que aparezcan temas nuevos en la lista de temas de difusión celular, seleccione Detección de temas > Activada.

## **Otras configuraciones**

Seleccione Menú > Mensajes y Opciones > Configuraciones > Otras.

Seleccione alguna de las siguientes opciones:

**Guardar mens. env.** — Seleccione si desea guardar los mensajes enviados en la carpeta Enviados.

№ mensajes guardados — Ingrese el número de mensajes enviados que desea guardar. Cuando se alcanza el límite de memoria disponible, se eliminan los mensajes más antiguos.

**Memoria en uso** — Seleccione dónde desea guardar los mensajes. Puede guardar los mensajes en la tarjeta de memoria sólo si hay una tarjeta de memoria en el dispositivo.

**Vista de carpeta** — Seleccione si desea ver la información de carpetas en una o dos líneas.

#### Acerca del Chat

Con MI (servicio de red), puede intercambiar mensajes instantáneos con sus amigos. Puede acceder simultáneamente a varios servicios de chat o comunidades y alternar entre ellos. Si, por ejemplo, desea explorar la Web, puede dejar la aplicación MI en ejecución en segundo plano y de todos modos recibirá notificaciones de nuevos mensajes instantáneos.

La aplicación MI está preinstalada en su dispositivo. Para comenzar a chatear, seleccione Menú > Internet > Chat.

Utilizar servicios de red y descargar contenido en el dispositivo puede generar costos por tráfico de datos.

## **Configurar Office Communicator**

Con la aplicación Office Communicator, puede comunicarse con sus colegas y conocer su disponibilidad.

- 1 Seleccione Menú > Oficina > Communicator.
- 2 Defina las configuraciones.

Algunos servicios pueden no estar disponibles en todos los países, y puede que se ofrezcan sólo en idiomas seleccionados. Los servicios pueden depender de la red. Comuníquese con su proveedor de servicios de red para obtener información.

El uso del servicio o la descarga de contenido pueden implicar la transmisión de grandes volúmenes de datos, lo que puede dar como resultado costos relacionados con el tráfico de datos.

## Conectividad

El dispositivo ofrece varias opciones para conectarse a Internet o a otro dispositivo o computadora compatible.

#### Conexiones de datos y puntos de acceso

Su dispositivo admite conexiones de paquete de datos (servicio de red), como GPRS en la red GSM. Cuando utiliza el dispositivo en redes GSM y UMTS, pueden estar activas múltiples conexiones de datos a la vez y los puntos de acceso pueden compartir una conexión de datos. En la red UMTS, las conexiones de datos se mantienen activas durante las llamadas de voz.

También puede utilizar una conexión de datos WLAN. Sólo puede estar activa una conexión en una LAN inalámbrica cada vez; sin embargo, varias aplicaciones pueden usar el mismo punto de acceso a Internet.

Para establecer una conexión de datos, se necesita un punto de acceso. Puede definir distintos tipos de puntos de acceso, por ejemplo:

- Puntos de acceso MMS para enviar y recibir mensajes multimedia.
- Punto de acceso a Internet (IAP) para enviar y recibir e-mail y conectarse a Internet.

Verifique con su proveedor de servicios el tipo de punto de acceso que necesita para el servicio al que desea acceder. Para conocer la disponibilidad y cómo suscribirse a los servicios de conexión de paquete de datos, comuníquese con su proveedor de servicios.

## Configuraciones de red

El dispositivo puede alternar automáticamente entre redes GSM y 3G. La red GSM se indica con  $\P$  en el modo en espera. La red 3G se indica con **3G**.

Seleccione Menú > Panel contr. > Config. y Teléfono > Red y alguna de las siguientes opciones:

**Modo de red** — Seleccione la red que utilizará. Si selecciona **Modo dual**, el dispositivo utiliza la red GSM o 3G automáticamente, de acuerdo con los parámetros de red y los acuerdos de roaming entre los proveedores de servicios de red. Para obtener más detalles y saber más sobre los costos de roaming, comuníquese con su proveedor de servicios. Esta opción sólo aparece si el proveedor del servicio inalámbrico lo admite.

Un acuerdo de roaming es un acuerdo entre dos o más proveedores de servicios que permite a los usuarios de un proveedor de servicios el uso de los servicios de otros proveedores de servicios.

**Selección operador** — Seleccione Automática para que el dispositivo busque y seleccione alguna de las redes disponibles, o Manual para seleccionar de manera manual la red de la lista. Si la conexión a la red seleccionada de manera manual se pierde, el dispositivo emite un tono de error y le indica que vuelva a seleccionar una red. La red seleccionada debe tener un acuerdo de roaming con su red celular doméstica.

**Mostrar info. célula** — Configure el dispositivo para que indique cuando esté en una red celular en función de la tecnología de red microcelular (MCN) y para activar la recepción de información celular.

#### Wi-Fi/WLAN

El dispositivo puede detectar y conectarse a redes de área local inalámbricas (WLAN). Al utilizar una WLAN, puede conectar su dispositivo a Internet y a dispositivos compatibles que tengan soporte WLAN.

#### Acerca de las conexiones WLAN

Seleccione Menú > Panel contr. > Conect. > Asist. WLAN.

Conéctese a una red de área local inalámbrica (WLAN) y administre las conexiones WLAN.

Importante: Siempre active uno de los métodos de encriptación disponibles para aumentar la seguridad de su conexión a LAN móvil. El uso de encriptación reduce el riesgo de que se acceda de manera no autorizada a sus datos.

## **Conexiones WLAN**

Para utilizar una conexión a una LAN inalámbrica (WLAN), debe crear un punto de acceso a Internet (IAP) para WLAN. Utilice el punto de acceso para aplicaciones que necesitan conectarse a Internet.

Se establece una conexión a una WLAN cuando crea una conexión de datos utilizando un punto de acceso a Internet para WLAN. La conexión WLAN activa se cierra cuando finaliza la conexión de datos.

Puede utilizar una WLAN durante una llamada de voz o mientras un paquete de datos está activo. Sólo puede estar conectado a un dispositivo de punto de acceso a WLAN cada vez, pero varias aplicaciones pueden utilizar el mismo punto de acceso a Internet.

Cuando el dispositivo está en el perfil desconectado, aún puede utilizar la WLAN (si está disponible). Recuerde cumplir con cualquier requerimiento de seguridad aplicable al establecer y usar la conexión WLAN.

Sugerencia: Para verificar la dirección única de control de acceso multimedia (MAC) que identifica al dispositivo, ingrese **\*#62209526#** en la pantalla de inicio.

## Asistente WLAN

Seleccione Menú > Panel contr. > Conect. > Asist. WLAN.

El asistente WLAN le ayuda a conectarse a una red LAN (WLAN) inalámbrica y a administrar sus conexiones WLAN.

Si la búsqueda encuentra redes WLAN, para crear un punto de acceso a Internet (IAP) para una conexión e iniciar el explorador Web con este IAP, seleccione la conexión e Iniciar exploración Web.

Si seleccionó una red WLAN segura, se le solicita que ingrese la contraseña relevante. Para conectarse a un red oculta, debe ingresar el nombre de red correcto (identificador de conjunto de servicios, SSID).

Si el explorador Web ya se está ejecutando con la conexión WLAN actualmente activa, para volver al explorador Web, seleccione **Cont. exploración Web**.

Para terminar la conexión activa, seleccione la conexión y Desconectar WLAN.

## Puntos de acceso a Internet WLAN

Seleccione Menú > Panel contr. > Conect. > Asist. WLAN y Opciones.

Seleccione alguna de las siguientes opciones:

**Filtrar redes WLAN** — Filtre redes LAN (WLAN) de la lista de redes encontradas. Las redes seleccionadas no se muestran la siguiente vez que la aplicación busque WLAN. **Detalles** — Vea los detalles de una red que se muestra en la lista. Si selecciona una conexión activa, se muestran los detalles de conexión.

#### Modos de funcionamiento

En Wi-Fi, existen dos modos de funcionamiento: infraestructura y ad hoc.

El modo de funcionamiento de infraestructura permite dos tipos de comunicación: dispositivos inalámbricos que se conectan entre sí a través de un dispositivo de punto de acceso Wi-Fi, o dispositivos inalámbricos que se conectan a una LAN inalámbrica a través de un dispositivo de punto de acceso Wi-Fi.

En el modo de funcionamiento ad hoc, los dispositivos pueden enviar y recibir datos entre sí directamente.

## **Configuraciones de WLAN**

Seleccione Menú > Panel contr. > Config. y Conexión > LAN inalámbrica.

Para que aparezca un indicador cuando haya una LAN inalámbrica (WLAN) disponible en su ubicación actual, seleccione Mostrar disponib. WLAN > Sí.

Para seleccionar el intervalo para que el dispositivo busque WLAN disponibles, y actualizar el indicador, seleccione **Buscar redes**. Esta configuración no está disponible a menos que seleccione **Mostrar disponib**. WLAN > Sí.

Para que el dispositivo pruebe automáticamente la capacidad de Internet de la WLAN seleccionada, para pedir permiso cada vez o para no realizar nunca la prueba de conectividad, seleccione **Prueba conect. Internet** > **Ejecutar automátic.**, **Preguntar siempre** o **No ejecutar nunca.** Si selecciona **Ejecutar automátic.** o permite que la prueba se realice cuando el dispositivo la pide, y la prueba de conectividad se realiza correctamente, el punto de acceso se guarda en los destinos de Internet.

Para verificar la dirección única de control de acceso multimedia (MAC) que identifica al dispositivo, ingrese **\*#62209526#** en la pantalla de inicio. Aparece la dirección MAC.

#### Conexiones de datos activas

Seleccione Menú > Panel contr. > Conect. > Adm. con..

Seleccione Conexiones de datos activas.

En la vista de conexiones de datos activas, puede ver las conexiones de datos abiertas:

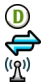

llamada de datos

conexiones de paquetes de datos

conexiones LAN inalámbricas (WLAN)

Nota: La facturación real de las llamadas y los servicios de parte de su proveedor puede variar según las funciones de red, el redondeo de la facturación, los impuestos, etc.

Para terminar una conexión, seleccione Opciones > Desconectar.

Para cerrar todas las conexiones abiertas, seleccione **Opciones** > **Desconectar** todas.

Para ver los detalles de una conexión, seleccione Opciones > Detalles.

#### Sincronización

Con la aplicación Sincronización, puede sincronizar las notas, mensajes, contacto y otra información con un servidor remoto.

Seleccione Menú > Panel contr. > Conect. > Sinc..

Puede recibir las configuraciones de sincronización como un mensaje de configuración del proveedor de servicios.

Un perfil de sincronización contiene las configuraciones necesarias para la sincronización. Cuando abre una aplicación, se muestra el perfil de sincronización predeterminado o el que utilizó anteriormente.

#### Incluir o excluir tipos de contenido

Seleccionar un tipo de contenido.

## Sincronizar datos

Seleccione Opciones > Sincronizar.

## Crear un nuevo perfil de sincronización

Seleccione Opciones > Nuevo perfil de sinc..

## Administrar los perfiles de sincronización

Seleccione Opciones y la opción que desea.

#### Conectividad Bluetooth Acerca de la conectividad Bluetooth

Con la conectividad Bluetooth, puede establecer una conexión inalámbrica con otros dispositivos compatibles, como teléfonos móviles, computadoras, auriculares y equipos para auto.

Puede usar la conexión para enviar imágenes, videoclips, clips de música y sonido, y notas, transferir archivos desde la PC compatible, e imprimir imágenes con una impresora compatible.

Ya que los dispositivos con tecnología inalámbrica Bluetooth se comunican mediante ondas de radio, no necesitan estar en línea directa. Sin embargo, deben estar a una distancia máxima de 10 metros, aunque es posible que la conexión esté sujeta a interferencia por obstrucciones, como muros u otros dispositivos electrónicos.

Este dispositivo cumple con la especificación 2.0 + EDR de Bluetooth que admite los siguientes perfiles: Distribución de audio avanzada, control remoto de audio/ video, imagen básica, impresión básica, acceso telefónico a redes, transferencia de archivos, acceso genérico, manos libres, auriculares, dispositivo de interfaz humana, objeto push, acceso a libreta de direcciones, acceso a SIM, puerto serial, aplicación de detección de servicios, intercambio de objeto genérico. Para asegurar el funcionamiento con otros dispositivos que admiten tecnología Bluetooth, utilice los accesorios aprobados por Nokia para este modelo. Consulte con los fabricantes de otros dispositivos para determinar su compatibilidad con este dispositivo.

Las funciones que usan tecnología Bluetooth aumentan la demanda de energía de la batería y reducen su vida útil.

Cuando el dispositivo está bloqueado, sólo es posible realizar conexiones con dispositivos autorizados.

#### **Configurac. Bluetooth**

Seleccione Menú > Panel contr. y Conectividad > Bluetooth.

Seleccione alguna de las siguientes opciones:

Bluetooth — Active la conectividad Bluetooth.

Visibilidad mi tel. — Para que otros dispositivos Bluetooth puedan ver su dispositivo, seleccione Mostrado a todos. Para configurar un período de tiempo después del cual la visibilidad cambia su configuración de visible a oculta, seleccione Definir período. Para ocultar su dispositivo a otros dispositivos, seleccione Oculto.

**Mi nombre teléfono** — Edite el nombre del dispositivo. El nombre es visible para otros dispositivos Bluetooth.

**Modo remoto de SIM** — Seleccionar otro dispositivo, como un accesorio compatible de equipo para auto, para que utilice la tarjeta SIM del dispositivo para conectarse a la red.

#### Consejos de seguridad

Seleccione Menú > Panel contr. y Conectividad > Bluetooth.

Cuando no utilice la conectividad Bluetooth, para controlar quién puede buscar el dispositivo y conectarse a él, seleccione **Bluetooth** > **Desactivado** o **Visibilidad mi tel.** > **Oculto**. Cuando desactiva la función Bluetooth, no afecta otras funciones del dispositivo.

No realice vinculaciones con dispositivos desconocidos ni acepte las solicitudes de conexión que estos envíen. Esto ayuda a proteger el dispositivo de contenido dañino. Utilice el dispositivo en modo oculto como una medida más segura para evitar el software malicioso.

## Enviar datos utilizando conectividad Bluetooth

Puede tener varias conexiones Bluetooth activas a la vez. Por ejemplo, si está conectado a un auricular compatible, también puede transferir archivos a otro dispositivo compatible al mismo tiempo.

- 1 Abra la aplicación donde está almacenado el elemento que desea enviar.
- 2 Desplácese hasta un elemento y seleccione Opciones > Enviar > Vía Bluetooth.

Aparecen los dispositivos con tecnología inalámbrica Bluetooth que están dentro del área de alcance. Los iconos del dispositivo son los siguientes:

88

- computadora
- teléfono
- ) dispositivo de audio o video

otro dispositivo

Para interrumpir la búsqueda, seleccione Parar.

- 3 Seleccione el dispositivo al que desea conectarse.
- 4 Si el otro dispositivo necesita vincularse para transmitir los datos, suena un tono y se le solicita que ingrese un código. Se debe ingresar el mismo código en ambos dispositivos.

Una vez que se establezca la conexión, aparece Enviando datos.

**Sugerencia:** Al buscar dispositivos, algunos dispositivos pueden mostrar solamente la dirección única (dirección del dispositivo). Para buscar la dirección única de su dispositivo, ingrese **\*#2820#**.

## Vincular dispositivos

Para vincular dispositivos compatibles y ver dispositivos vinculados, en la vista principal de Conectividad Bluetooth, desplácese a la derecha.

Antes de realizar la vinculación, cree su propio código de acceso (1 a 16 dígitos) y póngase de acuerdo con el propietario del otro dispositivo para que use el mismo código. Los dispositivos que no disponen de una interfaz de usuario tienen un código de acceso predeterminado de fábrica. El código de acceso sólo se utiliza una vez.

- 1 Para vincular un dispositivo, seleccione **Opciones** > **Vincular nuevo dispos.**. En pantalla, verá los dispositivos que están dentro del área de alcance.
- 2 Seleccione el dispositivo e ingrese el código de acceso. El mismo código de acceso también debe ingresarlo en el otro dispositivo.
- 3 Algunos accesorios de audio se conectan de manera automática a su dispositivo después de la vinculación. En caso contrario, desplácese hasta el accesorio y seleccione Opciones > Conectar a dispos. audio.

Los dispositivos vinculados se indican con \* en la búsqueda de dispositivo.

Para definir un dispositivo como autorizado o no autorizado, desplácese al dispositivo y seleccione alguna de las siguientes opciones.

**Fijar como autorizado** — Las conexiones entre su dispositivo y el dispositivo autorizado pueden establecerse sin su conocimiento. No se necesita una aceptación ni autorización por separado. Utilice este estado para sus propios dispositivos, tales como su auricular o PC compatible o dispositivos que sean de alguna persona de confianza. Tindica dispositivos autorizados en la vista de dispositivos vinculados.

**Fijar no autorizado** — Las solicitudes de conexión de este dispositivo deben aceptarse por separado cada vez.

Para cancelar una vinculación, desplácese al dispositivo y seleccione Opciones > Eliminar.

Si desea cancelar todas las vinculaciones, seleccione **Opciones** > **Eliminar** todos.

## Recibir datos utilizando conectividad Bluetooth

Cuando recibe datos mediante conectividad Bluetooth, se emite un tono y se le pregunta si desea aceptar el mensaje. Si acepta, aparece el apantalla y el elemento se coloca en la carpeta Buzón de entrada en Mensajes. Los mensajes recibidos por conectividad Bluetooth se indican por 🛐 .

**Sugerencia:** Si su dispositivo le notifica que ya no hay más espacio en la memoria cuando trata de recibir datos por conectividad Bluetooth, cambie la tarjeta de memoria como la memoria dónde se almacenan los datos.

#### **Bloquear dispositivos**

Puede evitar que los dispositivos establezcan una conexión Bluetooth con su dispositivo.

Seleccione Menú > Panel contr. y Conectividad > Bluetooth.

## Bloquear un dispositivo

En la ficha Dispositiv. vinculados, vaya al dispositivo que desea bloquear y seleccione **Opciones > Bloquear**.

## Desbloquear un dispositivo

En la ficha Dispositiv. bloqueados, vaya al dispositivo y seleccione Opciones > Eliminar.

## Desbloquear todos los dispositivos

Seleccione Opciones > Eliminar todos.

Si rechaza una solicitud de vinculación de otro dispositivo, se le pregunta si desea bloquear todas las futuras solicitudes de conexión de este dispositivo. Si acepta, el dispositivo se agrega a la lista de dispositivos bloqueados.

#### Modo remoto de SIM

Antes de activar el modo remoto de SIM, ambos dispositivos deben estar vinculados y la vinculación debe iniciarse en el otro dispositivo. Cuando esté realizando la vinculación, utilice un código de acceso de 16 dígitos y configure el otro dispositivo como autorizado.

Para utilizar el modo remoto de SIM con un accesorio de auto compatible, active la conectividad Bluetooth y habilite el uso del modo remoto de SIM con su dispositivo.

Active el modo remoto de SIM desde el otro dispositivo.

Cuando el modo remoto de SIM esté activado en su dispositivo, Modo remoto de SIM aparece en el modo en espera. La conexión a la red inalámbrica se desactiva, como se indica con X en el área indicadora de intensidad de señal, y no puede utilizar los servicios de la tarjeta SIM ni las funciones que requieran cobertura de red celular.

Cuando el dispositivo móvil está en modo SIM, sólo se puede usar un accesorio de conexión compatible, como un equipo para auto, para hacer o recibir llamadas. Si este modo está activado, su dispositivo móvil no hará ninguna llamada, excepto a los números de emergencia programados en ese dispositivo. Primero desactive el modo remoto SIM para hacer llamadas desde su dispositivo. Si el dispositivo está bloqueado, ingrese el código de bloqueo para desbloquearlo.

Para salir del modo remoto de SIM, pulse la tecla de encendido y seleccione Salir modo rem. SIM.

## Cable de datos

Para evitar daños en los datos, no desconecte el cable de datos USB durante la transferencia de datos.

## Transferir datos entre su dispositivo y una PC

- 1 Inserte una tarjeta de memoria en su dispositivo y conecte el dispositivo a una PC compatible con el cable de datos.
- 2 Cuando el dispositivo pregunte qué modo desea utilizar, seleccione Almacenam. masivo. En este modo, puede ver su dispositivo como un disco duro extraíble en la computadora.
- 3 Finalice la conexión desde la computadora (por ejemplo, desde el asistente para desconectar o expulsar hardware en Microsoft Windows) para evitar daños en la tarjeta de memoria.

Para usar Nokia Ovi Suite con su dispositivo, instale Nokia Ovi Suite en la PC, conecte el cable de datos y seleccione **PC Suite** como modo de conexión USB.

Para sincronizar la música en su dispositivo con Nokia Ovi Player, instale el software Nokia Ovi Player en su PC, conecte el cable de datos y seleccione **PC** Suite como modo de conexión USB.

Para cambiar el modo USB que normalmente usa con el cable de datos, seleccione Menú > Panel contr. > Conect. > USB y Modo de conexión USB, y la opción deseada.

Si desea configurar el dispositivo para que solicite el modo cada vez que conecte el cable de datos al dispositivo, seleccione Menú > Panel contr. > Conect. > USB y Preguntar al conect. > Sí.

#### **Conexiones de PC**

Puede usar el dispositivo móvil con una variedad de medios de conectividad compatibles para PC y aplicaciones de comunicaciones de datos. Con Nokia Ovi Suite puede, por ejemplo, transferir archivos e imágenes entre el dispositivo y una computadora compatible.

Para usar Ovi Suite con el modo de conexión USB, seleccione PC Suite.

Para obtener más información acerca de Ovi Suite, consulte el área de soporte en www.ovi.com.

## Acerca de la red doméstica

Con la red doméstica, puede compartir y sincronizar archivos multimedia en el dispositivo móvil con otros dispositivos, como una computadora, un sistema de sonido o un televisor. También puede ver y reproducir archivos multimedia desde otros dispositivos de la red doméstica en su dispositivo en otros dispositivos compatibles. Por ejemplo, puede reproducir música almacenada en el dispositivo con un sistema de sonido doméstico certificado por Digital Living Network Alliance (DLNA), controlando las listas de reproducción y los niveles de volumen directamente en el dispositivo.

El dispositivo es compatible con Universal Plug and Play (UPnP) y certificado por Digital Living Network Alliance. Puede crear una red doméstica con un dispositivo o direccionador de punto de acceso LAN inalámbrico (WLAN). Puede conectar a la red dispositivos UPnP compatibles que cuenten con WLAN y estén certificados por DLNA.

## Ejemplos de dispositivos compatibles

- Dispositivo móvil
- Computadora compatible
- Televisor
- Sistema de sonido
- Receptor multimedia inalámbrico compatible, conectado con un sistema de sonido

También puede almacenar los archivos multimedia en un servidor multimedia para recuperar archivos multimedia desde un servidor doméstico compatible.

Para usar la función WLAN del dispositivo en una red doméstica, debe tener una conexión doméstica WLAN funcionando.

La red doméstica usa las configuraciones de seguridad de la conexión WLAN. Utilice la función de red doméstica en una red de infraestructura WLAN con un dispositivo de punto de acceso WLAN y encriptación activada.

## Internet

Con el explorador Web, puede ver páginas Web de lenguaje de marcas de hipertexto (HTML) en Internet tal como fueron diseñadas originalmente. También puede explorar páginas Web que están especialmente diseñadas para dispositivos móviles y que utilizan el lenguaje extensible de marcado de hipertexto (XHTML) o lenguaje de marcado inalámbrico (WML).

Para explorar la Web, necesita un punto de acceso a Internet configurado en el dispositivo. El uso del explorador Web requiere soporte de la red.

#### 96 Internet

#### **Explorar la Web**

Con la aplicación del explorador, puede explorar páginas Web.

Seleccione Menú > Internet > Web.

**Acceso directo:** Para abrir el explorador, mantenga pulsado **0** (cero) en la pantalla de inicio.

## Ir a una página Web

En la vista de favoritos, seleccione un favorito o comience a escribir una dirección Web (el campo 😍 se abre automáticamente), y seleccione lr a.

Algunas páginas Web pueden contener material, como videoclips, que requieren una gran cantidad de memoria para verlos. Si el dispositivo se queda sin memoria mientras carga dicha página Web, inserte una tarjeta de memoria. En caso contrario, no se muestran los videoclips.

## Desactivar gráficos para ahorrar memoria y acelerar la descarga

Seleccione Opciones > Configuraciones > Página > Cargar contenido > Sólo texto.

## Actualizar el contenido de la página Web

Seleccione Opciones > Opciones página Web > Cargar de nuevo.

## Ver instantáneas de páginas Web que ha visitado

Seleccione Atrás. Una lista de páginas que ha visitado mientras la sesión de exploración actual está abierta. Esta opción está disponible si Historial está activado en las configuraciones del explorador.

## Bloquear o permitir la apertura automática de ventanas múltiples

Seleccione Opciones > Opciones página Web > Bloq. vent. emerg. o Perm. vent. emergen..

## Ver las teclas de acceso directo

Seleccione Opciones > Accesos directos teclado. Para editar las teclas de accesos directos, seleccione Editar.

## Acercar o alejar la visualización de una página Web

Para acercar, pulse \*. Para alejar, pulse #.

Sugerencia: Para enviar el explorador al fondo sin salir de la aplicación o cerrar la conexión, pulse la tecla Finalizar una vez.

#### Barra de herramientas del explorador

La barra de herramientas del explorador le ayuda a seleccionar las funciones que utiliza con mayor frecuencia del explorador.

## Abrir la barra de herramientas

Mantener pulsada la tecla de desplazamiento en un área en blanco de una página Web.

## Moverse dentro de la barra de herramientas

Desplácese hacia la izquierda o la derecha.

## Seleccionar una función de la barra de herramientas

Pulse la tecla de desplazamiento

En la barra de herramientas, seleccione alguna de las siguientes opciones:

🛞 Ir a dirección Web — Ingresar una dirección Web.

**Pág. visitadas recient.** — Vea una lista de las direcciones Web que visita con frecuencia.

**Favoritos** — Abrir la vista de favoritos.

Pantalla completa — Vea la página Web en pantalla completa.

🔚 Descripción de página — Muestre una vista previa de la página Web actual.

Ruscar por palabra clave — Busque en la página Web actual.

🖏 **Configuraciones** — Modifique las configuraciones del explorador Web.

#### Navegar por las páginas

Cuando está explorando una página Web grande, puede usar Mini mapa o Vista general de página para ver la página de una vez.

Seleccione Menú > Internet > Web.

## Activar Mini mapa

Seleccione Opciones > Configuraciones > General > Mini mapa > Activado. Al desplazarse por una página Web grande, Mini mapa se abre y muestra una vista general de la página.

## Moverse en Mini mapa

Desplazarse a la izquierda, derecha, arriba o abajo. Cuando encuentre la ubicación que desea, deténgase. Mini mapa desaparece y lo deja en la ubicación seleccionada.

## Buscar información en una página Web con Vista general de página

- 1 Pulse 8. Se abre una imagen en miniatura de la página Web actual.
- 2 Muévase por la imagen en miniatura desplazándose hacia arriba, abajo, a la izquierda o la derecha.
- 3 Cuando encuentre una sección que desee ver, seleccione Aceptar para ir a esa sección en la página Web.

## Vínculos Web y blogs

Con los vínculos Web, puede permitir fácilmente titulares de noticias y sus blogs favoritos.

Seleccione Menú > Internet > Web.

Los vínculos Web son archivos XML sobre páginas Web. Se usan para compartir, por ejemplo, los titulares de las noticias más recientes o los blogs. Es habitual encontrar vínculos Web en páginas Web, de blog o wiki.

La aplicación del explorador detecta automáticamente si una página Web contiene vínculos Web.

## Suscribirse a un vínculo Web cuando hay un vínculo disponible en la página

Seleccione Opciones > Suscrib. vínculos Web.

#### Actualizar un vínculo Web

En la vista de vínculos Web, seleccione un vínculo y Opciones > Opciones vínculo Web > Actualizar.

## Configurar la actualización automática para todos los vínculos Web

En la vista Vínculos Web, seleccione **Opciones** > **Editar** > **Editar**. Esta opción no está disponible si hay uno o más vínculos marcados.

#### Búsqueda de contenido

Con la búsqueda de palabras clave, puede encontrar rápidamente la información que está buscando en una página Web.

Seleccione Menú > Internet > Web.

## Buscar texto dentro de la página Web actual

Seleccione **Opciones** > **Buscar palabra clave**. Para ir a la coincidencia anterior o la siguiente, desplácese hacia arriba o hacia abajo.

Sugerencia: Para buscar texto en la página Web actual, pulse la tecla 2.

#### Favoritos

Puede guardar sus páginas Web favoritas en Favoritos para tener acceso instantáneo.

Seleccione Menú > Internet > Web.

## Acceder a favoritos

- Si tiene una página distinta a Favoritos como su página de inicio, seleccione Opciones > Ir a > Favoritos.
- 2 Seleccione una dirección Web de la lista o de la colección de favoritos en la carpeta Páginas visitadas rec..

## Guardar la página Web actual como favorito

Mientras explora, seleccione Opciones > Opciones página Web > Guardar como favorito.

## Editar o eliminar favoritos

Seleccione Opciones > Administrador favoritos.

# Enviar o agregar un favorito, o establecer una página Web favorita como página de inicio

Seleccione Opciones > Opciones de favorito.

#### Vaciar la caché

Vaciar la memoria caché le ayuda a mantener seguros sus datos.

Seleccione Opciones > Borrar datos privacidad > Caché.

Una memoria caché es una parte de la memoria en la cual se almacenan datos en forma temporal. Si ha intentado acceder o ha accedido a información confidencial que exige contraseñas, vacíe la memoria caché después de cada uso. La información o los servicios a los que se ha accedido se almacenan en ella.

## Finalizar la conexión

Para finalizar la conexión y cerrar el explorador, seleccione Opciones > Salir.

Para eliminar la información que el servidor de red recopila sobre sus visitas a diversas páginas Web, seleccione Opciones > Borrar datos privacidad > Cookies.

#### Seguridad de conexión

Si aparece el indicador de seguridad (n) durante una conexión, la transmisión de datos entre el dispositivo y el gateway o el servidor de Internet está encriptada.

El icono de seguridad no indica que la transmisión de datos entre el gateway y el servidor de contenido (donde se almacenan los datos) sea segura. El proveedor de servicios asegura la transmisión de datos entre el gateway y el servidor de contenido.

Se podrán requerir certificados de seguridad para ciertos servicios, como para los de cuentas bancarias. Se le notifica si la identidad del servidor no es auténtica o si usted no tiene el certificado de seguridad correcto en su dispositivo. Comuníquese con su proveedor de servicios para obtener más información.

Importante: Si bien el uso de certificados reduce considerablemente los riesgos implícitos relacionados con las conexiones remotas y la instalación de software, es necesario usarlos de manera correcta para obtener los beneficios derivados de la seguridad mejorada. La existencia de un certificado no proporciona ninguna protección por sí sola; el administrador de certificados debe contar con certificados correctos, auténticos y confiables como medida de seguridad adicional. Los certificados tienen una duración limitada. Si aparecen mensajes como "Certificado caducado" o "Certificado no válido aún", incluso cuando el certificado ser válido, verifique que la fecha y la hora actuales de su dispositivo sean correctas.

Antes de cambiar cualquier configuración del certificado, asegúrese de poder confiar totalmente en el propietario del certificado y de que éste realmente pertenezca al propietario indicado.

#### **Configuraciones Web**

Seleccione Menú > Internet > Web y Opciones > Configuraciones y elija entre las siguientes opciones:

## **Configuraciones generales**

**Punto de acceso** — Cambiar el punto de acceso predeterminado. Algunos o todos los puntos de acceso pueden estar preconfigurados para su dispositivo por su proveedor de servicios. Es posible que no pueda cambiarlos, editarlos ni eliminarlos, ni tampoco crear otros.

Página de inicio — Definir la página de inicio.

**Mini mapa** — Activar o desactivar Mini mapa. Mini Mapa le ayuda en la navegación de páginas Web.

**Historial** — Si selecciona **Activado**, durante la navegación, para ver una lista de páginas que ha visitado durante la sesión actual, seleccione **Atrás**.

**Sufijo de dirección Web** — Escriba el sufijo de dirección Web que el dispositivo utiliza de manera predeterminada cuando escribe una dirección en el campo Ir a (por ejemplo, .com o .org).

Adv. de seguridad — Mostrar u ocultar notificaciones de seguridad.

Script Java/ECMA — Activar o desactivar el uso de scripts.

**Errores script Java/ECMA** — Seleccione si desea recibir mensajes notificaciones de scripts.

## Configuraciones de página

**Cargar contenido** — Seleccionar si desea cargar imágenes y otros objetos durante la exploración. Si selecciona **Sólo texto**, para cargar imágenes u objetos más tarde durante la navegación, seleccione **Opciones > Opciones de pantalla > Cargar imágenes**.

**Codificación predet.** — Si los caracteres de texto no se muestran correctamente, puede seleccionar otra codificación de acuerdo con el idioma de la página actual.

**Bloq. mens. emerg.** — Permitir o bloquear la apertura automática de diferentes elementos emergentes mientras navega.

**Recarga automática** — Seleccione si desea que las páginas Web se actualicen automáticamente mientras navega.

**Tamaño de letra** — Definir el tamaño de la letra que se utiliza para las páginas Web.

## Configuraciones de privacidad

**Páginas visitadas recien.** — Activar o desactivar la recolección automática de favoritos. Si desea seguir guardando las direcciones de las páginas Web que visita en la carpeta **Páginas visitadas recien.**, pero ocultar la carpeta de la vista de favoritos, seleccione **Ocultar carpeta**.

**Guardar datos formul.** — Seleccione si desea que se guarden los datos de contraseñas o datos que escribe en diferentes formularios de una página Web para utilizarlos la próxima vez que abra la página.

**Cookies** — Activar o desactivar la recepción y envío de cookies.

## Configuraciones de vínculo Web

**Pto. acc. actualizac. auto.** — Seleccione el punto de acceso que desea para actualizar. Esta opción solamente está disponible si **Actualizaciones auto.** está activo.

**Actualizar en roaming** — Seleccione si desea que los vínculos Web se actualicen automáticamente al estar en roaming.

# **Nokia Office Tools**

Nokia Office Tools es compatible con negocios móviles y permite una comunicación eficaz con los equipos de trabajo.

## 104 Nokia Office Tools

## Notas activas

Seleccione Menú > Oficina > Notas activ..

Las notas activas le permiten crear, editar y ver diferentes tipos de notas, por ejemplo, memorándums de reunión, notas de pasatiempos o listas de compra. Puede insertar imágenes, videos y sonidos en las notas. Puede enlazar las notas a otras aplicaciones, como Contactos, y enviar notas a otras personas.

#### Crear y editar notas

Seleccione Menú > Oficina > Notas activ..

#### Crear una nota

Comience a escribir.

#### Editar una nota

Seleccione Opciones > Opciones de edición.

#### Agregar negrita, cursiva o subrayado

Mantenga pulsada la tecla Shift y desplácese para seleccionar el texto. Luego, seleccione Opciones > Texto.

Seleccione Opciones y alguna de las siguientes opciones:

Insertar — Inserte elementos en la nota.

**Enviar** — Envíe la nota a un dispositivo compatible.

**Enlazar nota a llamada** — Seleccione Agregar contactos para enlazar una nota a un contacto. La nota aparece cuando realiza o recibe una llamada del contacto.

#### Configuraciones de Notas activas

Seleccione Menú > Oficina > Notas activ. y Opciones > Configuraciones.

## Seleccionar si se guardarán las notas

Seleccione Memoria en uso y la memoria que desea.

## Cambiar el diseño de las notas activas

Seleccione Cambiar vista > Cuadrícula o Lista.

## Mostrar una nota durante las llamadas de teléfono

Seleccione Most. nota durante llam. > Sí.

Sugerencia: Si temporalmente no desea ver notas durante las llamadas de teléfono, seleccione Most. nota durante llam. > No. De esta manera no tiene que eliminar los enlaces entre las notas y las tarjetas de contacto.

#### Calculadora

Seleccione Menú > Oficina > Calculad..

La calculadora tiene una precisión limitada y está diseñada para cálculos sencillos.

Para realizar un cálculo, ingrese el primer número de la operación. Seleccione una función como sumar o restar del mapa de funciones. Ingrese el segundo número de la operación y seleccione =. La calculadora realiza operaciones en el orden en que se ingresan. El resultado de la operación permanece en el campo del editor y se puede usar como el primer número de una nueva operación.

El dispositivo guarda el resultado del último cálculo en la memoria. Salir de la aplicación Calculadora o apagar el dispositivo no borra la memoria. Para recuperar los últimos resultados guardados la próxima vez que abra la aplicación Calculadora, seleccione **Opciones > Último resultado**.

Para guardar los números o resultados de la operación, seleccione Opciones > Memoria > Guardar.

## 106 Nokia Office Tools

Para recuperar los resultados de una operación desde la memoria y usarlos en un cálculo, seleccione **Opciones > Memoria > Recuperar**.

#### Administrador de archivos Acerca del Administrador de archivos

Seleccione Menú > Oficina > Adm. arch..

Con el Administrador de archivos, puede explorar, administrar y abrir archivos.

Las opciones disponibles pueden variar.

Para asignar o eliminar unidades, o para definir configuraciones para una unidad remota compatible conectada en su dispositivo, seleccione **Opciones > Unidades remotas**.

#### Buscar y organizar archivos

Seleccione Menú > Oficina > Adm. arch..

Para buscar un archivo, seleccione **Opciones** > **Buscar**. Seleccione dónde buscar e ingrese un término de búsqueda que coincida con el nombre del archivo.

Para mover o copiar archivos y carpetas, o para crear nuevas carpetas, seleccione Opciones > Organizar.

#### Editar la tarjeta de memoria

Puede formatear una tarjeta de memoria para borrar los datos que contiene, o puede proteger los datos en la tarjeta de memoria con una contraseña.

Seleccione Menú > Oficina > Adm. arch..

## Renombrar o formatear una tarjeta de memoria

Seleccione Opciones > Opciones tarj. memoria y la opción que desea.

#### Proteger con contraseña una tarjeta de memoria

Seleccione Opciones > Contraseña tarj. mem..

Estas opciones sólo están disponibles si se inserta una tarjeta de memoria compatible en el dispositivo.

## Hacer copias de seguridad de archivos en una tarjeta de memoria Seleccione Menú > Oficina > Adm. arch..

Para hacer copias de seguridad de archivos en una tarjeta de memoria, seleccione los tipos de archivo para los que desea hacer copias de seguridad y **Opciones** > **Copia seg. mem. tel.** Asegúrese de que la tarjeta de memoria tenga suficiente memoria disponible para las copias de seguridad de los archivos que eligió.

## Quickoffice Acerca de Quickoffice

Seleccione Menú > Oficina > Quickoffice.

Quickoffice incluye Quickword para ver documentos de Microsoft Word, Quicksheet para ver hojas de trabajo de Microsoft Excel, Quickpoint para presentaciones en Microsoft PowerPoint y Quickmanager para comprar software. Con Quickoffice, puede ver documentos de Microsoft Office 2000, XP, 2003 y 2007 (formatos de archivo DOC, XLS y PPT). SI tiene la versión de edición de Quickoffice, también puede editar archivos.

Todos los formatos o las funciones de archivos no son compatibles.

#### Convertidor

Seleccione Menú > Oficina > Convertid..

El convertidor de medidas ofrece una exactitud limitada por lo que se pueden producir errores de aproximación.

## **Convertir medidas**

Seleccione Menú > Oficina > Convertid..

- Desplácese hasta el campo de tipo y seleccione Opciones > Tipo de conversión para abrir la lista de medidas. Seleccione el tipo de medida que usará (distinto a la moneda) y Aceptar.
- 2 Desplácese hasta el primer campo de unidad y seleccione Opciones > Seleccionar unidad. Seleccione la unidad desde la que hará la conversión y Aceptar. Desplácese hasta el siguiente campo de unidad y seleccione la unidad a la que desea hacer la conversión.
- 3 Desplácese hasta el primer campo de monto e ingrese el valor que desea convertir. El otro campo de monto se modifica de manera automática para mostrar el valor convertido.

## Configurar la moneda base y el tipo de cambio

Seleccione Menú > Oficina > Convertid..

Cuando cambie la moneda base, deberá ingresar nuevas tasas de cambio ya que se borran todas las tasas de cambio ingresadas previamente.

Antes de realizar conversiones de divisas, debe seleccionar una moneda base y agregar los tipos de cambio. La tasa de la moneda base es siempre uno. La moneda base determina las tasas de conversión de las otras monedas.

- 1 Para configurar la tasa de cambio para la unidad de la moneda, desplácese hasta el campo de tipo y seleccione **Opciones** > **Cambios monedas**.
- 2 Desplácese hasta el tipo de cambio e ingrese la tasa de cambio que desea configurar por cada unidad de moneda.
- 3 Para cambiar la moneda base, desplácese hasta la moneda y seleccione Opciones > Fijar moneda base.
4 Seleccione Sí > Listo para guardar los cambios.

Después de que configure todas las tasas de cambio necesarias, puede convertir monedas.

## Administrador zip (Zip Manager)

**G** Seleccione Menú > Oficina > Zip.

Con el Administrador Zip, puede crear nuevos archivos para guardar archivos comprimidos en formato ZIP, agregar uno o varios archivos comprimidos o directorios en un archivo; configurar, borrar o cambiar la contraseña del archivo para archivos protegidos, y cambiar configuraciones, como el nivel de compresión que se utiliza.

Puede guardar los elementos archivados en la memoria del dispositivo o en una tarjeta de memoria.

#### Lector de documentos PDF

Seleccione Menú > Oficina > Adobe PDF.

Con el lector de PDF, puede leer documentos PDF en la pantalla del dispositivo; buscar texto en documentos; modificar configuraciones, como nivel de zoom o vistas de páginas; y enviar archivos PDF mediante e-mail.

#### Imprimir

Puede imprimir documentos, como archivos, mensajes, imágenes o páginas Web, desde el dispositivo. Es posible que no pueda imprimir todos los tipos de documentos.

### Impresión de archivos Impresión de archivos

Seleccione Menú > Panel contr. > Conect. > Impresoras.

Antes de imprimir, asegúrese de que se realizaron todas las configuraciones necesarias para conectar el dispositivo a la impresora.

Seleccione Opciones > Opciones impresión y alguna de las siguientes opciones:

**Imprimir** — Imprimir un documento. Para imprimir en un archivo, seleccione **Imprimir a archivo** y defina la ubicación para el archivo.

**Config. página** — Puede cambiar el tamaño del papel y la orientación, definir márgenes e insertar un encabezado o un pie de página. La longitud máxima para el encabezado y el pie de página es de 128 caracteres.

Vista previa — Ver el documento antes de imprimirlo.

# Opciones de impresión

Abra un documento, como un archivo o un mensaje y seleccione Opciones > Opciones impresión > Imprimir.

Defina las siguientes opciones:

Impresora — Seleccione una impresora disponible en la lista.

Imprimir — Seleccione Todas las páginas, Páginas pares o Páginas impares como el límite de impresión.

Intervalo de impresión — Seleccione Todas pág. intervalo, Página actual o Páginas definidas como el límite de impresión.

Número de copias — Seleccione el número de copias a imprimir.

Imprimir a archivo — Seleccione imprimir en un archivo y determine su ubicación.

Las opciones disponibles pueden variar.

# Configuraciones de la impresora

Seleccione Menú > Panel contr. > Conect. > Impresoras.

Para agregar una nueva impresora, seleccione **Opciones** > Agregar.

Defina lo siguiente:

**Impresora** — Ingrese un nombre para la impresora.

**Controlador** — Seleccione un controlador para la impresora.

**Portador** — Seleccione un portador para la impresora.

Punto de acceso — Seleccione el punto de acceso.

Puerto — Seleccione el puerto.

Host — Defina el host.

**Usuario** — Ingrese el usuario.

**Cola** — Ingrese la fila de impresión.

Orientación — Seleccione la orientación.

Tamaño de papel — Seleccione el tamaño del papel.

Tipo de medios — Seleccionar el tipo de multimedia.

Modo de color — Seleccionar el modo de color.

Modelo de impresora — Seleccionar el modelo de impresora.

Las opciones disponibles pueden variar.

#### Impresión de imagen

Puede imprimir imágenes desde el dispositivo con una impresora compatible con PictBridge. Sólo puede imprimir imágenes que estén en el formato de archivo JPEG.

Para imprimir imágenes que están en Fotos, en la cámara o en el visor de imágenes, marque las imágenes y seleccione **Opciones** > Imprimir.

### Conexión a una impresora

Conecte el dispositivo a una impresora compatible con un cable de datos compatible y seleccione **Transferencia imág**, como el modo de conexión USB.

# 112 Nokia Office Tools

Para configurar el dispositivo para que pregunte el propósito de la conexión cada vez que se conecte el cable, seleccione Menú > Panel contr. y Conect. > USB > Preguntar al conect. > Sí.

#### Vista previa de impresión

Después de seleccionar la impresora, las imágenes seleccionadas se muestran con los diseños predefinidos.

Si las imágenes no caben en una sola página, desplácese hacia arriba o hacia abajo para ver las páginas adicionales.

### Vista de Impresión de imagen

Después de seleccionar las imágenes que desea imprimir y la impresora, defina las configuraciones de la impresora.

Seleccione alguna de las siguientes opciones:

**Diseño** — Seleccionar el diseño de las imágenes.

Tamaño de papel — Seleccionar el tamaño del papel.

**Calidad de impresión** — Seleccionar la calidad de impresión.

#### Diccionario

Puede traducir palabras de un idioma a otro. Es posible que no todos los idiomas sean compatibles.

### Buscar una palabra para traducir

- 1 Seleccione Menú > Oficina > Diccionario.
- 2 Ingrese texto en el campo de búsqueda. Durante el ingreso de texto, aparecen sugerencias de palabras para traducir.
- 3 Seleccione la palabra de la lista.

Seleccione Opciones y alguna de las siguientes opciones:

**Escuchar** — Escuchar la palabra seleccionada.

Historial — Buscar palabras traducidas anteriormente desde la sesión actual.

**Idiomas** — Cambie el idioma de origen o de destino, descargue idiomas desde Internet o elimine un idioma del diccionario. El idioma inglés no se puede eliminar del diccionario. Además del inglés, puede tener dos idiomas adicionales instalados.

**Voz** — Editar las configuraciones de la función de voz. Puede ajustar la velocidad y el volumen de la voz.

#### Notas

Seleccione Menú > Oficina > Notas.

Puede crear y enviar notas a otros dispositivos compatibles, y guardar archivos recibidos de texto sin formato (formato de archivo TXT) en Notas.

Para escribir una nota, ingrese el texto. El editor de notas se abre de manera automática.

Para abrir una nota, abra Opciones > Abrir.

Para enviar una nota a otros dispositivos compatibles, seleccione Opciones > Enviar.

Para sincronizar o definir las configuraciones de sincronización para una nota, seleccione **Opciones > Sincronización**. Seleccione **Iniciar** para iniciar la sincronización o **Configuraciones** para definir las configuraciones de sincronización para la nota.

# Posicionamiento (GPS)

Puede utilizar aplicaciones tales como datos GPS para conocer su ubicación o medir distancias. Estas aplicaciones requieren una conexión GPS.

### Acerca de GPS

El Gobierno de los Estados Unidos es el operador del Sistema de Posicionamiento Global (GPS, Global Positioning System), y el único responsable de su precisión y mantenimiento. La precisión de localización de datos puede verse afectada por los ajustes en los satélites GPS que realice el Gobierno de los Estados Unidos y está sujeta a cambios en la política civil de GPS del Departamento de Defensa de los Estados Unidos y del Plan de Radionavegación Federal (Federal Radionavigation Plan). La precisión de los datos también puede verse afectada por una mala geometría satelital. La ubicación, la presencia de edificios y de obstáculos naturales, y las condiciones climáticas pueden afectar la disponibilidad y la calidad de las señales GPS. Es posible que las señales de GPS no estén disponibles dentro de edificios o en construcciones subterráneas y pueden verse afectadas por materiales como concreto y metal.

No se debe usar GPS como una medición de ubicación precisa y nunca debe depender solamente de los datos de ubicación del receptor GPS y de las redes celulares de radio para determinar el posicionamiento o la navegación.

La precisión del medidor es limitada y pueden producirse errores de redondeo. La disponibilidad y la calidad de las señales GPS también pueden afectar la precisión.

Las coordenadas del GPS se expresan utilizando el sistema internacional de coordenadas WGS-84. La disponibilidad de las coordenadas puede variar de una región a otra.

Para obtener información sobre la disponibilidad de estos servicios y los precios, comuníquese con el proveedor de servicios.

# GPS asistido (A-GPS)

El dispositivo también admite GPS asistido (A-GPS).

A-GPS requiere soporte de red.

Se usa el GPS asistido (A-GPS) para recuperar datos de asistencia mediante una conexión de paquetes de datos, que ayudan a calcular las coordenadas de su ubicación actual cuando su dispositivo recibe señales de los satélites.

Cuando activa A-GPS, su dispositivo recibe información de satélite útil de un servidor de datos de asistencia mediante la red celular. Con la ayuda de los datos de asistencia, su dispositivo puede obtener su ubicación GPS con mayor rapidez.

Su dispositivo está preconfigurado para utilizar el servicio A-GPS de Nokia, en caso de que no estén disponibles las configuraciones A-GPS específicas del proveedor de servicios. Los datos de asistencia se recuperan del servidor de servicio A-GPS de Nokia sólo cuando se necesitan.

Para deshabilitar el servicio A-GPS, seleccione Menú > Aplicaciones > Ubicación > Datos GPS y Opciones > Config. posicionamiento > Métodos posicionam. > GPS asistido > Opciones > Desactivar.

En el dispositivo, debe tener definido un punto de acceso a Internet para recuperar los datos de asistencia del servicio A-GPS de Nokia mediante una conexión de paquete de datos. El punto de acceso para A-GPS se puede definir en las configuraciones de posicionamiento. Para este servicio no se puede utilizar un punto de acceso a LAN inalámbrica (WLAN). Sólo se puede utilizar un punto de acceso a Internet por paquete de datos. Cuando utilice GPS por primera vez, el dispositivo le solicitará que seleccione el punto de acceso a Internet.

# Sostener el dispositivo de manera correcta

Cuando use el receptor GPS, asegúrese de no cubrir la antena con la mano.

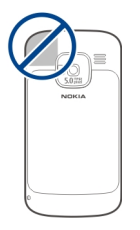

Establecer una conexión GPS puede tardar algunos segundos o varios minutos. Establecer una conexión en un vehículo puede tomar más tiempo.

El receptor GPS recibe alimentación de energía de la batería del dispositivo. El uso del receptor GPS puede agotar la batería con más rapidez.

### Sugerencias para crear una conexión GPS

Si su dispositivo no puede encontrar la señal del satélite, considere lo siguiente:

- Si está bajo techo, salga para recibir una mejor señal.
- Si está afuera, vaya a un lugar más abierto.
- Asegúrese de que su mano no esté tapando la antena GPS del dispositivo.
- Si las condiciones climáticas son malas, la intensidad de la señal también puede verse afectada.
- Algunos vehículos tienen ventanas polarizadas, lo cual puede bloquear las señales de satélite.

# Verificar el estado de la señal de satélite

Para verificar cuántos satélites encontró su dispositivo y si el dispositivo está recibiendo señales de satélites, seleccione Menú > Aplicaciones > Ubicación > Datos GPS y Opciones > Estado del satélite.

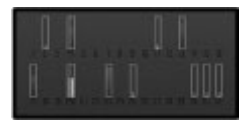

Si el dispositivo encuentra satélites, aparece una barra para cada satélite en la vista de información satelital. Cuanto más alta sea la barra, más intensa es la señal del satélite. Cuando su dispositivo recibe datos suficientes de la señal del satélite para calcular las coordenadas de su ubicación, la barra cambia de color.

Inicialmente, el dispositivo debe recibir señales de al menos cuatro satélites para poder calcular las coordenadas de su ubicación. Cuando el cálculo inicial se realiza, puede ser posible continuar el cálculo de las coordenadas de su ubicación con tres satélites. Pero la precisión es generalmente mejor cuando se encuentran más satélites.

#### Solicitudes de posición

Puede recibir una solicitud del servicio de red sobre su información de posición. Los proveedores de servicios pueden ofrecer información sobre temas locales, como condiciones climáticas o de tránsito, según la ubicación de su dispositivo.

Cuando recibe una solicitud de posición, se muestra el servicio que está haciendo la solicitud. Seleccione Aceptar para permitir el envío de la información de su ubicación o Rechazar para rechazar la solicitud.

#### Marcas

Con Marcas, puede guardar la información de posición de ubicaciones específicas en el dispositivo. Puede clasificar las ubicaciones guardadas en diferentes categorías, como negocio, y agregarles información, como la dirección. Puede usar marcas guardadas en aplicaciones compatibles, como datos GPS.

Seleccione Menú > Aplicaciones > Ubicación > Marcas.

Las coordenadas en el GPS están expresadas mediante el sistema de coordenadas WGS-84.

Seleccione Opciones y alguna de las siguientes opciones:

Nueva marca — Crear una nueva marca. Para hacer una solicitud de posicionamiento para la ubicación actual, seleccione **Posición actual**. Para seleccionar la ubicación desde el mapa, seleccione **Seleccionar de mapa**. Para ingresar la información de posición de manera manual, seleccione **Ingresar** manual..

**Editar** — Editar o agregar información a una marca guardada (por ejemplo, una dirección de calle).

**Agregar a categoría** — Agregar una marca a una categoría en Marcas. Seleccione cada categoría a la que desea agregar la marca.

**Enviar** — Enviar una o varias marcas a un dispositivo compatible. Las marcas que recibió se guardan en la carpeta de Buzón de entrada en Mensajes.

Puede clasificar las marcas en categorías predefinidas, y crear nuevas categorías. Para editar y crear nuevas categorías de marcas, abra la ficha categorías y seleccione **Opciones > Editar categorías**.

| Datos GPS    |  |
|--------------|--|
| Guía de ruta |  |

Seleccione Menú > Aplicaciones > Ubicación > Datos GPS y Navegación.

Inicie la guía de ruta en exteriores. Si la inicia en un lugar cubierto, es posible que el receptor GPS no reciba la información necesaria de los satélites.

La guía de ruta utiliza una brújula giratoria en la pantalla de su dispositivo. Una bola roja muestra la dirección hacia su destino, y la distancia aproximada hasta el mismo se muestra dentro del círculo de la brújula.

La guía de ruta está diseñada para mostrar la ruta más directa y la distancia más corta a su destino, medida en línea recta. Cualquier obstáculo en la ruta, como edificios y obstáculos naturales, es ignorado. Las diferencias en altitud no se tienen en cuenta para el cálculo de distancias. La guía de ruta está activa sólo cuando usted se desplaza.

Para configurar su destino de viaje, seleccione **Opciones** > **Definir destino** y una marca como destino, o ingrese las coordenadas de latitud y longitud.

Para borrar el destino que definió para su viaje, seleccione Detener navegación.

### Contador de viaje

Seleccione Menú > Aplicaciones > Ubicación > Datos GPS y Distancia viaje.

La precisión del medidor es limitada y pueden producirse errores de redondeo. La disponibilidad y la calidad de las señales GPS también pueden afectar la precisión.

Para activar o desactivar el cálculo de distancia de viaje, seleccione **Opciones** > **Iniciar** o **Parar**. Los valores calculados permanecen en pantalla. Use esta función en exteriores para recibir una mejor señal GPS.

Para configurar la distancia y el tiempo de viaje y las velocidades promedio y máxima en cero, e iniciar un nuevo cálculo, seleccione **Opciones > Restablecer**. Para configurar el medidor de viaje y el tiempo total en cero, seleccione **Reiniciar**.

#### Configuraciones de posicionamiento

Seleccione Menú > Panel contr. > Config. y General > Posicionam..

### Métodos de posicionamiento

Seleccione alguna de las siguientes opciones:

**GPS integrado** — Utilice el receptor GPS integrado de su dispositivo.

**GPS asistido** — Utilice la función GPS asistido (A-GPS) para recibir datos de asistencia de un servidor de datos de asistencia.

**GPS Bluetooth** — Utilice un receptor GPS externo compatible con conectividad Bluetooth.

Basada en la red — Utilice la información de la red celular (servicio de red).

# Servidor de posicionamiento

Para definir un punto de acceso y un servidor de posicionamiento para métodos de posicionamiento asistidos por la red, como GPS asistido o posicionamiento basado en la red, seleccione **Servidor posicionam**..

El proveedor de servicios puede haber predefinido la configuración del servidor de posicionamiento y es posible que no pueda editar sus configuraciones.

# Configuraciones de anotación

Para seleccionar qué sistema de medidas desea utilizar para la velocidad y distancia, seleccione Sistema de medición > Métrico o Imperial.

Para definir el formato de la información de coordenadas que aparece en su dispositivo, seleccione **Formato de coordenadas** y el formato deseado.

# Mapas

# Descripción general de Mapas

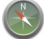

Seleccione Menú > Mapas.

Bienvenido a Mapas.

Mapas muestra el entorno, le ayuda a planificar su ruta y lo guía hacia donde desea ir.

- Busque ciudades, calles y servicios.
- Encuentre el camino con instrucciones giro a giro.
- Sincronice sus ubicaciones y rutas favoritas entre el dispositivo móvil y el servicio de Internet Mapas Ovi.
- Revise pronósticos del clima y otra información local, si está disponible.

Nota: La descarga de contenido como mapas, imágenes satelitales, archivos de voz, guías o información de tráfico puede involucrar la transmisión de grandes cantidades de datos (servicio de red).

Puede que algunos servicios no estén disponibles en todos los países y regiones y puede que se proporcionen sólo en idiomas seleccionados. Los servicios pueden depender de la red. Comuníquese con su proveedor de servicios de red para obtener información.

En cierta medida, casi todos los sistemas de cartografía digital son imprecisos e incompletos. Nunca dependa únicamente de la cartografía que descarga para este dispositivo.

El contenido tal como imágenes satelitales, guías, información meteorológica y de tráfico y servicios relacionados es generado por terceros independientes de Nokia. En cierta medida, el contenido puede ser impreciso e incompleto y estar sujeto a disponibilidad. Nunca dependa únicamente del contenido antes mencionado y los servicios relacionados.

#### Ver su ubicación y el mapa

Vea su ubicación actual en el mapa y explore los mapas de las diferentes ciudades y países.

Seleccione Menú > Mapas y Mi posición.

#### 122 Mapas

Cuando la conexión GPS está activa, 
marca su ubicación actual o la última ubicación conocida en el mapa. Si los colores del icono apenas son visibles, no hay disponible una señal GPS.

Si sólo hay disponible posicionamiento basado en el ID celular, un halo rojo en torno al icono de posicionamiento indica el área general en la que puede estar. La exactitud de la estimación aumenta en áreas densamente pobladas.

#### Moverse en el mapa

Use la tecla de desplazamiento. En forma predeterminada, el mapa está orientado hacia el norte.

### Ver la última ubicación conocida o la ubicación actual

Pulse la tecla **0**.

# Acercar o alejar la imagen

Pulse \* o #.

Si explora un área que no está cubierta por los mapas que se almacenan en el dispositivo y tiene una conexión de datos activa, nuevos mapas se descargan automáticamente.

La cobertura del mapa varía según el país y la región.

### Vista de mapa

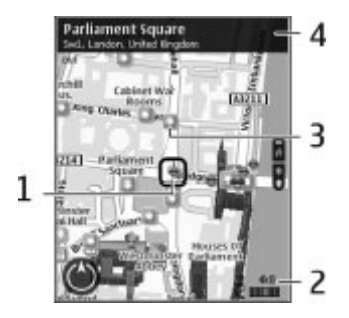

- 1 Ubicación seleccionada
- 2 Área de indicador
- 3 Punto de interés (por ejemplo, una estación ferroviaria o un museo)
- 4 Área de información

# Cambiar la apariencia del mapa

Vea el mapa en diferentes modos, para identificar fácilmente dónde está.

Seleccione Menú > Mapas y Mi posición.

Pulse 1 y una de las siguientes opciones:

**Mapa** — En la vista de mapa estándar, es fácil leer detalles tales como nombres de ubicaciones o números de autopistas.

Satélite — Para obtener una vista detallada, use imágenes satelitales.

**Terreno** — Vea de inmediato, por ejemplo, el tipo de suelo cuando viaja fuera de la carretera.

### Cambiar entre vistas 2D y 3D

Pulse la tecla 3.

#### Descargar y actualizar mapas

Para evitar costos por transferencia de datos móviles, descargue los últimos archivos de mapas y guía de voz en la computadora y luego transfiéralos y guárdelos en su dispositivo.

Use la aplicación Nokia Ovi Suite para descargar los últimos archivos de mapas y guía de voz en la computadora compatible. Para descargar e instalar Nokia Ovi Suite en la computadora compatible, vaya a www.ovi.com.

**Sugerencia:** Guarde los mapas nuevos en su dispositivo antes de viajar, de modo que pueda buscar los mapas sin una conexión a Internet cuando viaje al extranjero.

Para asegurarse de que su dispositivo no use una conexión a Internet, en el menú principal, seleccione Opciones > Config. > Internet > Conexión > Desconectado.

### Acerca de los métodos posicionamiento

Mapas muestra su ubicación en el mapa al utilizar el GPS, A-GPS o el posicionamiento basado en la ID del celular.

El Sistema de posicionamiento global (GPS) es un sistema de navegación satelital que su utiliza para calcular su ubicación. El GPS asistido (A-GPS) es un servicio de red que le envía datos GPS, mejorando la velocidad y exactitud del posicionamiento.

Cuando usa Mapas por primera vez, se le solicita que defina un punto de acceso a Internet para descargar información de mapas o para utilizar el A-GPS.

**Valuation** indica la disponibilidad de las señales satelitales. Una barra es un satélite. Cuando el dispositivo está buscando señales de satélites, la barra se

muestra de color amarillo. Cuando hay disponibles suficientes datos para calcular su ubicación, la barra cambia a color verde. Mientras haya más barras verdes, más confiable es el cálculo de la ubicación.

El Gobierno de los Estados Unidos es el operador del Sistema de Posicionamiento Global (GPS, Global Positioning System), y el único responsable de su precisión y mantenimiento. La precisión de localización de datos puede verse afectada por los ajustes en los satélites GPS que realice el Gobierno de los Estados Unidos y está sujeta a cambios en la política civil de GPS del Departamento de Defensa de los Estados Unidos y del Plan de Radionavegación Federal (Federal Radionavigation Plan). La precisión de los datos también puede verse afectada por una mala geometría satelital. La ubicación, la presencia de edificios y de obstáculos naturales, y las condiciones climáticas pueden afectar la disponibilidad y la calidad de las señales GPS. Es posible que las señales de GPS no estén disponibles dentro de edificios o en construcciones subterráneas y pueden verse afectadas por materiales como concreto y metal.

No se debe usar GPS como una medición de ubicación precisa y nunca debe depender solamente de los datos de ubicación del receptor GPS y de las redes celulares de radio para determinar el posicionamiento o la navegación.

La precisión del medidor es limitada y pueden producirse errores de redondeo. La disponibilidad y la calidad de las señales GPS también pueden afectar la precisión.

Con el posicionamiento basado en la ID del celular, la posición se determina a través de la antena a la que está conectado actualmente su dispositivo móvil.

Dependiendo del método de posicionamiento disponible, la exactitud del posicionamiento puede variar desde unos pocos metros hasta varios kilómetros.

# Buscar una ubicación

Mapas lo ayuda a buscar ubicaciones específicas y el tipo de negocios que busca.

Seleccione Menú > Mapas y Buscar lugares.

- 1 Ingresar los términos de búsqueda. Para borrar el campo de búsqueda, seleccione Borrar.
- 2 Seleccione Ir.
- 3 En la lista de coincidencias propuestas, vaya al elemento deseado. Para mostrar la ubicación en el mapa, seleccione Mapa.

Para ver otras ubicaciones de la lista de resultado de búsqueda en el mapa, desplácese hacia arriba y hacia abajo con la tecla de desplazamiento.

# Regresar a la lista de coincidencias propuestas

Seleccione Lista.

# Buscar distintos tipos de lugares cercanos

Seleccione Explorar categorías y una categoría, como centro comercial, alojamiento o transporte.

Si no se encuentran resultados de búsqueda, asegúrese de que haya escrito el término de búsqueda de manera correcta. Los problemas con la conexión a Internet también pueden afectar los resultados cuando se busca en línea.

Para evitar costos de transferencia de datos, también puede obtener resultados de búsqueda sin una conexión a Internet activa, si tiene mapas de áreas buscadas almacenados en su dispositivo.

# Ver detalles de la ubicación

Vea más información acerca de una ubicación o lugar específico, como un hotel o restaurante, si está disponible.

Seleccione Menú > Mapas y Mi posición.

# Ver los detalles de un lugar

Seleccione un lugar, pulse la tecla de desplazamiento y seleccione Mostrar detalles.

#### Guardar lugares y rutas

Guarde direcciones, lugares de interés y rutas, de modo que se puedan utilizar rápidamente en el futuro.

Seleccione Menú > Mapas.

# Guardar un lugar

- 1 Seleccione Mi posición.
- 2 Vaya a la ubicación. Para buscar una dirección o lugar, seleccione Buscar.
- 3 Pulse la tecla de desplazamiento.
- 4 Seleccione Guard. lugar.

# Guardar una ruta

- 1 Seleccione Mi posición.
- 2 Vaya a la ubicación. Para buscar una dirección o lugar, seleccione Buscar.
- 3 Para agregar otro punto en la ruta, pulse la tecla de desplazamiento y seleccione Agregar a ruta.
- 4 Seleccione Agregar nvo. punto ruta y la opción adecuada.
- 5 Seleccione Mostr. ruta > Opciones > Guardar ruta.

### Ver los lugares y rutas guardadas

Seleccione Favoritos > Lugares o Rutas.

### Ver y organizar lugares o rutas

Use sus Favoritos para acceder rápidamente a los lugares y rutas que ha guardado.

Agrupe los lugares y rutas en una colección, por ejemplo, cuando planifique un viaje.

Seleccione Menú > Mapas y Favoritos.

# Ver un lugar guardado en el mapa

- 1 Seleccione Lugares.
- 2 Vaya al lugar.
- 3 Seleccione Mostrar en mapa.

Para volver a la lista de lugares guardados, seleccione Lista.

# Crear una colección

Seleccione Crear una colección nueva e ingrese el nombre de una colección.

# Agregar un lugar guardado a una colección

- 1 Seleccione Lugares y el lugar.
- 2 Seleccione Organizar colecciones.
- 3 Seleccione Nueva colección o una colección existente.

Si necesita eliminar lugares o rutas, o agregar una ruta a la colección, vaya al servicio de Internet de Mapas en Ovi en www.ovi.com.

### Enviar lugares a sus amigos

Cuando desee compartir información de un lugar con sus amigos, envíe estos detalles directamente a sus dispositivos.

Seleccione Menú > Mapas y Mi posición

# Enviar un lugar al dispositivo compatible de un amigo

Seleccione una ubicación, pulse la tecla de desplazamiento y seleccione Enviar.

# Compartir la ubicación

Publique su ubicación actual en Facebook, junto a un texto y una imagen. Sus amigos de Facebook pueden ver su ubicación en un mapa.

Seleccione Menú > Mapas y Compartir ubicación.

Para compartir su ubicación, necesita una cuenta Nokia y una cuenta de Facebook.

- 1 Acceda a su cuenta Nokia o, si no tiene una, seleccione Crear cuenta nueva.
- 2 Acceda a su cuenta de Facebook.
- 3 Seleccione su ubicación actual.
- 4 Ingrese su actualización de estado.
- 5 Para adjuntar una imagen a su publicación, seleccione Agregar una foto.
- 6 Seleccione Compartir ubicación.

# Administrar la cuenta de Facebook

En la ventana principal, seleccione Opciones > Cuenta > Configuración de Compartir ubicación > Facebook.

Compartir la información y ver la ubicación de otras personas requiere una conexión a Internet. Esto puede ocasionar la transmisión de grandes volúmenes de datos y costos relacionados con el tráfico de datos.

Los términos de uso de Facebook se aplican al compartir su ubicación en Facebook. Familiarícese con los términos de uso y las prácticas de privacidad de Facebook.

Antes de compartir su ubicación con otros, considere siempre con quién la está compartiendo. Compruebe las configuraciones de privacidad del servicio de la red social que está usando, puesto que podría compartir su ubicación con un grupo grande de personas.

# Sincronizar sus Favoritos

Planifique un viaje en su computadora en el sitio Web de Ovi Maps, sincronice los lugares, rutas y colecciones guardados con su dispositivo móvil y acceda al plano cuando esté en el camino.

Para sincronizar lugares, rutas o colecciones entre su dispositivo móvil y el servicio de Internet de Ovi Maps, necesita una cuenta Nokia.Si no tiene uno, en la vista principal, seleccioneOpciones > Cuenta > Cuenta Nokia > Crear cuenta nueva.

# Sincronizar lugares, rutas y colecciones guardados

SeleccioneFavoritos > Sincronizar con Ovi.Si no tiene una cuenta Nokia, se le solicita que cree una.

Configurar el dispositivo para que sincronice automáticamente los Favoritos SeleccioneOpciones > Config. > Sincronización > Cambiar > Al iniciar y apagar.

La sincronización requiere una conexión a Internet activa y podría implicar la transmisión de grandes volúmenes de datos a través de la red de su proveedor de servicios.Comuníquese con su proveedor para obtener más información acerca de los costos correspondientes a la transmisión de datos.

Para usar el servicio de Internet de Ovi Maps, visitewww.ovi.com.

#### Obtener guía de voz

Guía de voz, si está disponible en su idioma, lo ayuda a encontrar su camino a un destino, dejándolo en libertad para que disfrute el viaje.

Seleccione Menú > Mapas y Conducir o A pie.

Cuando use por primera vez la navegación, ya sea al conducir o como peatón, se le solicitará que seleccione el idioma de la guía de voz, y que descargue los archivos correspondientes.

Si selecciona un idioma que incluya nombres de calles, también se dicen en voz alta los nombres de las calles. La guía de voz podría no estar disponible para su idioma.

# Cambiar el idioma de la guía de voz

En la ventana principal, seleccione Opciones > Config. > Navegación > Orientación para conducir o Guía para caminar y la opción correspondiente.

# Repetir la guía de voz para navegación en automóvil

En la vista de navegación, seleccione Opciones > Repetir.

# Ajuste el volumen de la guía de voz para la navegación en automóvil

En la vista de navegación, seleccione **Opciones** > **Volumen**.

# **Conducir al destino**

Cuando necesite direcciones detalladas mientras conduce, los Mapas le ayudan a llegar a su destino.

Seleccione Menú > Mapas y Conducir.

#### Conducir a un destino

Seleccione Configurar destino y la opción adecuada.

# Conducir a su casa

Seleccione Conducir a casa.

Cuando selecciona **Conducir a casa o Caminar a casa** por primera vez, se le solicitará que defina la ubicación de su casa. Para cambiar posteriormente la ubicación de su casa, haga lo siguiente:

- 1 En la ventana principal, seleccione Opciones > Config. > Navegación > Posición inicial > Cambiar > Redefinir.
- 2 Seleccione la opción correspondiente.

### 132 Mapas

Sugerencia: Para conducir sin un destino definido, seleccione Mapa. La ubicación aparece en el centro del mapa en la medida que se mueve.

# Cambiar vistas durante la navegación

Pulse la tecla de desplazamiento y seleccione Vista 2D, Vista 3D, Vista de flecha o Descripción general ruta.

Obedezca las leyes locales. Mantenga siempre las manos libres para maniobrar el vehículo mientras conduce. La seguridad vial debe ser su prioridad cuando conduce.

Vista de navegación 1 2,0km 95km/h 120km 01:25 3 2 4

- 1 Ruta
- 2 Su ubicación y dirección
- 3 Brújula
- 4 Barra de información (velocidad, distancia, tiempo)

### Obtener información del tráfico y seguridad

Mejore su experiencia de conducción con información en tiempo real acerca de eventos del tráfico, asistencia en ruta y advertencias de límites de velocidad, si están disponibles en su país o región.

Seleccione Menú > Mapas y Conducir.

# Ver eventos de tráfico en el mapa

Durante la navegación de conducción, seleccione **Opciones** > **Info tráfico**. Los eventos se muestran como triángulos y líneas.

# Actualizar información del tráfico

Seleccione Opciones > Info tráfico > Actualizar info tráfico.

Al planificar una ruta, puede configurar el dispositivo para que evite eventos del tráfico, como congestiones en el tráfico o trabajos viales.

# Evitar eventos del tráfico

En la ventana principal, seleccione Opciones > Config. > Navegación > Modificar ruta por tráfico.

Puede que durante la navegación se muestre la ubicación de las cámaras de velocidad que hay en su ruta, si la función está activada. Algunas jurisdicciones prohíben o regulan el uso de datos de ubicación de la cámara de velocidad. Nokia no es responsable de la precisión o de las consecuencias del uso de los datos de ubicación de la cámara de velocidad.

# **Caminar al destino**

Cuando necesite direcciones para seguir una ruta a pie, Mapas lo guía en las plazas, a través de los parques, zonas peatonales e incluso en los centros comerciales.

Seleccione Menú > Mapas y A pie.

# Caminar a un destino

Seleccione Configurar destino y la opción adecuada.

# Caminar a su casa

Seleccione Caminar a casa.

Cuando selecciona **Conducir a casa o Caminar a casa** por primera vez, se le solicitará que defina la ubicación de su casa. Para cambiar posteriormente la ubicación de su casa, haga lo siguiente:

- 1 En la ventana principal, seleccione Opciones > Config. > Navegación > Posición inicial > Cambiar > Redefinir.
- 2 Seleccione la opción correspondiente.

Sugerencia: Para caminar sin un destino definido, seleccione Mapa. La ubicación aparece en el centro del mapa en la medida que se mueve.

### **Planificar una ruta**

Planifique su viaje y cree su ruta además de verla en el mapa antes de salir.

Seleccione Menú > Mapas y Mi posición.

# Crear una ruta

- 1 Vaya a su punto de partida.
- 2 Pulse la tecla de desplazamiento y seleccione Agregar a ruta.
- 3 Para agregar otro punto en la ruta, seleccione Agregar nvo. punto ruta y la opción que corresponda.

# Cambiar el orden de los puntos en la ruta

- 1 Vaya a un punto en la ruta.
- 2 Pulse la tecla de desplazamiento y seleccione Mover.
- 3 Vaya al lugar donde desea mover el punto de la ruta y seleccione Aceptar.

# Edite la ubicación de un punto en la ruta

Vaya al punto en la ruta, pulse la tecla de desplazamiento y seleccione Editar y la opción correspondiente.

# Ver la ruta en el mapa

Seleccione Mostr. ruta.

# Navegar hacia un destino

Seleccione Mostr. ruta > Opciones > Comenzar a conducir o Comenzar a caminar.

# Cambiar las configuraciones de una ruta

Las configuraciones de la ruta afectan la guía de navegación y la manera en que la ruta aparece en el mapa.

- 1 En la vista de planificador de ruta, abra la ficha Config.. Para obtener la vista de planificador de ruta desde la vista de navegación, seleccione Opciones > Puntos ruta o Lista de puntos de ruta.
- 2 Ajuste el modo de transporte en Conducir o A pie. Si selecciona A pie, las calles de un solo sentido se consideran calles normales y se pueden usar los pasos de tránsito y las rutas, por ejemplo, a través de parques y centros comerciales.
- 3 Seleccione la opción que desea.

# Seleccione el modo peatonal

Abra la ficha Config. y seleccione A pie > Ruta preferida > Calles o Línea recta. Línea recta es útil en el terreno fuera de camino puesto que indica la dirección peatonal.

# Usar la ruta más rápida o la más corta

Abra la ficha Config. y seleccione Conducir > Selección de ruta > Ruta más rápida o Ruta más corta.

# Usar la ruta más óptima

Abra la fichaConfig. y seleccione Conducir > Selección de ruta > Optimizada. La ruta más óptima combina las ventajas de las rutas más corta y más rápida.

También puede optar por permitir o evitar utilizar, por ejemplo, autopistas, carreteras de peaje o transbordadores.

# Personalización

Puede personalizar el dispositivo, por ejemplo, según el ajuste de varios tonos, las imágenes de fondo y los protectores de pantalla.

# Perfiles

Seleccione Menú > Panel contr. > Modos.

Puede ajustar y personalizar los tonos de timbre, los tonos de aviso y otros tonos del dispositivo para diferentes eventos, entornos o grupos de personas que llaman. El perfil activo aparece en la parte superior de la pantalla en la pantalla de inicio. Sin embargo, si el perfil activo es General, sólo aparece la fecha actual.

Para crear un nuevo perfil, seleccione **Opciones** > **Crear nuevo** y defina las configuraciones:

Para personalizar un perfil, seleccione el perfil y Opciones > Personalizar.

Para activar un perfil, selecciónelo y seleccione Opciones > Activar.

Para configurar el perfil para que esté activo durante una cierta cantidad de tiempo dentro de las próximas 24 horas, seleccione Opciones > Programado, y configure la hora. Cuando el tiempo expira, el perfil regresa al perfil no programado que estaba activo previamente. Cuando el perfil está programado, aparece () en la pantalla de inicio. No se puede programar el perfil Desconectado.

Para eliminar un perfil que haya creado, seleccione **Opciones** > **Eliminar perfil**. No se pueden eliminar perfiles predefinidos.

Cuando el perfil desconectado está activado, la conexión a la red celular está cerrada. Todas las señales de radiofrecuencia entre el dispositivo y la red celular se bloquean. Si intenta enviar un mensaje, éste se coloca en la carpeta Buzón de salida y se envía sólo cuando se activa otro perfil.

También puede usar el dispositivo sin una tarjeta SIM. Si quita la tarjeta SIM, se activa el perfil desconectado.

Importante: En el perfil Desconectado no es posible realizar ni recibir llamadas ni usar otras funciones que requieren cobertura de la red celular. Sin embargo, es posible llamar al número de emergencia oficial programado en su dispositivo. Para realizar llamadas, primero debe cambiar los perfiles para activar la función telefónica. Si el dispositivo está bloqueado, ingrese el código de bloqueo.

Cuando usa el perfil desconectado, igualmente puede usar una red LAN inalámbrica (WLAN), por ejemplo, para leer su correo electrónico o explorar Internet. También puede usar la conectividad Bluetooth. Recuerde cumplir con cualquier requerimiento de seguridad aplicable al establecer y usar conexiones WLAN o Bluetooth.

## Seleccionar tonos de timbre

Para seleccionar un tono de timbre para un perfil, seleccione **Opciones** > **Personalizar** > **Tono de timbre**. Seleccione un tono de la lista o seleccione

# 138 Personalización

Descargas sonidos para abrir una carpeta de favoritos con la lista para descargar los tonos por el explorador. Todos los tonos descargados se guardan en Galería.

Para reproducir un tono de timbre solamente para un grupo de contactos seleccionado, seleccione **Opciones > Personalizar > Aviso para y** seleccione el grupo deseado. Las llamadas telefónicas que provienen de otro grupo que no sea ese grupo tienen una alarma silenciosa.

Para cambiar el tono del mensaje, seleccione Opciones > Personalizar > Tono aviso mensaje.

### Personalización de perfiles

Seleccione Menú > Panel contr. > Modos.

Seleccione **Opciones** > **Personalizar** y alguna de las siguientes opciones:

**Tono de timbre** — Seleccionar un tono de timbre de la lista o seleccionar **Descargas sonidos** para abrir una carpeta de favoritos con una lista de favoritos para descargar tonos usando el explorador.

Tono llamada video — Seleccionar un tono de timbre para las llamadas de video.

**Decir nombre llamante** — Cuando selecciona esta opción y alguien de su lista de contactos le llama, el dispositivo emite un tono de timbre que es una combinación del nombre hablado del contacto con el tono de timbre seleccionado.

**Tipo de timbre** — Seleccionar cómo desea que el tono de timbre le alerte.

Volumen de timbre — Seleccionar el nivel de volumen del tono de timbre.

Tono aviso mensaje — Seleccionar un tono para los mensajes de texto recibidos.

**Tono de alerta e-mail** — Seleccionar un tono para los mensajes de e-mail recibidos.

Alerta vibrante — Configurar el dispositivo para que vibre cuando reciba una llamada o un mensaje.

**Tonos del teclado** — Seleccione el nivel de volumen de los tonos del teclado.

**Tonos de aviso** — Desactive los tonos de aviso. Esta configuración también afecta los tonos de algunos juegos y aplicaciones Java™.

**Aviso para** — Configurar el dispositivo para que suene sólo cuando reciba llamadas de números de teléfono que pertenecen a un grupo de contactos seleccionado. Las llamadas telefónicas que provienen de otro grupo que no sea ese grupo tienen una alarma silenciosa.

**Tono aviso llamada PTT** — Seleccione un tono de timbre para las llamadas PTT. **Estado de PTT** — Defina el estado de PTT para cada perfil.

**Nombre de modo** — Puede asignar un nombre al nuevo perfil o cambiar el nombre de un perfil existente. No se puede cambiar el nombre de los perfiles General y Silencioso.

### Cambiar el tema de la pantalla

Seleccione Menú > Panel contr. > Temas.

Seleccione alguna de las siguientes opciones:

**General** — Cambiar el tema que se utiliza en todas las aplicaciones.

Vista Menú — Cambiar el tema que se utiliza en el menú principal.

**En espera** — Cambiar el tema que se utiliza en la pantalla de inicio.

Imagen fondo — Cambiar la imagen de fondo de la pantalla de inicio.

Imagen Ilamada — Cambiar la imagen de fondo durante las llamadas.

**Temas de audio** — Configurar sonidos para diversos eventos del dispositivo.

Para activar o desactivar los efectos del tema, seleccione General > Opciones > Efectos de tema.

#### Descargar un tema

Seleccione Menú > Panel contr. > Temas.

Para descargar un tema, seleccione General > Descargas de temas > Opciones > Ir a > Nueva página Web. Escriba la dirección Web desde la que desea descargar el tema. Una vez descargado, puede obtener una vista previa del tema o activarlo.

Para obtener una vista previa de un tema, seleccione Opciones > Vista previa.

Para activar un tema, seleccione Opciones > Definir.

Tonos de timbre 3-D

Seleccione Menú > Panel contr. > Tonos 3-D.

Para activar efectos de sonido tridimensionales (3-D) para los tonos de timbre, seleccione Efectos tono timbre 3-D > Activar. No todos los tonos de timbre admiten efectos 3-D.

Para cambiar el efecto 3-D que se aplica al tono de timbre, seleccione Trayectoria del sonido y el efecto deseado.

Para modificar el efecto 3-D, elija entre las siguientes opciones:

**Velocidad trayectoria** — Seleccione la velocidad en la que el sonido viaja de una dirección a otra. Esta configuración no está disponible para todos los efectos.

**Reverberación** — Seleccione el efecto que desea para ajustar la cantidad de eco.

**Efecto Doppler** — Seleccione **Activar** para que el tono de timbre suene más fuerte cuando está más cerca del dispositivo y más bajo cuando está más lejos. Esta configuración no está disponible para todos los efectos.

Para escuchar el tono de timbre con efecto 3-D, seleccione Opciones > Reproducir tono.

Para ajustar el volumen del tono del timbre, seleccione Menú > Panel contr. > Modos y Opciones > Personalizar > Volumen de timbre.

# Medios

Su dispositivo tiene una variedad de aplicaciones multimedia para uso tanto en tiempo empresarial como en tiempo de ocio.

# Cámara

Seleccione Menú > Medios > Cámara.

# Capturar una imagen

Seleccione Menú > Medios > Cámara.

Su dispositivo admite una resolución de captura de imágenes de 2592x1944 píxeles. La resolución de la imagen en este manual puede verse distinta.

- 1 Use la pantalla como un visor.
- 2 Para acercar o alejar la imagen antes de capturarla, utilice las teclas de volumen.
- 3 Para activar temporalmente la barra de herramientas cuando se encuentre oculta, desplácese hacia la izquierda.

La barra de herramientas le proporciona accesos directos a diferentes elementos y configuraciones, antes y después de capturar una imagen o de grabar un videoclip. Seleccione alguna de las siguientes opciones:

D) 

Cambiar al modo de imagen.

Cambiar al modo de video.

Seleccione la escena.

Cambie al modo panorama.

Desactivar la luz de video (sólo modo de video) Activar la luz de video (sólo modo de video) Seleccionar el modo de flash (sólo imágenes). Activar el temporizador (solamente imágenes).

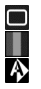

Activar el modo de secuencia (sólo imágenes) Seleccionar un tono de color. Ajuste el equilibrio de blancos.

Las opciones disponibles varían dependiendo del modo y de la vista en la que se encuentre. Las configuraciones vuelven a los valores predeterminados al cerrar la cámara.

Para personalizar la barra de herramientas de la cámara, cambie al modo de imagen y seleccione **Opciones > Personalizar barra herr**.

#### Escenas

Seleccione Menú > Medios > Cámara.

Una escena le ayuda a encontrar las configuraciones apropiadas de color y luz para el entorno actual. Las configuraciones de cada escena se han definido en función de un estilo específico o entorno.

Para cambiar la escena, seleccione Modos de escena en la barra de herramientas.

Para crear su propia escena, desplácese hasta Definida por usuario y seleccione Opciones > Cambiar.

Para copiar las configuraciones de otra escena, seleccione **Basado en modo** escena y la escena que desea.

Para activar su propia escena, seleccione **Def. usuar.** > **Seleccionar**.

#### Capturar una secuencia de imágenes

Seleccione Menú > Medios > Cámara.

Para capturar varias imágenes seguidas, si hay suficiente memoria disponible, seleccione Modo de secuencia en la barra de herramientas y pulse la tecla Capturar.

Las imágenes capturadas se muestran en una cuadrícula en la pantalla. Para ver una imagen, desplácese hasta la imagen y pulse la tecla de desplazamiento. Si usó un intervalo de tiempo, en pantalla se muestra solamente la última imagen y las demás están disponibles en la Galería.

Para enviar la imagen, seleccione **Opciones** > **Enviar**.

Para enviar la imagen a una persona que llama durante una llamada activa, seleccione **Opciones > Enviar a llamante**.

Para desactivar el modo de secuencia, seleccione Modo de secuencia > Toma única en la barra de herramientas.

### Ver imágenes capturadas

Seleccione Menú > Medios > Cámara.

La imagen que capturó se guarda automáticamente en Galería. Si no desea conservar la imagen, seleccione Eliminar en la barra de herramientas.

Seleccione alguno de los siguientes elementos de la barra de herramientas: **Enviar** — Enviar la imagen a un dispositivo compatible.

**Conectarse a Compartir en línea** — Enviar la imagen a su álbum en línea compatible (servicio de red).

Para usar la imagen como imagen de fondo, seleccione Opciones > Usar imagen > Como imagen de fondo.

Para agregar la imagen a un contacto, seleccione Opciones > Usar imagen > Asignar a contacto.

Los elementos y opciones disponibles de la barra de herramientas pueden variar.

#### Grabar videos

Seleccione Menú > Medios > Cámara.

- 1 Si la cámara está en modo de imagen, seleccione el modo de video en la barra de herramientas.
- 2 Para iniciar la grabación, pulse la tecla de desplazamiento.
- 3 Para hacer una pausa en la grabación, seleccione Pausa. Seleccione Continuar para reanudar la grabación.
- 4 Para detener la grabación, seleccione Parar. El videoclip se guarda automáticamente en Galería. La duración máxima del videoclip depende de la memoria disponible.

### Reproducir un videoclip

Seleccione Menú > Medios > Cámara.

Para reproducir un videoclip guardado, seleccione **Reproducir** de la barra de herramientas.

Seleccione alguno de los siguientes elementos de la barra de herramientas:

Enviar — Enviar el videoclip a un dispositivo compatible.

**Conectarse a Compartir en línea** — Enviar el videoclip a un álbum en línea (servicio de red).

Eliminar — Eliminar el videoclip.
Para ingresar un nombre nuevo para el videoclip, seleccione **Opciones** > **Renombrar videoclip**.

Los elementos y opciones disponibles de la barra de herramientas pueden variar.

### Configuraciones de imágenes

Seleccione Menú > Medios > Cámara.

Para modificar las configuraciones de imagen fija, seleccione **Opciones** > **Configuraciones** y alguna de las siguientes opciones:

**Calidad de imagen** — Definir la calidad de imagen. Cuanto mejor sea la calidad de la imagen, mayor será el consumo de memoria.

Agregar a álbum — Definir en qué álbum se guardarán las imágenes capturadas.

Mostrar imagen captur. — Para ver la imagen después de capturarla, seleccione Sí. Para continuar la captura de imágenes, seleccione No.

**Nombre imagen predet.** — Definir el nombre predeterminado para las imágenes capturadas.

**Zoom digital extendido** — La opción **Activado (continuo)** permite que los incrementos de zoom sean ligeros y continuos, entre el zoom digital y el zoom digital extendido. La opción **Desactivado** permite limitar el zoom para mantener la resolución de la imagen.

**Tono de captura** — Configurar el tono que desea que se emita cuando capture una imagen.

Memoria en uso — Seleccione dónde desea guardar las imágenes.

**Restab. config. cámara** — Reestablecer los valores predeterminados de las configuraciones de la cámara.

## Configuraciones de video

Seleccione Menú > Medios > Cámara.

Seleccione **Opciones** > **Configuraciones** y entre las siguientes opciones:

**Calidad de video** — Definir la calidad del videoclip. Seleccione **Compartir**, si desea enviar el videoclip mediante un mensaje multimedia. El clip se graba con resolución OCIF, en formato de archivo 3GPP, y el tamaño se limita a 300 kB (aproximadamente 20 segundos). Es posible que no pueda enviar videoclips guardados en formato de archivo MPEG-4 en un mensaje multimedia.

Grabación de audio — Seleccionar Silenciar si no desea grabar sonido.

Agregar a álbum — Defina en qué álbum se guardarán las videos grabados.

**Mostrar video capturado** — Permite ver la primera imagen del videoclip grabado una vez que se detiene. Para ver el videoclip completo, seleccione **Reproducir** en la barra de herramientas.

**Nombre video predeter.** — Definir el nombre predeterminado para los videoclips grabados.

Memoria en uso — Seleccione dónde desea almacenar sus videos.

**Restab. config. cámara** — Reestablecer los valores predeterminados de las configuraciones de la cámara.

#### Galería

#### Acerca de Galería

Seleccione Menú > Medios > Galería.

Galería es un lugar de almacenamiento para sus imágenes, videoclips y clips de sonido, canciones y enlaces de streaming.

### Vista principal

Seleccione Menú > Medios > Galería.

Seleccione alguna de las siguientes opciones:

Imágenes 🚾 — Vea imágenes y videoclips en Fotos.

Videoclips 📷 — Vea videoclips en Centro video.

Canciones 📑 — Abra Repr. mús..

Clips de sonido 💐 — Escuche clips de sonido.

Enl. streaming 🚉 — Vea y abra enlaces de streaming.

Presentaciones 🗽 — Vea presentaciones.

Puede explorar y abrir carpetas, y copiar y mover elementos en las carpetas. También puede crear álbumes y copiar y agregar elementos en los álbumes.

| Los archivos almacenados en su | tarjeta de memoria compatible (si hay una |
|--------------------------------|-------------------------------------------|
| insertada) se indican con 📃.   |                                           |

Para abrir un archivo, selecciónelo de la lista. Los videoclips y enlaces de streaming se abren y se reproducen en Centro video, y la música y los clips de sonido en Repr. mús..

Para copiar o mover archivos a otra ubicación de memoria, seleccione un archivo, **Opciones > Mover y copiar** y la opción adecuada.

#### Clips de sonido

Seleccione Menú > Medios > Galería y Clips de sonido.

Esta carpeta incluye todos los clips de sonido descargados de la Web. Los clips de sonido creados mediante la aplicación Grabadora con la configuración de calidad normal u optimizada para MMS también se guardan en esta carpeta. Sin embargo, los clips de sonido creados con la configuración de calidad alta se almacenan en la aplicación Reproductor de música.

Para escuchar un archivo de sonido, selecciónelo de la lista.

Para retroceder o adelantar el clip, desplácese hacia la izquierda o hacia la derecha.

## 148 Medios

Para descargar sonidos, seleccione Descargas son..

### Enlaces de streaming

Seleccione Menú > Medios > Galería y Enl. streaming.

Para abrir un enlace de streaming, selecciónelo de la lista.

Para agregar un enlace de streaming nuevo, seleccione Opciones > Nuevo enlace.

### Presentaciones

Seleccione Menú > Medios > Galería.

Con las presentaciones, puede ver archivos de gráficos de vector escalables (SVG) y archivos flash (SWF), como dibujos animados y mapas. Las imágenes SVG mantienen su apariencia cuando se imprimen o se ven con diferentes tamaños de pantalla y resoluciones.

Para ver los archivos, seleccione **Presentaciones**. Vaya a una imagen y seleccione **Opciones** > **Reproducir**. Para hacer una pausa en la reproducción, seleccione **Opciones** > **Pausa**.

Para acercar la imagen, pulse la tecla 5. Para alejar la imagen, pulse la tecla 0.

Para girar la imagen 90 grados hacia la derecha o hacia la izquierda, pulse la tecla **1** ó **3**, respectivamente. Para girar la imagen 45 grados, pulse la tecla **7** ó **9**.

Para alternar entre el modo de pantalla completa y pantalla normal, pulse la tecla \*.

#### Fotos

Información sobre cómo ver, editar y compartir imágenes y videos en el dispositivo.

## Acerca de Fotos

Seleccione Menú > Medios > Galería > Imágenes y alguna de las siguientes opciones:

Capturadas — Ver todas las imágenes y videos que ha capturado.

Meses — Ver imágenes y videos categorizados por el mes en que se capturaron.

Álbumes — Ver los álbumes predeterminados y los que ha creado.

Etiquetas — Ver las etiquetas que ha creado para cada elemento.

**Descargas** — Ver los elementos y videos descargados desde la Web o recibidos como mensaje multimedia o e-mail.

Todos — Ver todos los elementos.

**Comp. en lín.** — Publicar las imágenes o videos en la Web.

Los archivos guardados en su tarjeta de memoria compatible (si hay una insertada) se indican con \_\_\_\_\_.

Para copiar o mover archivos a otra ubicación en la memoria, seleccione un archivo, **Opciones > Mover y copiar** y alguna de las opciones disponibles.

# Ver imágenes y videos

Seleccione Menú > Medios > Galería > Imágenes y alguna de las siguientes opciones:

Todos — Vea todas imágenes y videoclips.

**Capturadas** — Vea las imágenes capturadas y videoclips grabados con la cámara del dispositivo.

**Descargas** — Vea los videoclips descargados.

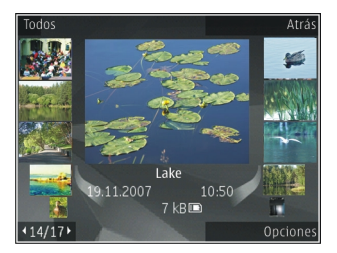

También puede enviar imágenes y videoclips desde un dispositivo compatible. Para ver una imagen o videoclip recibido en Fotos, primero debe guardar el archivo.

Los archivos de imágenes y videoclips se encuentran en un bucle y están ordenados por fecha y hora. Aparece el número de archivos. Para explorar los archivos uno a uno, desplácese hacia la izquierda o derecha. Para explorar los archivos en grupos, desplácese hacia arriba o abajo.

Para abrir un archivo, selecciónelo. Cuando se abre una imagen, para acercarla, use las teclas de volumen. La relación de zoom no se almacena permanentemente.

Para editar una imagen o un videoclip, seleccione Opciones > Editar.

Para imprimir las imágenes en una impresora compatible, seleccione Opciones > A impresora o quiosco.

Para mover imágenes a un álbum para su posterior impresión, seleccione **Opciones > Agregar a álbum > Impr. después**.

## Ver y editar detalles de archivo

Seleccione Menú > Medios > Galería > Imágenes. Vaya a un elemento.

Para ver y editar las propiedades de una imagen o un video, seleccione Opciones > Detalles > Ver y editar y alguna de las siguientes opciones:

**Etiquetas** — Ver las etiquetas actualmente en uso. Para agregar más etiquetas al archivo actual, seleccione Agr..

**Descripción** — Ver una descripción de formato libre del archivo. Para agregar una descripción, seleccione el campo.

**Título** — Ver la imagen en miniatura del archivo y el nombre actual del archivo. Para editar el nombre del archivo, seleccione el campo del nombre.

Álbumes — Ver en qué álbumes está ubicada la imagen actual.

**Resolución** — Ver el tamaño de la imagen en píxeles.

Duración — Ver la duración del video.

Derech. uso — Para ver los derechos DRM del archivo actual, seleccione Ver.

Las opciones disponibles pueden variar.

### Organizar imágenes y videos

Seleccione Menú > Medios > Galería > Imágenes. Puede organizar archivos de la siguiente manera:

Para ver elementos en la vista Etiquetas, agregue etiquetas a los elementos.

Para ver elementos por mes, seleccione Meses.

Para crear un álbum para almacenar elementos, seleccione Álbumes > Opciones > Nuevo álbum.

Para agregar una imagen o un videoclip a un álbum, seleccione el elemento y Opciones > Agregar a álbum. Para eliminar una imagen o un videoclip, seleccione el elemento y Eliminar en la barra de herramientas activa.

## Barra de herramientas activa

La barra de herramientas activa está disponible sólo si seleccionó una imagen o un videoclip en una vista.

En la barra de herramientas activa, desplácese hasta los diferentes elementos y seleccione la opción deseada. Las opciones disponibles varían dependiendo de la vista en que esté y si seleccionó una imagen o un videoclip.

Para ocultar la barra de herramientas, seleccione **Opciones > Ocultar barra herram.** Para activar la barra de herramientas activa cuando esté oculta, pulse la tecla de desplazamiento.

Seleccione una imagen o un videoclip y alguna de las siguientes opciones:

Vea la imagen en modo horizontal o vertical.

Reproduzca el videoclip.

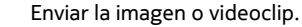

Cargue la imagen o videoclip a un álbum en línea compatible (sólo disponible si configura una cuenta para un álbum en línea compatible).

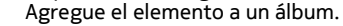

Administre las etiquetas y otras propiedades del elemento.

# Álbumes

Seleccione Menú > Medios > Galería > Imágenes y Álbumes.

Con los álbumes, puede administrar de forma práctica las imágenes y los videoclips.

Para crear un nuevo álbum, seleccione **Opciones** > Nuevo álbum.

Para agregar una imagen o un videoclip a un álbum, seleccione el elemento y Opciones > Agregar a álbum. Se abre una lista de álbumes. Seleccione el álbum al que desea agregar la imagen o el videoclip. El elemento que se agrega al álbum aún se puede ver en Fotos.

Para quitar una imagen o un videoclip de un álbum, seleccione el álbum y el elemento, y Opciones > Eliminar del álbum.

#### Etiquetas

Seleccione Menú > Medios > Galería > Imágenes.

Utilice etiquetas para clasificar elementos multimedia en Fotos. Puede crear y eliminar etiquetas en el Administrador de etiquetas. El Administrador de etiquetas muestra las etiquetas usadas actualmente y la cantidad de elementos asociados a cada etiqueta.

Para abrir el Administrador de etiquetas, seleccione una imagen o un videoclip y Opciones > Detalles > Admin. de etiquetas.

Para crear una etiqueta, seleccione Opciones > Nueva etiqueta.

Para asignar una etiqueta a una imagen, seleccione la imagen y **Opciones** > Agregar etiquetas.

Para ver las etiquetas que creó, seleccione **Etiquetas**. El tamaño del nombre de la etiqueta corresponde al número de elementos a los que la etiqueta está asignada. Para ver todas las imágenes asociadas con una etiqueta, seleccione la etiqueta de la lista.

Para ver la lista en el orden de uso más frecuente, seleccione Opciones > Mas usada.

Para quitar una imagen de una etiqueta, seleccione la etiqueta y la imagen y, luego, seleccione Opciones > Eliminar de etiqueta.

# Presentación de diapositivas

Seleccione Menú > Medios > Galería > Imágenes.

Para ver las imágenes como una presentación de diapositivas, seleccione una imagen y **Opciones > Presentación diapo. > Repr. hacia adelante** o **Reproducir hacia atrás**. La presentación de diapositivas comienza desde el archivo seleccionado.

Para ver sólo las imágenes seleccionadas como una presentación de diapositivas, seleccione Opciones > Marcar/Desmarcar > Marcar para marcar imágenes. Para iniciar la presentación de diapositivas, seleccione Opciones > Presentación diapo. > Repr. hacia adelante o Reproducir hacia atrás.

Para reanudar una presentación de diapositivas en pausa, seleccione Continuar.

Para finalizar la presentación de diapositivas, seleccione Terminar.

Para explorar imágenes, desplácese a la izquierda o a la derecha.

Antes de empezar la presentación de diapositivas, para ajustar las configuraciones de la presentación, seleccione **Opciones > Presentación diapo. > Configuraciones** y alguna de estas opciones: **Música** — Agregue sonido a la presentación de diapositivas. **Canción** — Seleccione un archivo de música de la lista.

**Retardo entre diapos.** — Ajuste el ritmo de la presentación de diapositivas.

Para ajustar el volumen durante la presentación, use las teclas de volumen.

## Editar imágenes Editor de imagen

Para editar las imágenes recién tomadas o las que están guardadas en Fotos, seleccione **Opciones > Editar**. Se abre el editor de imágenes.

Para abrir una cuadrícula donde pueda seleccionar distintas opciones de edición indicadas mediante iconos pequeños, seleccione **Opciones > Aplicar efecto**. Puede recortar y girar la imagen; ajustar el brillo, color, contraste y resolución y agregar efectos, texto, imagen predefinida o un marco.

## Cortar una imagen

Para cortar una imagen, seleccione **Opciones** > **Aplicar efecto** > **Cortar** y elija una relación de aspecto predefinida de la lista. Para cortar el tamaño de la imagen manualmente, seleccione **Manual**.

Si selecciona **Manua**l, aparece una cruz en la esquina superior izquierda de la imagen. Use la tecla de desplazamiento para seleccionar el área que desea cortar, y seleccione **Definir**. Aparece otra cruz en la esquina inferior derecha. Vuelva a seleccionar el área que va a cortar. Para ajustar la primera área seleccionada, seleccione **Atrás**. Las áreas seleccionadas forman un rectángulo que será la imagen recortada.

Si selecciona una relación de aspecto predefinida, seleccione la esquina superior izquierda del área recortada. Para ajustar el tamaño del área resaltada, utilice la tecla de desplazamiento. Para inmovilizar el área seleccionada, pulse la tecla de desplazamiento. Para mover el área dentro de la imagen, utilice la tecla de desplazamiento. Para seleccionar el área que va a cortar, pulse la tecla de desplazamiento.

# Reducir ojos rojos

- 1 Seleccione Menú > Medios > Galería > Imágenes.
- 2 Seleccione una imagen y Opciones > Editar > ( Reduc. ojos rojos).
- 3 Desplace la cruz hasta el ojo y pulse la tecla de desplazamiento. Desplácese para cambiar el tamaño del círculo para que se ajuste al tamaño del ojo. Para reducir el color rojo, pulse la tecla de desplazamiento. Cuando termine de editar la imagen, seleccione Listo.
- 4 Para guardar los cambios y regresar a la vista anterior, seleccione Atrás.

# Accesos directos útiles

Cuando edita imágenes, puede utilizar los siguientes accesos directos:

- Para ver una imagen en pantalla completa, pulse \*. Para regresar a la vista normal, vuelva a pulsar \*.
- Para girar una imagen a la derecha o izquierda, pulse 3 ó 1.
- Para acercar o alejar, pulse 5 ó 0.
- Para moverse en una imagen ampliada, desplácese hacia arriba, abajo, izquierda o derecha.

# Editar videos

El editor de video admite formatos de archivo de video .3gp y .mp4, y formatos de archivo de audio .aac, .amr, .mp3 y .wav. No necesariamente admite todas las funciones de un formato de archivo ni todas sus variaciones.

Para editar videoclips en Fotos, desplácese a un videoclip, seleccione Opciones > Editar y alguna de las siguientes opciones:

**Fusionar** — para agregar una imagen o un videoclip al inicio o al final del videoclip seleccionado.

**Cambiar sonido** — para agregar un nuevo clip de sonido y para reemplazar el sonido original en el videoclip.

Agregar texto — para agregar texto al inicio o al final del videoclip.

**Cortar** — para cortar el video y marcar las secciones que desea que permanezcan en el videoclip.

Para tomar una instantánea de un videoclip, en la vista para cortar video, seleccione Opciones > Tomar instantánea. En la vista preliminar de la miniatura, pulse la tecla de desplazamiento y seleccione Tomar instantánea.

## Imprimir imágenes Impresión de imágenes

Para imprimir imágenes con Impresión de imágenes, seleccione la imagen que desea imprimir y la opción de impresión en Fotos, la cámara, el editor de imágenes o el visor de imágenes.

Utilice Impresión de imágenes para imprimir imágenes con un cable datos USB compatible, o conectividad Bluetooth. También puede imprimir imágenes utilizando LAN inalámbrica.Si introduce una tarjeta de memoria compatible, puede almacenar las imágenes en la tarjeta de memoria e imprimirlas utilizando una impresora compatible.

Sólo puede imprimir imágenes en formato .jpeg. Las imágenes que toma con la cámara se guardan de manera automática en formato .jpeg.

# Selección de impresora

Para imprimir imágenes con Impresión de imagen, seleccione la imagen y la opción de impresión.

Cuando utiliza la Impresión de imagen por primera vez, aparece una lista de las impresoras compatibles disponibles. Seleccione una impresora. La impresora se configura como la impresora predeterminada.

Para utilizar una impresora compatible con PictBridge, conecte el cable de datos compatible antes de seleccionar la opción de impresión y verifique que el modo del cable de datos esté configurado en Impresión imágenes o Preguntar al conect.. La impresora se muestra automáticamente cuando selecciona la opción de impresión.

Si la impresora predeterminada no está disponible, aparece una lista de las impresoras disponibles.

Para cambiar la impresora predeterminada, seleccione Opciones > Configuraciones > Impresora predet..

# Vista previa de impresión

Después de seleccionar la impresora, las imágenes seleccionadas se muestran con los diseños predefinidos.

Para cambiar el diseño, desplácese a la izquierda o derecha para explorar los diseños disponibles para la impresora seleccionada. Si las imágenes no caben en una sola página, desplácese hacia arriba o abajo para mostrar las páginas adicionales.

# Configuraciones de impresión

Las opciones disponibles varían dependiendo de las capacidades del dispositivo de impresión seleccionado.

Para configurar una impresora predeterminada, seleccione Opciones > Impresora predet..

Para seleccionar el tamaño de papel, seleccione **Tamaño de papel**, el tamaño del papel de la lista, y **Aceptar**. Seleccione **Cancelar** para volver a la vista previa.

## Impresión en línea

Con Impresión en línea, puede pedir que el envío de las impresiones de imágenes en línea se realice directamente a su casa o a una tienda donde pueda recogerlas. También puede pedir diferentes productos con la imagen seleccionada, como tazas de café o almohadillas para mouse. Los productos disponibles dependen del proveedor de servicios.

Para obtener más información sobre la aplicación, consulte los manuales disponibles en las páginas de soporte de productos de Nokia o en su sitio Web local de Nokia.

#### Crear una publicación

Seleccione Menú > Medios > Com. en lín..

Para publicar archivos de medios en un servicio, vaya a un servicio y seleccione **Opciones > Nueva carga.** Si el servicio para compartir en línea ofrece canales para registrar archivos, seleccione el canal que desea.

Para agregar una imagen, un videoclip o un clip de sonido en la publicación, seleccione **Opciones > Insertar**.

Ingrese un título o descripción para la publicación, si está disponible.

Para agregar etiquetas a la publicación, seleccione Etiquetas:.

Para enviar la publicación al servicio, seleccione Opciones > Cargar.

**Nokia Podcasting** 

Seleccione Menú > Medios > Podcasting.

Descargue podcasts en el dispositivo y reprodúzcalos.

## Reproducir y administrar podcasts

La función de podcasting proporciona contenido de audio o de video por Internet para su reproducción en dispositivos móviles y PC.

Con la aplicación Nokia Podcasting, puede buscar, descubrir, suscribirse y descargar podcasts por aire. También puede reproducir, administrar y compartir podcasts con el dispositivo.

Defina las configuraciones de conexión y de descarga antes de usar la aplicación. Seleccione Opciones > Configuraciones > Conexión y Descargar

Para buscar episodios de podcast nuevos a los cuales suscribirse, seleccione **Directorios**.

Para buscar podcasts con palabras claves y títulos de presentaciones de podcast, seleccione **Buscar**.

Para ver los episodios disponibles del podcast elegido, abra la carpeta Podcasts y seleccione Abrir.

Para descargar el episodio seleccionado, elija Opciones > Descargar.

Para reproducir el episodio descargado, seleccione **Opciones** > **Reproducir**.

Para actualizar el podcast seleccionado o los podcasts marcados, para un nuevo episodio, seleccione **Opciones > Actualizar**.

Para abrir el sitio Web del podcast (servicio de red), seleccione Opciones > Abrir página Web.

Algunos podcasts permiten interactuar con los creadores mediante comentarios y votaciones. Para conectarse a Internet para interactuar, seleccione **Opciones** > **Ver comentarios**.

#### Directorios

Seleccione Directorios.

Los directorios le ayudan a buscar nuevos episodios de podcast para suscribirse.

El contenido de los directorios cambia. Seleccione la carpeta del directorio que desea para actualizarla (servicio de red). El color de la carpeta cambia cuando la actualización se completa.

Para suscribirse a un podcast, desplácese hasta el título y seleccione **Opciones** > **Actualizar**. Después de suscribirse a episodios de un podcast, puede descargarlos, administrarlos y reproducirlos en el menú de podcasts.

- 1 Para agregar un directorio o una carpeta nueva, seleccione Opciones > Nuevo > Directorio Web o Carpeta.
- 2 Seleccione un título, la dirección Web del archivo. opml (lenguaje de marcado para procesamiento de esquemas), y **Hecho**.

Para importar un archivo .opml almacenado en su dispositivo, seleccione Opciones > Importar archivo OPML. Para guardar un archivo .opml recibido, abra el archivo para guardarlo en la carpeta Recibidos en Directorios. Abra la carpeta para suscribirse a cualquiera de los vínculos para agregarlos a sus podcasts.

#### **Buscar podcasts**

La búsqueda le ayuda a encontrar podcasts por palabra clave o título.

El buscador usa el servicio de búsqueda de podcasts que programa en Podcasting > Opciones > Configuraciones > Conexión > Buscar URL de servicio.

Para buscar podcasts, seleccione **Búsqueda** e ingrese las palabras clave deseadas.

**Sugerencia:** La búsqueda busca títulos de podcasts y palabras clave en descripciones, no en episodios específicos. Los temas generales, como fútbol o hip-hop, normalmente dan mejores resultados que un equipo o artista específicos.

Para suscribirse a los canales seleccionados y agregarlos en sus podcasts, seleccione **Suscribir**.

Para comenzar una nueva búsqueda, seleccione Opciones > Nueva búsqueda.

Para ver los detalles de un podcast, seleccione **Opciones** > **Descripción**.

### Configuraciones de podcasting

Para editar las configuraciones de conexión, seleccione Opciones > Configuraciones > Conexión.

Para editar la configuración de descarga, seleccione Opciones > Configuraciones > Descargar.

Para reestablecer las configuraciones predeterminadas, abra las configuraciones correspondientes y seleccione **Opciones** > **Restaurar predeter.**.

## Reproductor de música

Seleccione Menú > Medios > Repr. música.

El reproductor de música admite formatos de archivo como AAC, AAC+, eAAC+, MP3 y WMA. El reproductor de música no admite necesariamente todas las funciones de un formato de archivo ni todas sus variaciones.

### Reproducir una canción

Seleccione Menú > Medios > Repr. música.

Para agregar todas las canciones disponibles a la biblioteca musical, seleccione Opciones > Actualizar biblioteca.

Para reproducir una canción, seleccione la categoría deseada y la canción.

Para hacer una pausa en la reproducción, pulse la tecla de desplazamiento y para reanudarla, vuelva a presionar la tecla de desplazamiento. Para detener la reproducción, desplácese hacia abajo.

Para avanzar o retroceder, mantenga pulsada la tecla de desplazamiento hacia la derecha o izquierda.

Para pasar al siguiente elemento, desplácese a la derecha. Para regresar al comienzo del elemento, desplácese a la izquierda. Para saltar al elemento anterior, vuelva a desplazarse a la izquierda antes de que transcurran dos segundos después del comienzo de la canción.

## 164 Medios

Para modificar el tono de la reproducción de música, seleccione Opciones > Ecualizador.

Para modificar el balance y la imagen estéreo o para mejorar el sonido de graves, seleccione **Opciones > Configuraciones**.

Para regresar a la pantalla de inicio y dejar el reproductor de música funcionando en segundo plano, pulse brevemente la tecla Finalizar.

Aviso: La exposición prolongada a un nivel de volumen alto puede perjudicar su capacidad auditiva. Escuche música a un volumen moderado y no sostenga el dispositivo cerca del oído cuando utilice el altavoz.

#### Listas de reproducción

Para ver y administrar listas de reproducción, seleccione Biblioteca musical > Listas de reproducción.

Para crear una nueva lista de reproducción, seleccione Opciones > Nueva lista reproduc..

Para agregar canciones a la lista de reproducción, seleccione la canción y Opciones > Agregar a lista reprod. > Lista reprod. guardada o Nueva lista reproduc..

Para reordenar canciones en una lista de reproducción, desplácese a la canción que desea mover y seleccione **Opciones** > **Reordenar lista repr**..

# Música Ovi

Con música Ovi (servicio de red), puede buscar, explorar, comprar y descargar música en su dispositivo.

El servicio de música Ovi con el tiempo reemplazará a Music store.

Seleccione Menú > Medios > Música Ovi.

Para descargar música, primero debe registrarse en el servicio.

La descarga de música puede involucrar costos adicionales y la transmisión de grandes cantidades de datos (servicio de red). Comuníquese con su proveedor de servicio de red para obtener información acerca de los costos de transmisión de datos.

Para acceder a música Ovi, debe tener un punto de acceso a Internet válido en el dispositivo. Tal vez se le solicite seleccionar el punto de acceso que desea utilizar al conectarse a música Ovi.

# Seleccionar el punto de acceso

Seleccione Punto acceso predeterm..

La disponibilidad y apariencia de música Ovi pueden variar. Las configuraciones también pueden estar predefinidas y probablemente no pueda modificarlas. Al explorar en música Ovi, probablemente pueda modificar las configuraciones.

# Modificar configuraciones de música Ovi

Seleccione Opciones > Configuraciones.

Música Ovi no está disponible en todos los países o regiones.

# Transferir música desde una computadora

Puede usar los siguientes métodos para transferir música:

- Para instalar Nokia Ovi Player para administrar y organizar archivos de música, descargue el software para PC desde www.ovi.com y siga las instrucciones.
- Para ver el dispositivo en una computadora como un dispositivo de almacenamiento masivo donde puede transferir cualquier archivo de datos, establezca la conexión con un cable de datos USB compatible o conectividad Bluetooth. Si está usando un cable de datos USB, seleccione Almacenam. masivo como el modo de conexión USB. El dispositivo debe tener una tarjeta de memoria compatible.
- Para sincronizar música con Windows Media Player, conecte un cable de datos USB compatible y seleccione PC Suite como el modo de conexión USB. El dispositivo debe tener una tarjeta de memoria compatible.

Para cambiar el modo de conexión USB predeterminado, seleccione Menú > Panel contr. > Conect. > USB y Modo de conexión USB.

# Configuraciones de frecuencia predeterminada

Seleccione Menú > Medios > Repr. música y Opciones > Ir a En reproducción > Opciones > Ecualizador.

Para usar una configuración de frecuencia predefinida cuando reproduce música, seleccione la configuración de frecuencia que desea usar y **Opciones** > **Activar**.

Para modificar la frecuencia de una configuración predefinida, seleccione **Opciones > Editar**, seleccione una banda de frecuencia, y desplácese hacia arriba o abajo para ajustar el valor. Escuchará el ajuste de frecuencia de manera inmediata en la reproducción.

Para volver a establecer las bandas de frecuencia a sus valores originales, seleccione **Opciones > Restaurar a predetermin.** 

Para crear su propia configuración de frecuencia, seleccione Opciones > Nuevo favorito.

Ingrese un nombre para la configuración de frecuencia.

Desplácese hacia arriba o abajo para moverse entre las bandas de frecuencia y configure la frecuencia de cada una.

#### RealPlayer

Seleccione Menú > Medios > RealPlayer.

RealPlayer reproduce videoclips y clips de sonido que se almacenan en el dispositivo, se transfieren desde un e-mail, o una computadora compatible, o se reproducen al dispositivo por la Web. Los formatos de archivo admitidos incluyen MPEG-4, MP4 (sin streaming), 3GP, RV, RA, AMR y Midi. RealPlayer no necesariamente admite todas las variaciones de un formato de archivo multimedia.

### Reproducción de videoclips y enlaces de streaming

Para reproducir un videoclip, seleccione Videoclips y un clip.

Para ver los archivos reproducidos recientemente, en la vista principal de la aplicación, seleccione **Reprod. recien.**.

Para reproducir contenido por aire (servicio de red), seleccione Enl. streaming y un enlace. RealPlayer reconoce dos tipos de enlaces: una URL rtsp:// y una URL http:// que apunta a un archivo RAM. Antes de comenzar la reproducción del contenido, el dispositivo debe estar conectado a un sitio Web y procesar el búfer del contenido. Si un problema de conexión de red provoca un error de reproducción, RealPlayer intenta reconectarse automáticamente al punto de acceso de Internet.

Para descargar videoclips de la Web, seleccione Descarg. videos.

## 168 Medios

Para ajustar el volumen durante la reproducción, use las teclas de volumen.

Para adelantar durante la reproducción, desplácese a la derecha y mantenga. Para retroceder durante la reproducción, desplácese a la izquierda y mantenga.

Para detener la reproducción o el streaming, seleccione **Parar**. El almacenamiento de búfer o la conexión con el sitio de streaming se detiene, la reproducción del clip también se detiene y retrocede hasta el comienzo.

Para ver el videoclip en el modo de pantalla normal, seleccione Opciones > Continuar pant. normal .

### Ver informaciones sobre un clip multimedia

Para ver las propiedades de un videoclip o clip de sonido, o enlace Web, seleccione **Opciones > Detalles clip**. La información puede incluir, por ejemplo, la velocidad de bits o el enlace de Internet de un archivo de streaming.

# **Configuraciones de RealPlayer**

Seleccione Menú > Medios > RealPlayer.

Su proveedor de servicios podría enviarle las configuraciones de RealPlayer en un mensaje.

Para definir las configuraciones manualmente, seleccione Opciones > Configuraciones > Video o Streaming.

### Grabadora

Seleccione Menú > Medios > Grabadora.

Con la aplicación Grabadora, puede grabar notas de voz y conversaciones telefónicas.

No se puede utilizar la grabadora cuando haya una llamada de datos o una conexión GPRS activa.

Para grabar un clip de sonido, seleccione •.

Para detener la grabación de un clip de sonido, seleccione **I**.

Para escuchar el clip de sonido, seleccione **>**.

Para seleccionar la calidad de grabación o el lugar donde guardará los clips de sonido, seleccione **Opciones** > **Configuraciones**.

Los clips de sonido grabados se guardan en la carpeta Clips de sonido en Galería.

Para grabar una conversación telefónica, abra la grabadora durante una llamada de voz y seleccione 
. Los dos participantes escuchan un tono a intervalos regulares durante la grabación.

### **Nokia Internet Radio**

Seleccione Menú > Medios > Radio > Radio de Internet.

Con la aplicación Nokia Internet Radio (servicio de red), puede escuchar estaciones de radio disponibles en Internet. Para escuchar estaciones de radio, debe tener una LAN inalámbrica (WLAN) o un punto de acceso de paquete de datos definido en el dispositivo. Escuchar las estaciones puede implicar la transmisión de grandes volúmenes de datos mediante la red de su proveedor de servicios. Se recomienda el método de conexión de WLAN. Verifique con su proveedor de servicios los términos y los cargos por servicios de datos antes de usar otras conexiones. Por ejemplo, un plan de datos de tarifa única puede permitir grandes transferencias de datos por un cargo mensual.

# Escuchar estaciones de radio de Internet

Seleccione Menú > Medios > Radio > Radio de Internet.

Para escuchar una estación de radio en Internet, siga estas indicaciones:

- Seleccione una estación de sus favoritos o del directorio de estaciones, o busque estaciones por nombre desde el servicio de Radio de Internet Nokia Para agregar una estación de manera manual, seleccione Opciones > Agreg. estación manual.. También puede explorar enlaces de estaciones con la aplicación del explorador Web. Los enlaces compatibles se abren de manera automática en la aplicación de Radio de Internet.
- 2 Seleccione Opciones > Escuchar.

La vista En reproducción se abre y puede ver información sobre la estación y canción que se está reproduciendo.

Para hacer una pausa en la reproducción, pulse la tecla de desplazamiento; para continuar, vuelva a pulsar la tecla de desplazamiento.

Para ver información sobre una estación, seleccione **Opciones** > **Información de estación** (no está disponible si guardó la estación de manera manual).

Si está escuchando una estación que guardó en sus favoritos, desplácese hacia la izquierda o hacia la derecha para escuchar la estación anterior o siguiente que guardó.

# Estaciones favoritas

Seleccione Menú > Medios > Radio > Radio de Internet.

Para ver y escuchar las estaciones favoritas, seleccione Favoritos.

Para agregar una estación de manera manual a sus favoritos, seleccione Opciones > Agreg. estación manual.. Ingrese la dirección Web de la estación y el nombre que desea que aparezca en la lista de favoritos.

Para agregar la estación que está reproduciéndose actualmente a sus favoritos, seleccione **Opciones > Agregar a Favoritos**.

Para ver información de la estación, para mover una estación arriba o abajo en la lista, o para borrar una estación de los favoritos, seleccione **Opciones** > **Estación** y la opción que desea.

Para ver sólo estaciones que comienzan con ciertas letras o números, ingrese los caracteres. Las estaciones que coinciden aparecen en la pantalla.

#### **Buscar estaciones**

Seleccione Menú > Medios > Radio > Radio de Internet.

Para buscar estaciones de radio en el servicio Nokia Internet Radio por nombre, siga estas indicaciones:

- 1 Seleccione Buscar.
- 2 Ingrese un nombre de estación o las primeras letras del nombre en el campo de búsqueda, y seleccione Opciones > Buscar. Las estaciones que coinciden aparecen en la pantalla.

Para escuchar una estación, selecciónela y seleccione **Opciones** > **Escuchar**.

Para guardar una estación en los favoritos, seleccione la estación y Opciones > Agregar a Favoritos.

Para realizar otra búsqueda, seleccione **Opciones** > **Buscar otra vez**.

# Directorio de estaciones

Seleccione Menú > Medios > Radio > Radio de Internet y Directorio de estaciones.

Nokia mantiene el directorio de la estación. Si desea escuchar estaciones de radio de Internet fuera del directorio, agregue la información de la estación de manera manual o explore enlaces de la estación en Internet con la aplicación del explorador Web.

Seleccione alguna de las siguientes opciones:

Explorar por género — Ver los géneros de las estaciones de radio disponibles.
Explorar por idioma — Ver los idiomas en los que hay difusión de las estaciones.
Explorar por país/región — Ver los países en los que hay difusión de las estaciones.

Estaciones principales — Ver las estaciones más populares en el directorio.

# Configuraciones de radio de Internet

Seleccione Menú > Medios > Radio > Radio de Internet y Opciones > Configuraciones.

Para seleccionar el punto de acceso predeterminado para conectarse a la red, seleccione **Pto. acceso predetermin.** y una de las opciones disponibles. Si desea que el dispositivo le pida que seleccione el punto de acceso cada vez que abra la aplicación, seleccione **Siempre preguntar**.

Para cambiar las velocidades de conexión para los diferentes tipos de conexión, seleccione alguna de las siguientes opciones:

Velocid. bits conex. GPRS — Conexiones de paquetes de datos GPRS Velocidad bits conexión 3G — Conexiones de paquetes de datos 3G Velocid. bits conex. Wi-Fi — Conexiones WLAN La calidad de la difusión de la radio depende de la velocidad de conexión que seleccionó. Cuanto mayor es la velocidad, mejor es la calidad. Para evitar el almacenamiento, utilice la calidad más alta sólo con conexiones de alta velocidad.

# Seguridad y adm. de datos

Administre datos y software en el dispositivo, y preocúpese de la seguridad del dispositivo y el contenido.

Importante: Su dispositivo admite sólo una aplicación antivirus. La instalación de más de una aplicación con funcionalidad antivirus puede afectar el desempeño y el funcionamiento de su dispositivo, incluso, puede hacer que su dispositivo deje de funcionar.

#### Bloquear el dispositivo

El código de bloqueo protege su dispositivo contra el uso no autorizado. El código predeterminado es 12345.

Para bloquear el dispositivo, en la pantalla de inicio, pulse la tecla Encender/ Apagar y seleccione **Bloquear teléfono**.

Para desbloquear el dispositivo, seleccione **Desbloq**. > Aceptar, ingrese el código de bloqueo y seleccione Aceptar.

Para cambiar el código de bloqueo, seleccione Menú > Panel contr. > Config. y General > Seguridad > Teléfono y tarjeta SIM. Ingrese el código anterior y luego el nuevo código dos veces. Se requiere un mínimo de 6 caracteres y se puede usar números, símbolos y letras mayúsculas y minúsculas.

Guarde el código de bloqueo en un lugar seguro lejos del dispositivo. Si olvida el código de bloqueo y su dispositivo se bloquea, deberá enviarlo a reparación. Puede que se apliquen cobros adicionales y que se eliminen sus datos personales

del dispositivo. Para obtener más información, comuníquese con el punto de servicio Nokia Care o con el distribuidor del dispositivo.

También puede bloquear el dispositivo en forma remota enviando un mensaje de texto al dispositivo.

# Bloquear el dispositivo remotamente

- Para activar el bloqueo remoto, seleccione Menú > Panel contr. > Config. y General > Seguridad > Teléfono y tarjeta SIM > Bloqueo remoto teléfono > Activado.
- 2 Ingrese el contenido del mensaje de texto. Puede tener entre 5 y 20 caracteres y se pueden utilizar tanto mayúsculas como minúsculas.
- 3 Ingrese nuevamente el mismo texto para verificarlo.
- 4 Ingrese el código de bloqueo.
- 5 Para bloquear remotamente el dispositivo, escriba el texto predefinido y envíelo a su dispositivo como mensaje de texto. Para desbloquear su dispositivo, necesita el código de bloqueo.

# Seguridad de la tarjeta de memoria

Seleccione Menú > Oficina > Adm. arch..

Puede proteger una tarjeta de memoria con una contraseña para evitar el acceso no autorizado.

Para configurar una contraseña, seleccione **Opciones** > **Contraseña tarj. mem.** > **Fijar.** La contraseña puede tener hasta ocho caracteres y distingue mayúsculas de minúsculas. La contraseña se guarda en el dispositivo. No es necesario que la ingrese nuevamente cuando usa la tarjeta de memoria en el mismo dispositivo. Si usa la tarjeta de memoria en otro dispositivo, se le pedirá la contraseña. No todas las tarjetas de memoria admiten la protección de contraseñas.

Para eliminar la contraseña de la tarjeta de memoria, seleccione **Opciones** > **Contraseña tarj. mem.** > **Eliminar**. Cuando elimina la contraseña, los datos de la tarjeta de memoria no están protegidos ante uso no autorizado.

Para abrir una tarjeta de memoria bloqueada, seleccione Opciones > Desbloquear tarj. mem.. Ingrese la contraseña.

Si no puede recuperar la contraseña para desbloquear una tarjeta de memoria bloqueada, puede volver a formatear la tarjeta, en cuyo caso la tarjeta se desbloquea y la contraseña se elimina. Cuando formatea una tarjeta de memoria elimina todos los datos almacenados en la tarjeta.

### Encriptación

Seleccione Menú > Panel contr. > Adm. datos > Encriptación.

Encripte su dispositivo o tarjeta de memoria para evitar que otras personas tengan acceso a su información importante.

#### Encriptar la memoria del dispositivo o tarjeta de memoria

Para encriptar la memoria del dispositivo, seleccione Memoria del teléfono.

Para encriptar la tarjeta de memoria, seleccione **Tarjeta de memoria** y alguna de las siguientes opciones:

**Encriptar sin guardar clave** — Encriptar la tarjeta de memoria sin guardar la clave de encriptación. Si selecciona esta opción, no podrá usar la tarjeta de memoria en otros dispositivos, y si reestablece las configuraciones de fábrica, no podrá desencriptar la tarjeta de memoria.

**Encriptar y guardar clave** — Encriptar la tarjeta de memoria y guardar la clave de manera manual en la carpeta predeterminada. Por seguridad, guarde la clave en un lugar seguro fuera del dispositivo. Por ejemplo, puede enviar la clave a su

computadora. Ingrese una frase de ingreso para la clave y un nombre para el archivo clave. La frase de ingreso debe ser larga y compleja.

**Encriptar con clave restaurada** — Encriptar la tarjeta de memoria con una clave que haya recibido. Seleccione el archivo clave e ingrese la frase de ingreso.

# Desencriptar la memoria del dispositivo o la tarjeta de memoria

Siempre acuérdese de desencriptar la memoria del dispositivo y/o la tarjeta de memoria antes de actualizar el software del dispositivo.

Para desencriptar la memoria del dispositivo, seleccione Memoria del teléfono.

Para desencriptar la tarjeta de memoria sin destruir la clave de encriptación, seleccione Tarjeta de memoria > Desencriptar.

Para desencriptar la tarjeta de memoria y destruir la clave de encriptación, seleccione Tarjeta de memoria > Desencriptar y desactivar encriptación.

## Marcación fija

Seleccione Menú > Contactos y Opciones > Números SIM > Contac. marcación fija.

Con el servicio de marcación fija, puede restringir las llamadas de su dispositivo a determinados números de teléfono. No todas las tarjetas SIM admiten el servicio de marcación fija. Comuníquese con su proveedor de servicios para obtener más información.

Cuando se usan las funciones de seguridad que restringen llamadas (por ejemplo, bloqueo de llamadas, grupo cerrado de usuarios y marcación fija), es posible llamar al número de emergencia oficial programado en su dispositivo. Las funciones de bloqueo y de desvío de llamadas no pueden estar activadas al mismo tiempo. Necesita el código PIN2 para activar y desactivar la marcación fija o editar sus contactos de marcación fija. Comuníquese con su proveedor de servicios para obtener el código PIN2.

Seleccione Opciones y alguna de las siguientes opciones:

Activar marcación fija — Active la marcación fija.

Desact. marcación fija — Desactive la marcación fija.

**Nuevo contacto SIM** — Ingrese el nombre del contacto y el número de teléfono para los que se permiten las llamadas.

**Agregar de Contactos** — Copie un contacto de la lista de contactos a la lista de marcación fija.

Para enviar mensajes de texto a los contactos de SIM cuando está activo el servicio de marcación fija, debe agregar el número del centro de mensajes de texto a la lista de marcación fija.

## Administrador de certificados

Seleccione Menú > Panel contr. > Config. y General > Seguridad > Gestión certificados.

Los certificados digitales se usan para verificar los orígenes del software, pero no garantizan su seguridad. Existen cuatro tipos de certificados: certificados de autoridad, certificados personales, certificados de sitio seguro y certificados de dispositivo. Durante una conexión segura, un servidor puede enviar un certificado de servidor al dispositivo. Luego de la recepción, se verifica por medio de un certificado de autoridad guardado en el dispositivo. Recibe notificación si la identidad del servidor no es auténtica o si no tiene el certificado correcto en el dispositivo.

Puede descargar un certificado desde un sitio Web o recibirlo como un mensaje. Los certificados se deberían utilizar para la conexión con un banco en línea o con un servidor remoto para transferir información confidencial. Asimismo, se deben emplear si desea reducir el riesgo de virus u otro software perjudicial, así como para verificar la autenticidad del software cuando lo descarga y lo instala en su dispositivo.

Sugerencia: Cuando agregue un certificado nuevo, compruebe su autenticidad.

# Ver los detalles del certificado

Sólo se puede asegurar la identidad correcta de un servidor una vez que se hayan verificado la firma y el período de validez del certificado de servidor.

Para ver los detalles del certificado, abra una carpeta de certificados, y seleccione uno y **Opciones > Detalles certificado**.

Puede aparecer una de las siguientes notas:

**Certificado no seguro** — No hay ninguna aplicación configurada para utilizar el certificado. Es posible que desee cambiar las configuraciones de seguridad.

**Certificado caducado** — El período de validez del certificado seleccionado ha finalizado.

**Certificado no válido aún** — El período de validez del certificado seleccionado aún no ha entrado en vigor.

**Certificado dañado** — El certificado no se puede utilizar. Comuníquese con el emisor del certificado.

# Configuraciones de seguridad de certificados

Seleccione Menú > Panel contr. > Config. y General > Seguridad > Gestión certificados.

La confianza en un certificado significa que lo autoriza a verificar páginas Web, servidores de e-mail, paquetes de software y otros datos. Sólo se pueden usar certificados seguros para verificar servicios y software.

Importante: Si bien el uso de certificados reduce considerablemente los riesgos implícitos relacionados con las conexiones remotas y la instalación de

software, es necesario usarlos de manera correcta para obtener los beneficios derivados de la seguridad mejorada. La existencia de un certificado no proporciona ninguna protección por sí sola; el administrador de certificados debe contar con certificados correctos, auténticos y confiables como medida de seguridad adicional. Los certificados tienen una duración limitada. Si aparecen mensajes como "Certificado caducado" o "Certificado no válido aún", incluso cuando el certificado de ser válido, verifique que la fecha y la hora actuales de su dispositivo sean correctas.

Antes de cambiar cualquier configuración del certificado, asegúrese de poder confiar totalmente en el propietario del certificado y de que éste realmente pertenezca al propietario indicado.

Para cambiar las configuraciones de seguridad, seleccione un certificado y Opciones > Configurac. seguridad. Desplácese a un campo de aplicación y presione la tecla de desplazamiento para seleccionar Sí o No. No puede cambiar las configuraciones de seguridad de un certificado personal.

Según el certificado, aparece una lista de las aplicaciones que el certificado puede usar:

Instalación Symbian — Nueva Aplicación de sistema operativo Symbian.

Internet — E-mail y gráficos.

Instalación aplicac. — Nueva aplicación de Java.

Verif. certif. en línea — Protocolo de estado de certificado en línea.

Ver y editar módulos de seguridad

Seleccione Menú > Panel contr. > Config. y General > Seguridad > Módulo seguridad.

Para ver o editar un módulo de seguridad, seleccione el módulo de la lista.

Para ver información detallada acerca de un módulo de seguridad, seleccione **Opciones > Detalles de seguridad**.

Para editar los códigos PIN para el módulo de seguridad, abra el módulo, y seleccione PIN de módulo para editar el código PIN para el módulo de seguridad, o PIN de firma para editar el código PIN para las firmas digitales. Es posible que no pueda cambiar estos códigos para todos los módulos de seguridad.

El almacén de claves tiene los contenidos del módulo de seguridad. Para eliminar la protección de clave, seleccione **Opciones** > **Eliminar**. Es posible que no pueda eliminar el almacén de claves de todos los módulos de seguridad.

#### Configuración remota

Seleccione Menú > Panel contr. > Adm. datos > Adm. disp..

Con el Administrador de dispositivos, puede administrar configuraciones, datos y software en su dispositivo remotamente.

Puede conectarse a un servidor y recibir los ajustes de configuración para su dispositivo. Puede recibir perfiles de servidor y diferentes ajustes de configuración de parte de sus proveedores de servicios o del departamento de administración de información de la empresa. Los ajustes de configuración pueden incluir opciones de conexión y otros ajustes usados por diferentes aplicaciones de su dispositivo. Las opciones disponibles pueden variar.

El servidor generalmente inicia la conexión de configuración remota cuando es necesario actualizar las configuraciones del dispositivo.

Para crear un nuevo perfil de servidor, seleccione **Opciones > Perfiles del** servidor > **Opciones > Nuevo perfil del servidor**.

Su proveedor de servicios podría enviarle las configuraciones en un mensaje de configuración. En caso contrario, defina lo siguiente:
Nombre de servidor — Ingrese un nombre para el servidor de configuración.

**ID de servidor** — Ingrese el ID exclusivo para identificar el servidor de configuración.

 $\label{eq:contrase} \begin{array}{l} \mbox{Contrase} \mbox{ a servidor } & - \mbox{ Ingrese una contrase} \mbox{ a para identificar su dispositivo con el servidor.} \end{array}$ 

**Punto de acceso** — Seleccione el punto de acceso que usará para la conexión o cree un nuevo punto de acceso. También puede elegir que se le solicite el punto de acceso cada vez que inicia una conexión. Esta configuración sólo está disponible si seleccionó Internet como tipo de portador.

**Dirección de servidor** — Ingrese la dirección Web del servidor de configuración. **Puerto** — Ingrese el número de puerto del servidor.

Nombre de usuario y Contraseña — Ingrese el ID de usuario y la contraseña para el servidor de configuración.

**Permitir config.** — Seleccione **Sí** para que el servidor inicie una sesión de configuración.

**Aceptar auto. solicit.** — Seleccione **Sí** si no desea que el servidor le solicite su confirmación cuando inicie una sesión de configuración.

Autenticación de red — Seleccione si desea usar la autenticación HTTP.

Nombre usuario red y Contraseña de red — Ingrese el ID de usuario y la contraseña para la autenticación HTTP. Esta configuración sólo está disponible si seleccionó Autenticación de red.

Para conectarse al servidor y recibir ajustes de configuración para su dispositivo, seleccione **Opciones > Iniciar config.**.

Para ver el registro de configuración del perfil seleccionado, seleccione **Opciones > Ver registro**.

Para actualizar el software del dispositivo por aire, seleccione **Opciones > Buscar** actualizaciones. La actualización no borra sus configuraciones. Cuando reciba el paquete de actualización en su dispositivo, siga las instrucciones de la pantalla. Su dispositivo se reinicia cuando se completa la instalación.

La descarga de actualizaciones de software puede involucrar la transmisión de grandes cantidades de datos (servicio de red).

Asegúrese de que la batería del dispositivo tenga energía suficiente o conecte el cargador antes de comenzar la actualización.

Aviso: Cuando instale una actualización de software, no podrá usar el dispositivo, ni para realizar llamadas de emergencia, hasta que concluya la instalación y se reinicie el dispositivo.

#### Administrador de aplicaciones

Con el Administrador de aplicaciones, puede ver los paquetes de software instalados en el dispositivo. Puede ver los detalles de las aplicaciones instaladas, eliminarlas y definir las configuraciones de la instalación.

Puede instalar dos tipos de aplicaciones y software en el dispositivo.

- Aplicaciones JME basadas en la tecnología Java con extensiones de archivo.jad o .jar
- Otras aplicaciones y software apropiados para el sistema operativo Symbian con extensiones de archivo .sis o .sisx

Sólo instale software compatible con el dispositivo.

## Instalar aplicaciones y software

Puede transferir archivos de instalación a su dispositivo desde una computadora compatible, descargarlos durante la exploración, o puede recibirlos en un mensaje multimedia como un archivo adjunto de e-mail o mediante otros

métodos de conectividad, como conectividad Bluetooth. Puede utilizar Nokia Application Installer con Nokia Ovi Suite para instalar una aplicación en su dispositivo.

Seleccione Menú > Panel contr. > Adm. datos > Adm. aplic..

Los archivos de instalación están en la carpeta Arch. instalación y las aplicaciones instaladas en la carpeta Aplic. instaladas.

Los iconos indican lo siguiente:

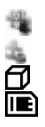

aplicación .sis o .sisx

Aplicación Java

Aplicación con instalación incompleta

Aplicación instalada en la tarjeta de memoria

Importante: Instale y utilice sólo las aplicaciones y el software de fuentes confiables que ofrezcan seguridad, como las aplicaciones Symbian Signed o las aprobadas por Java Verified™.

Antes de la instalación, tenga en cuenta lo siguiente:

• Para ver el tipo de aplicación, el número de versión y el proveedor o fabricante de la aplicación, seleccione **Opciones > Ver detalles**.

Para mostrar los detalles del certificado de seguridad de la aplicación, seleccione **Detalles:** > **Certificados:** > **Ver detalles**.

 Si instala un archivo que actualiza o repara una aplicación existente, sólo podrá restaurar la aplicación original si dispone del archivo de instalación original o una copia de seguridad completa del paquete de software eliminado. Para restaurar la aplicación original, elimine la aplicación y vuelva a instalarla desde el archivo de instalación original o la copia de seguridad. Se necesita el archivo JAR para instalar aplicaciones Java. Si no lo tiene, es posible que el dispositivo le pida descargarlo. Si no hay un punto de acceso definido para la aplicación, se le pedirá que seleccione uno. Cuando esté descargando el archivo JAR, es posible que deba ingresar un nombre de usuario y una contraseña para acceder al servidor. Estos datos los obtiene del proveedor o fabricante de la aplicación.

Para instalar una aplicación o software, siga estas indicaciones:

- Para ubicar un archivo de instalación, seleccione Menú > Panel contr. > Adm. datos > Adm. aplic. y Arch. instalación. Como alternativa, busque archivos de instalación con el Administrador de archivos o seleccione Mensajes > Buzón entrada, y abra un mensaje que contenga un archivo de instalación.
- 2 En el Administrador de aplicaciones, seleccione la aplicación que desea instalar.

Durante el proceso, el dispositivo muestra información acerca del progreso de la instalación. Cuando instala una aplicación sin tener una firma digital o un certificado, el dispositivo muestra una advertencia. Sólo continúe la instalación si está seguro del origen y contenido de la aplicación.

Para iniciar una aplicación instalada, seleccione la aplicación. Si la aplicación no tiene una carpeta predeterminada definida, se instala en la carpeta Instalac. en el menú principal.

Para ver los paquetes de software instalados o eliminados y su fecha correspondiente, seleccione **Opciones > Ver registro**.

Importante: Su dispositivo admite sólo una aplicación antivirus. La instalación de más de una aplicación con funcionalidad antivirus puede afectar el desempeño y el funcionamiento de su dispositivo, incluso, puede hacer que su dispositivo deje de funcionar.

Después de instalar aplicaciones en una tarjeta de memoria compatible, los archivos de instalación (.sis, .sisx) quedarán en la memoria del dispositivo. Los archivos pueden usar grandes cantidades de memoria y limitar el almacenamiento de otros archivos. Para tener suficiente memoria, utilice Nokia Ovi Suite para hacer copias de seguridad de los archivos de instalación en una PC compatible; luego use el administrador de archivos para eliminar los archivos de instalación de la memoria del dispositivo. Si el archivo .sis es el adjunto de un mensaje, elimine el mensaje del buzón de entrada de Mensajes.

#### Eliminar aplicaciones y software

Seleccione Menú > Panel contr. > Adm. datos > Adm. aplic..

Desplácese hasta un paquete de software y seleccione Opciones > Desinstalar. Seleccione Sí para confirmar.

Si elimina el software, sólo podrá volver a instalarlo cuando cuente con el paquete de software original o la correspondiente copia de seguridad completa. Si elimina un paquete de software, es posible que ya no pueda abrir documentos creados con ese software.

Si hay otro paquete de software que depende del eliminado, es posible que ese otro paquete de software deje de funcionar. Para obtener más información, consulte la documentación del paquete de software instalado.

#### Configuraciones del Administrador de aplicaciones

Seleccione Menú > Panel contr. > Adm. datos > Adm. aplic..

Seleccione **Opciones** > **Configuraciones** y alguna de las siguientes opciones:

**Instalación software** — Seleccione si se puede instalar software Symbian sin ninguna firma digital verificada.

**Verificar certif. en línea** — Verifique los certificados en línea antes de instalar una aplicación.

**Dirección Web predet**. — Configure la dirección predeterminada que se utiliza al verificar los certificados en línea.

Es posible que algunas aplicaciones Java requieran enviar un mensaje o establecer una conexión de red en un punto de acceso específico para descargar datos o componentes adicionales.

## Licencias

## Administración de derechos digitales

Los propietarios de contenido pueden emplear distintos tipos de tecnologías de administración de derechos digitales (DRM) para proteger su propiedad intelectual, incluidos los derechos de copyright. Este dispositivo usa variados tipos de software DRM para acceder a contenidos protegidos con DRM. Con este dispositivo, puede acceder a contenidos protegidos con WMDRM 10 y OMA DRM 2.0. Si cierto software DRM no brinda protección adecuada de contenido, los propietarios del contenido pueden solicitar la revocación de la capacidad de dicho software DRM de acceder a nuevos contenidos protegidos con DRM. Esa revocación también puede impedir la renovación de dicho contenido protegido con DRM que ya está en su dispositivo. La revocación de ese software DRM no afecta el uso del contenido protegido con otros tipos de DRM ni el uso de contenidos no protegidos con DRM.

## Acerca de Licencias

Seleccione Menú > Panel contr. > Adm. datos > Licencias.

Algunos archivos multimedia, como imágenes, música o videoclips, están protegidos con derechos de uso digitales. Las licencias para esos archivos pueden permitir o restringir su uso. Por ejemplo, con algunas licencias es posible escuchar una canción sólo un número limitado de veces. Durante una sesión de reproducción puede retroceder, adelantar o poner en pausa la canción, pero una vez que la detenga, habrá utilizado la instancia permitida.

## **Usar licencias**

El contenido protegido con administración de derechos digitales (DRM) viene con una licencia asociada que define sus derechos para usar el contenido.

Si su dispositivo tiene contenido protegido por OMA DRM, para hacer una copia de seguridad de la licencia y del contenido, use la función de copia de seguridad de Nokia Ovi Suite.

Otros métodos de transferencia podrían no transferir la licencia, que se debe restaurar con el contenido para que pueda continuar usando el contenido protegido con OMA DRM, después de formatear la memoria del dispositivo. También es posible que deba restaurar la licencia si se dañan los archivos de su dispositivo.

Si su dispositivo tiene contenido protegido con WMDRM, al formatear la memoria del dispositivo se perderán tanto la licencia como el contenido. También se podrían perder la licencia y el contenido si se dañan los archivos de su dispositivo. La pérdida de la licencia o del contenido podría impedir que usted siga utilizando el mismo contenido de su dispositivo. Comuníquese con su proveedor de servicios para obtener más información.

Algunas licencias pueden estar conectadas a una tarjeta SIM específica y sólo se podrá acceder al contenido protegido si se insertó la tarjeta SIM en el dispositivo.

Para ver las licencias por tipo, seleccione Licenc. válidas, Licenc. inválidas o Sin usar.

Para ver detalles de la licencia, seleccione Opciones > Detalles de licencia.

Para cada archivo multimedia se muestran los siguientes detalles:

**Estado** — El estado es Licencia válida, Licencia expirada, o La licencia aún no es válida.

**Envío de contenido** — **Permitido** indica que puede enviar el archivo a otro dispositivo.

**Contenido teléfono** — **Sí** indica que el archivo está en el dispositivo y aparece la vía de acceso al archivo. **No** indica que el archivo relacionado no está actualmente en el dispositivo.

Para activar una licencia, en la vista principal de las licencias, seleccione Licenc. inválidas > Opciones > Obtener licencia nueva. Establezca una conexión de red cuando se le indique, y será redireccionado a un sitio Web donde puede comprar derechos para el medio.

Para eliminar los derechos de archivo, vaya al archivo deseado y seleccione **Opciones > Eliminar**. Si hay varios derechos relacionados con el mismo archivo de medios, se eliminan todos los derechos.

La vista de licencia de grupo muestra todos los archivos relacionados con un derecho de grupo. Si descargó múltiples archivos de medios con los mismos derechos, se verán todos en la misma vista. Puede abrir la vista de grupo desde las fichas de licencias válidas o no válidas. Para acceder a estos archivos, abra la carpeta de derechos de grupo.

### Sincronización

Con la aplicación Sincronización, puede sincronizar las notas, mensajes, contacto y otra información con un servidor remoto.

Seleccione Menú > Panel contr. > Conect. > Sinc..

Puede recibir las configuraciones de sincronización como un mensaje de configuración del proveedor de servicios.

Un perfil de sincronización contiene las configuraciones necesarias para la sincronización. Cuando abre una aplicación, se muestra el perfil de sincronización predeterminado o el que utilizó anteriormente.

## Incluir o excluir tipos de contenido

Seleccionar un tipo de contenido.

Sincronizar datos Seleccione Opciones > Sincronizar.

Crear un nuevo perfil de sincronización Seleccione Opciones > Nuevo perfil de sinc..

## Administrar los perfiles de sincronización

Seleccione Opciones y la opción que desea.

### **VPN** móviles

Seleccione Menú > Panel contr. > Config. y Conexión > VPN.

La red privada virtual móvil de Nokia (VPN) crea una conexión segura a intranet y servicios corporativos compatibles, como e-mail. Su dispositivo se conecta de una red móvil, por Internet, a un gateway VPN corporativo que actúa como la puerta a la red corporativa compatible. El cliente VPN usa tecnología de Seguridad IP (IPSec). IPSec es un cuadro de estándares abiertos que admiten el intercambio de datos seguros por redes IP.

Las políticas VPN definen el método usado por el cliente VPN y un gateway VPN para autenticarse mutuamente, y los algoritmos de encriptación que usan para ayudar a la protección de la confidencialidad de los datos. Para obtener una política VPN, comuníquese con el departamento de IT de la empresa.

Para instalar y configurar el cliente VPN, certificados y políticas, comuníquese con el administrador de IT de su organización.

### Administrar VPN

Seleccione alguna de las siguientes opciones:

Normativas VPN — Instalar, ver y actualizar normativas de VPN.

**Serv. normativas VPN** — Editar las configuraciones de conexión de los servidores de normativas de VPN desde los que puede instalar y actualizar normativas de VPN. Un servidor de políticas se refiere al Administrador de servicios de seguridad de Nokia (NSSM), que no necesariamente es obligatorio.

**Registro VPN** — Ver el registro de instalaciones, actualizaciones y sincronizaciones de normativas de VPN, y otras conexiones VPN.

## Editar puntos de acceso VPN

Seleccione Menú > Panel contr. > Config. y Conexión > Destinos.

Un punto de acceso es donde el teléfono se conecta a la red. Para usar servicios multimedia y de e-mail o para navegar por páginas Web, primero debe definir los puntos de acceso a Internet para estos servicios. Los puntos de acceso de red privada virtual (VPN) vinculan políticas VPN con puntos de acceso a Internet normales para crear conexiones de confianza.

Es posible que su proveedor de servicios haya preconfigurado algunos o todos los puntos de acceso en el dispositivo y que no pueda crear, editar o eliminar los que ya existen.

Seleccione un destino y **Opciones** > **Editar** y defina lo siguiente:

Nombre de conexión — Ingresar un nombre para el punto de acceso VPN.

**Política de VPN** — Seleccionar la política VPN para combinar con el punto de acceso a Internet.

**Punto de acceso Internet** — Seleccionar el punto de acceso a Internet con el cual combinar la política VPN para crear conexiones de confianza para transferencia de datos.

**Dirección de proxy** — Ingresar la dirección del servidor proxy de la red privada. **Número de puerto proxy** — Ingresar el número de puerto proxy.

**Usar punto de acceso** — Seleccionar si las conexiones que utilizan este punto de acceso se establecen automáticamente.

Las opciones disponibles de edición pueden variar.

Para conocer las configuraciones correctas, comuníquese con el departamento de TI de la empresa.

## Usar una conexión VPN en una aplicación

Es posible que tenga que comprobar su identidad cuando se registre en la red empresarial. Comuníquese con el departamento de IT de su compañía para obtener las credenciales.

Para usar una conexión VPN en una aplicación, ésta debe estar relacionada con un punto de acceso VPN.

**Sugerencia:** Puede configurar la configuración de conexión de la aplicación en **Preguntar siempre**, en ese caso selecciona el punto de acceso VPN de una lista de conexiones cuando se establece una conexión.

- 1 En la aplicación que desea crear una conexión VPN, seleccione un punto de acceso VPN como el punto de acceso.
- 2 Si está usando autenticación de sistemas antiguos, ingrese su nombre de usuario y código de contraseña o contraseña VPN. Si la llave SecurID está fuera de sincronización con el reloj del Servidor/ACE, ingrese el código de contraseña siguiente. Si está usando autenticación en base de certificados, es posible que tenga que ingresar la contraseña de la clave almacenada.

# Configuraciones

Seleccione Menú > Panel contr. > Config..

Puede definir y modificar diversas configuraciones del dispositivo. La modificación de estas configuraciones afecta el funcionamiento del dispositivo en diversas aplicaciones.

Algunas configuraciones pueden ser predeterminadas para el dispositivo o su proveedor de servicios se las puede enviar en un mensaje especial. Es posible que no pueda cambiar dichas configuraciones.

## 192 Configuraciones

Seleccione la configuración que desea editar para hacer lo siguiente:

- Cambie entre dos valores, como encender o apagar.
- Seleccione un valor de la lista.
- Abra un editor de texto para ingresar un valor.
- Abrir un control deslizante, y desplácese a la izquierda o derecha para ajustar un valor.

## Configuraciones generales

Seleccione Menú > Panel contr. > Config. y General.

Seleccione alguna de las siguientes opciones:

**Personalización** — Modificar las configuraciones de la pantalla y personalizar el dispositivo.

Fecha y hora — Cambiar la fecha y la hora.

Accesorio — Modificar las configuraciones para los accesorios.

Seguridad — Modificar las configuraciones de seguridad.

**Config. fábrica** — Restaurar las configuraciones originales del dispositivo. **Posicionam.** — Definir el método de posicionamiento y el servidor para aplicaciones con base en GPS.

Las opciones disponibles pueden variar.

## Configuraciones de personalización

Seleccione Menú > Panel contr. > Config. y General > Personalización.

## Configuraciones de pantalla

Para definir el nivel de luz que necesita el dispositivo antes de encender la luz de fondo, seleccione **Pantalla > Sensor de luz**.

Para cambiar el tamaño del texto, seleccione Pantalla > Tamaño de letra.

Para ajustar el período de tiempo que la pantalla tiene que quedarse inactiva antes de que la protección de pantalla se active, seleccione Pantalla > Tiempo ahorro energía.

Para seleccionar un saludo inicial o un logotipo para la pantalla, seleccione **Pantalla > Saludo inicial o logo**. Puede elegir el saludo inicial predeterminado o ingresar su propio texto, o seleccionar una imagen.

Para definir la rapidez con la que se atenúa la pantalla después de la última pulsación, seleccione **Pantalla > Tiempo espera luz**.

### Configuraciones de tono

Seleccione Menú > Panel contr. > Config..

Seleccione General > Personalización > Tonos y una de las siguientes alternativas:

**Tono de timbre** — Seleccionar un tono de timbre de la lista o seleccionar **Descargas sonidos** para abrir una carpeta de favoritos con una lista de favoritos para descargar tonos usando el explorador.

Tono llamada video — Seleccionar un tono de timbre para las llamadas de video.

**Decir nombre llamante** — Si selecciona esta configuración y alguien de su lista de contactos le llama, el dispositivo emite un tono de timbre que es una combinación del nombre hablado del contacto con el tono de timbre seleccionado.

**Tipo de timbre** — Seleccionar cómo desea que el tono de timbre le alerte.

Volumen de timbre — Configurar el nivel de volumen del tono de timbre.

Tono aviso mensaje — Seleccionar un tono para los mensajes de texto recibidos.

**Tono de alerta e-mail** — Seleccionar un tono para los mensajes de e-mail recibidos.

Tono de alarma agenda — Seleccionar un tono para alertas de la agenda.

Tono de alarma de reloj — Seleccionar un tono para alarmas.

Alerta vibrante — Configurar el dispositivo para que vibre cuando reciba una llamada o un mensaje.

Tonos del teclado — Establecer el nivel de volumen de los tonos del teclado.

Tonos de aviso — Activar los tonos de aviso.

**Modo disp. aud. c/ bob. T** — Activar el modo de dispositivo auditivo con bobina en T.

## Config. idioma

Seleccione Menú > Panel contr. > Config. y General > Personalización > Idioma.

Idioma del teléfono — Configure el idioma del dispositivo.

**Idioma de escritura** — Seleccione el idioma utilizado para escribir notas y mensajes.

**Texto predictivo** — Activar la entrada de texto predictivo.

**Opciones de escritura** — Defina las configuraciones para el ingreso de texto predictivo.

## Configuración de la tecla de mensajería

Seleccione Menú > Panel contr. > Config. y General > Personalización > Tecla mensajería.

Para seleccionar cual aplicación o tarea se abre cuando pulsa la tecla de mensajería, seleccione Tecla mensajería.

Para restaurar la aplicación y tarea predefinidas, seleccione Restaurar valores pred..

## Configuraciones de fecha y hora

Seleccione Menú > Panel contr. > Config. y General > Fecha y hora.

Seleccione alguna de las siguientes opciones:

Fecha y Hora — Configurar la fecha y hora actuales.

**Zona horaria** — Definir la zona horaria.

**Formato de fecha** y **Separador de fecha** — Defina el formato de fecha y el separador.

Formato de hora y Separador de hora — Seleccione si usará el sistema de reloj de 12 horas o 24 horas y el símbolo con el que separará horas y minutos.

Tipo de reloj — Definir tipo de reloj.

Tono de alarma reloj — Seleccionar el tono para la alarma.

Tiempo pausa alarma — Definir el tiempo de pausa de la alarma.

Días hábiles — Definir los días de la semana que son días laborales para usted.

**Actualización auto. hora** — Actualizar automáticamente la información de hora, fecha y zona horaria (servicio de red).

### Configuraciones de accesorio

Seleccione Menú > Panel contr. > Config. y General > Accesorio.

Para definir el perfil activo cuando conecta un accesorio al dispositivo, seleccione el accesorio y Modo predet..

Para que el dispositivo conteste llamadas de teléfono automáticamente después de 5 segundos cuando un accesorio está conectado, seleccione el accesorio y **Respuesta automática > Activar**. Si el tipo de timbre está configurado en **Un bip** o **Silencio** en el perfil seleccionado, se deshabilita la respuesta automática.

Para iluminar el dispositivo cuando está conectado a un accesorio, seleccione Luces > Activadas. Esta opción sólo está disponible para accesorios determinados.

## Configuraciones de seguridad Configuraciones de seguridad

Seleccione Menú > Panel contr. > Config. y General > Seguridad.

Seleccione alguna de las siguientes opciones:

**Teléfono y tarjeta SIM** — Modificar las configuraciones de seguridad para el dispositivo y la tarjeta SIM.

Gestión certificados — Administrar los certificados de seguridad.

**Contenido protegido** — Modificar las configuraciones para contenido protegido por DRM.

Módulo seguridad — Administrar los módulos de seguridad.

Evite el uso de códigos similares a los números de emergencia para evitar la marcación accidental del número de emergencia. Los códigos se muestran como asteriscos. Cuando cambie un código, ingrese el código actual, luego el nuevo código dos veces.

## Seguridad del dispositivo y tarjeta SIM

Seleccione Menú > Panel contr. > Config. > General > Seguridad.

Para cambiar el código PIN, seleccione **Teléfono y tarjeta SIM** > **Código PIN**. El nuevo código debe tener de cuatro a ocho dígitos. El código PIN protege su tarjeta SIM contra su uso no autorizado y se proporciona con la tarjeta SIM. Después de ingresar tres veces el código PIN de forma incorrecta, el código se bloquea y debe desbloquearlo con un código PUK antes de poder utilizar nuevamente la tarjeta SIM.

Para que el teclado se bloquee automáticamente después de un período definido de tiempo, seleccione Teléfono y tarjeta SIM > Per. bloq. auto. teclado.

Para definir el período de tiempo que debe transcurrir para que el dispositivo se bloquee automáticamente y pueda usarse sólo si ingresa el código de bloqueo correcto, seleccione Teléfono y tarjeta SIM > Período bloq. auto. teléf.. Ingrese la extensión del período de vencimiento en minutos o seleccione Ninguno para desactivar la función de bloqueo automático. Cuando el dispositivo está bloqueado, es posible contestar llamadas entrantes y también es posible llamar al número de emergencia oficial programado en su dispositivo.

Para cambiar el código de bloqueo, seleccione **Teléfono y tarjeta SIM** > **Código de bloqueo**. El código de bloqueo predeterminado es 12345. Ingrese el código actual y luego el nuevo código dos veces. El nuevo código debe tener de 4 a 255 caracteres. Se pueden utilizar caracteres alfanuméricos (mayúsculas y minúsculas). El dispositivo le notifica si el código de bloqueo no tiene el formato correcto.

#### **Restaurar las configuraciones originales**

Para restaurar las configuraciones originales del dispositivo, seleccione Menú > Panel contr. > Config. y General > Config. fábrica. Para hacerlo, necesita el código de bloqueo del dispositivo. Después de restaurar, es posible que el dispositivo tarde más en encenderse. Los documentos, la información de contacto, las entradas de agenda y los archivos no se modifican.

### Configuraciones de posicionamiento

Seleccione Menú > Panel contr. > Config. y General > Posicionam..

Para usar un método de posicionamiento específico para detectar la ubicación de su dispositivo, seleccione Métodos posicionam..

Para seleccionar un servidor de posicionamiento, seleccione Servidor posicionam..

Para seleccionar qué sistema de medidas desea utilizar para la velocidad y distancia, seleccione **Preferencias de notación** > **Sistema de medición**.

Para definir el formato de la información de coordenadas que aparece en su dispositivo, seleccione Preferencias de notación > Formato de coordenadas.

## Configuraciones de teléfono

Seleccione Menú > Panel contr. > Config. y Teléfono.

Seleccione entre las siguientes opciones:

Llamada — Definir las configuraciones generales de llamada.

**Desvío llamadas** — Defina las configuraciones de desvío de llamadas. <u>Consulte</u> <u>"Desvío de llamadas", pág. 47.</u>

**Restricción llam.** — Definir las configuraciones de restricción de llamadas. <u>Consulte "Restricción de llamadas", pág. 48.</u>

**Red** — Ajustar las configuraciones de red.

## Configuraciones de llamadas

Seleccione Menú > Panel contr. > Config. y Teléfono > Llamada.

Seleccione alguna de las siguientes opciones:

Envío de su número — Mostrar el número de teléfono a la persona que llama.

**Llamada en espera** — Configurar el dispositivo para que envíe una notificación de las llamadas entrantes durante una llamada (servicio de red).

**Rechazar llam. con mens.** — Enviar un mensaje de texto cuando rechace una llamada, informando a la persona que llamó por qué no pudo contestar.

**Texto de mensaje** — Escribir el mensaje de texto estándar que se envía cuando rechaza una llamada.

**Propio video en llam. rec.** — Permitir o impedir el envío de video durante una llamada de video desde el dispositivo.

**Imagen en llamada video** — Si no se envía video durante una llamada de video, seleccione la imagen que aparecerá en su lugar.

**Marcación automática** — Configurar el dispositivo para que realice un máximo de diez intentos para conectar la llamada después de un intento de llamada sin éxito. Para detener la remarcación automática, pulse la tecla Finalizar.

**Mostrar duración llam.** — Mostrar la duración de una llamada durante una llamada.

**Resumen tras llam.** — Mostrar la duración de una llamada después de una llamada.

Marcación rápida — Activar la marcación rápida.

Cualquier tecla contesta — Activar la respuesta con cualquier tecla.

Buscar contactos — Activar la búsqueda de contactos en la pantalla de inicio.

### Configuraciones de red

Seleccione Menú > Panel contr. > Config. y Teléfono > Red.

Para seleccionar el modo de red, seleccione Modo de red y Modo dual, UMTS o GSM. En el modo dual, el dispositivo alterna automáticamente entre las redes.

Sugerencia: Cuando selecciona UMTS permite una transferencia de datos más rápida; sin embargo puede aumentar la demanda de la alimentación de la batería y reducir su vida útil. En regiones cercanas a redes GSM y UMTS, la selección de Modo dual puede causar un constante intercambio entre las dos redes, lo cual también aumenta la demanda en la alimentación de la batería.

## 200 Configuraciones

Para seleccionar el operador, seleccione **Selección operador** y **Manual** para seleccionar entre las redes disponibles, o **Automática** para que el dispositivo seleccione automáticamente la red.

Para que el dispositivo indique cuándo se usa en una red microcelular (MCN), seleccione Mostrar info. célula > Activar.

## Configuraciones de conexión

Seleccione Menú > Panel contr. > Config. y Conexión.

Seleccione alguna de las siguientes opciones:

**Bluetooth** — Editar las configuraciones de Bluetooth.

**USB** — Editar las configuraciones del cable de datos.

**Destinos** — Configurar puntos de accesos nuevos o editar existentes. Es posible que el proveedor de servicios haya preconfigurado algunos o todos los puntos de acceso y que no pueda crearlos, editarlos ni eliminarlos.

VPN — Administrar las configuraciones para la red privada virtual.

**Paquete datos** — Definir cuándo se conecta la red de paquete de datos e ingresar el nombre del punto de acceso de paquete conmutado predeterminado si usa el dispositivo como un módem para la computadora.

LAN inalámbrica — Configurar el dispositivo para que muestre un indicador cuando una LAN inalámbrica (WLAN) esté disponible, y definir con qué frecuencia busca redes el dispositivo.

**Video compart.** — Activar la función de video compartido, seleccionar el perfil SIP para el video compartido y definir las configuraciones para guardar video.

**Configurac. SIP** — Ver o crear perfiles de protocolo de inicio de sesión (SIP).

**Perfil XDM** — Crear un perfil XDM. El perfil XDM se necesita para muchas aplicaciones de comunicación, por ejemplo, presencia.

**Presencia** — Editar las configuraciones de presencia (servicio de red). Para registrarse en el servicio, comuníquese con el proveedor de servicios.

**Unid. remotas** — Conectar el dispositivo a una unidad remota.

**Config.** — Ver y eliminar servidores de confianza de los cuales es posible que el dispositivo reciba ajustes de configuración.

#### Puntos de acceso Crear un punto de acceso nuevo

Seleccione Menú > Panel contr. > Config. y Conexión > Destinos.

Puede recibir configuraciones de punto de acceso en un mensaje del proveedor de servicios. Es posible que su proveedor de servicios haya preconfigurado algunos o todos los puntos de acceso y que usted no pueda cambiarlos, crearlos, editarlos ni eliminarlos.

Cuando selecciona uno de los grupos de punto de acceso (0, 0, 0, 0, 0), puede ver los tipos de punto de acceso:

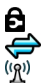

indica un punto de acceso protegido.

indica un punto de acceso de paquete de datos.

indica un punto de acceso de LAN inalámbrica (WLAN)

Sugerencia: Con el asistente WLAN, puede crear puntos de acceso a Internet en una WLAN.

Para crear un punto de acceso nuevo, seleccione 💮 Punto de acceso.

El dispositivo le pide que compruebe las conexiones disponibles. Después de buscar, las conexiones que están disponibles aparecen y pueden compartirse mediante un punto de acceso nuevo.

Si ignora este paso, se le pide que seleccione un método de conexión y que defina las configuraciones necesarias.

Para editar las configuraciones de un punto de acceso, seleccione uno de los grupos de puntos de acceso, desplácese hasta un punto de acceso y seleccione

**Opciones** > **Editar**. Use las instrucciones proporcionadas por el proveedor de servicios para editar lo siguiente:

Nombre de conexión — Ingrese un nombre para la conexión.

Portador de datos — Seleccione el tipo de conexión de datos.

Dependiendo de la conexión de datos que seleccione, estarán disponibles sólo determinados campos de configuración. Complete todos los campos marcados con **Debe definirse** o con un \* rojo. Puede dejar otros campos en blanco, a menos que su proveedor de servicios le indique lo contrario.

Para usar una conexión de datos, su proveedor de servicios debe admitir esta función y, de ser necesario, activarla en su tarjeta SIM.

## Crear grupos de punto de acceso

Seleccione Menú > Panel contr. > Config. y Conexión > Destinos.

Algunas aplicaciones le permiten utilizar grupos de punto de acceso para conectarse a una red.

Para evitar la selección del punto de acceso a usar cada vez que el dispositivo intenta establecer conexión en una red, puede crear un grupo con varios puntos de acceso y definir el orden en que estos se utilizan para conectarse a una red.

Por ejemplo, puede agregar LAN inalámbrica (WLAN) y puntos de acceso de paquete de datos en un grupo de punto de acceso a Internet y utilizar el grupo para explorar la Web. Si da la mayor prioridad al punto de acceso WLAN, el dispositivo se conecta a Internet mediante una WLAN si está disponible, y mediante una conexión de datos si no la hay.

Para crear un grupo de punto de acceso nuevo, seleccione Opciones > Administrar > Nuevo destino.

Para agregar puntos de acceso a un grupo de punto de acceso, seleccione el grupo y **Opciones > Nuevo punto de acceso**. Para copiar un punto de acceso existente

de otro grupo, seleccione el grupo, desplácese hasta un punto de acceso existente y seleccione Opciones > Organizar > Copiar a otro destino.

Para cambiar el orden de prioridad de puntos de acceso dentro de un grupo, desplácese hasta un punto de acceso y seleccione Opciones > Organizar > Cambiar prioridad.

### Puntos de acceso para paquetes de datos

Seleccione Menú > Panel contr. > Config. y Conexión > Destinos > Punto de acceso y siga las instrucciones que aparecen en pantalla.

Para editar un punto de acceso de paquete de datos, abra uno de los grupos de puntos de acceso y seleccione el punto de acceso que está marcado con  $\iff$ .

Siga las instrucciones que proporciona el proveedor de servicios.

Seleccione alguna de las siguientes opciones:

Nombre de conexión — Defina un nombre para la conexión.

**Portador de datos** — Es posible que no pueda editar el portador de datos una vez definido. Defina un nuevo punto de acceso si es necesario.

**Nombre punto acceso** — El proveedor de servicios le proporciona el nombre del punto de acceso.

**Nombre de usuario** — Es posible que necesite el nombre de usuario para establecer una conexión de datos que, generalmente, se obtiene del proveedor de servicios.

**Petición contraseña** — Si debe ingresar la contraseña cada vez que inicia sesión en un servidor o si no desea guardar la contraseña en el dispositivo, seleccione Sí.

**Contraseña** — Es posible que necesite una contraseña para establecer una conexión de datos que, generalmente, se obtiene del proveedor de servicios.

Autenticación — seleccione Segura para que siempre se envíe su contraseña encriptada o Normal para que se envíe encriptada cuando sea posible.

**Página de inicio** — Dependiendo del punto de acceso que esté configurando, ingrese la dirección Web o la dirección del centro de mensajes multimedia.

**Usar punto de acceso** — Seleccione **Después de confirmar** si desea que el dispositivo solicite confirmación antes de establecer la conexión que utiliza este punto de acceso o **Automáticamente** si desea que el dispositivo se conecte automáticamente al destino con este punto de acceso.

Seleccione **Opciones** > **Configurac.** avanzadas y alguna de las siguientes opciones:

**Tipo de red** — seleccione el tipo de protocolo de Internet para transferir datos hacia y desde su dispositivo. Las otras configuraciones dependen del tipo de red seleccionado.

Dirección IP teléfono (sólo para IPv4). — Ingrese la dirección IP del dispositivo.

**Direcciones DNS** — ingrese las direcciones IP de los servidores DNS primario y secundario, en caso de que lo solicite el proveedor de servicios. Para obtener estas direcciones, comuníquese con su proveedor de servicios de Internet.

**Dirección de proxy** — Ingrese la dirección del servidor proxy.

Número de puerto proxy — Ingrese el número de puerto del servidor proxy.

### Puntos de acceso de Internet WLAN

Seleccione Menú > Panel contr. > Config. y Conexión > Destinos > Punto de acceso y siga las instrucciones en pantalla. O bien, abra alguno de los grupos de punto de acceso, elija un punto de acceso con  $(\underline{n})$  y seleccione Opciones > Editar.

Use las instrucciones suministradas por su proveedor de servicios para realizar las siguientes ediciones:

Nombre de conexión — Defina un nombre para la conexión.

**Portador de datos** — Es posible que no pueda editar el portador de datos una vez definido. Defina un nuevo punto de acceso si es necesario.

Nombre de red WLAN — Seleccione Ingresar manualm. o Buscar redes. Si selecciona una red existente, Modo de red WLAN y Modo seguridad WLAN se determinan por la configuración de su dispositivo de punto de acceso.

Estado de red — Defina si desea que se muestre el nombre de la red.

**Modo de red WLAN** — Seleccione Ad-hoc para crear una red ad hoc y permitir que los dispositivos envíen y reciban datos directamente; no es necesario un dispositivo de punto de acceso WLAN. En una red ad hoc, todos los dispositivos deben usar el mismo nombre de red WLAN.

Modo de seguridad WLAN — Seleccione la encriptación utilizada: WEP, 802.1x o WPA/WPA2 (802.1x y WPA/WPA2 no están disponibles para redes ad hoc). Si selecciona Red abierta, no se utilizará encriptación. Las funciones WEP, 802.1x y WPA se pueden utilizar sólo si la red las admite.

**Usar punto de acceso** — Seleccione **Después de confirmar** si desea configurar el dispositivo para que solicite una confirmación antes de crear la conexión que utiliza ese punto de acceso o **Automáticamente** si desea configurar el dispositivo para que se conecte automáticamente al destino mediante ese punto de acceso.

Para ingresar las configuraciones del modo de seguridad seleccionado, seleccione **Config. seguridad WLAN**.

## **Configuraciones WLAN avanzadas**

Seleccione **Opciones** > **Configurac.** avanzadas y alguna de las siguientes opciones:

**Configuraciones IPv4** — Ingrese la dirección IP del dispositivo, la dirección IP de la subred, el gateway predeterminado, y las direcciones IP de los servidores DNS principal y secundario. Comuníquese con su proveedor de servicios de Internet para obtener dichas direcciones.

Configuraciones IPv6 — Defina el tipo de dirección DNS.

**Canal ad-hoc** (sólo para redes ad hoc). — Para ingresar manualmente un número de canal (de 1 a 11), seleccione **Defin. por usuario**.

Dirección de proxy — Ingrese la dirección para el servidor proxy.

Número de puerto proxy — Ingrese el número de puerto del servidor proxy.

## Configuraciones de paquetes de datos (GPRS)

Seleccione Menú > Panel contr. > Config. y Conexión > Paquete datos.

El dispositivo admite conexiones de paquetes de datos, como GPRS en la red GSM. Cuando utilice el dispositivo en las redes GSM y UMTS, es posible tener varias conexiones de datos activas simultáneamente; los puntos de acceso pueden compartir una conexión de datos y las conexiones de datos permanecen activas, por ejemplo, durante llamadas de voz.

Para definir las configuraciones de paquete de datos, seleccione **Conex. paq. de** datos y Si está disponible para registrar el dispositivo en la red del paquete de datos cuando encienda el dispositivo en una red compatible, o Si es necesario para registrar el dispositivo en una red de paquete de datos sólo cuando lo requiera una aplicación o acción para establecer una conexión de paquete de datos. Esta configuración afecta a todos los puntos de acceso de las conexiones de paquetes de datos.

Para utilizar el dispositivo como un módem de paquete de datos para la computadora, seleccione **Punto de acceso** e ingrese el nombre del punto de acceso proporcionado por el proveedor de servicios.

### **Configuraciones de WLAN**

Seleccione Menú > Panel contr. > Config. y Conexión > LAN inalámbrica.

Para que aparezca un indicador cuando haya una LAN inalámbrica (WLAN) disponible en su ubicación actual, seleccione Mostrar disponib. WLAN > Sí.

Para seleccionar el intervalo para que el dispositivo busque WLAN disponibles, y actualizar el indicador, seleccione **Buscar redes**. Esta configuración no está disponible a menos que seleccione **Mostrar disponib**. WLAN > Sí.

Para que el dispositivo pruebe automáticamente la capacidad de Internet de la WLAN seleccionada, para pedir permiso cada vez o para no realizar nunca la prueba de conectividad, seleccione **Prueba conect. Internet** > **Ejecutar automátic.**, **Preguntar siempre** o **No ejecutar nunca.** Si selecciona **Ejecutar automátic.** o permite que la prueba se realice cuando el dispositivo la pide, y la prueba de conectividad se realiza correctamente, el punto de acceso se guarda en los destinos de Internet.

Para verificar la dirección única de control de acceso multimedia (MAC) que identifica al dispositivo, ingrese **\*#62209526#** en la pantalla de inicio. Aparece la dirección MAC.

## Configuraciones avanzadas de WLAN

Seleccione **Opciones** > **Configurac.** avanzadas. Las configuraciones avanzadas de WLAN normalmente son definidas de modo automático y no se recomienda cambiarlas.

Para editar las configuraciones manualmente, seleccione Configuración auto. > Desactivada y defina lo siguiente:

**Límite prol. reintentos** — ingrese el número máximo de intentos de transmisión si el dispositivo no recibe una señal de reconocimiento de recepción de la red.

Límite corto reintentos — ingrese el número máximo de intentos de transmisión si el dispositivo no recibe una señal de borrar para enviar de la red.

**Umbral RTS** — Seleccione el tamaño del paquete de datos en que el dispositivo del punto de acceso de WLAN envía una solicitud antes de enviar el paquete.

**Nivel de potencia TX** — Seleccione el nivel de potencia de su dispositivo al enviar los datos.

Medidas de radio — Active o desactive las medidas de radio.

Ahorro de energía — Seleccione si quiere usar el mecanismo de ahorro de energía de WLAN para ahorrar energía de la batería del dispositivo. Usar el mecanismo de ahorro de energía mejora el desempeño de la batería, pero puede perjudiciar la interoperabilidad de WLAN.

Para restaurar todas las configuraciones a sus valores originales, seleccione Opciones > Restaurar predetermin..

## Configuraciones de seguridad de WLAN

Seleccione Menú > Panel contr. > Config. y Conexión > Destinos > Punto de acceso, y siga las instrucciones en pantalla.

Para editar un punto de acceso LAN inalámbrico (WLAN), abra uno de los grupos de punto de acceso y seleccione un punto de acceso marcado con  $(\underline{N})$ 

Para ingresar las configuraciones para el modo de seguridad elegido, seleccione Config. seguridad WLAN.

## Configuraciones de seguridad WEP

Seleccione WEP como modo de seguridad de WLAN.

El método de encriptación de privacidad equivalente a vía cable (WEP) encripta los datos antes de transmitirlos. El acceso a la red es negado a los usuarios que no tienen las claves de WEP necesarias. Cuando se usa el modo de seguridad WEP, si su dispositivo recibe un paquete de datos no encriptado con las claves WEP, los datos son desechados.

En una red ad hoc, todos los dispositivos deben usar la misma clave WEP.

Seleccione Config. seguridad WLAN y entre las siguientes opciones:

Clave WEP en uso — Seleccionar la clave WEP deseada.

Tipo de autenticación — Seleccione Abierto o Compartido.

Config. de clave WEP — Editar las configuraciones para la clave WEP.

#### Configuraciones de la clave WEP

En una red ad hoc, todos los dispositivos deben usar la misma clave WEP.

Seleccione Config. seguridad WLAN > Config. de clave WEP y entre las siguientes opciones:

**Encriptación WEP** — Seleccione la longitud de la clave de encriptación WEP deseada.

Formato clave WEP — Seleccione si desea poner los datos de la clave WEP en formato ASCII o Hexadecimal.

Clave WEP — Ingrese los datos de la clave WEP.

#### Configuraciones de seguridad de 802.1x

Seleccione 802.1x como el modo de seguridad WLAN.

**802.1x** autentica y autoriza a los dispositivos para acceder a la red inalámbrica e impide el acceso si falla el proceso de autorización.

Seleccione Config. seguridad WLAN y elija entre las siguientes alternativas:

**WPA/WPA2** — seleccione **EAP** (protocolo de autenticación extensible) o **Clave prev. compart.** (una clave secreta que se utiliza para la identificación de dispositivos).

**Config. plug-in EAP** — Si seleccionó **WPA/WPA2** > **EAP**, seleccione los programas complementarios de EAP definidos en su dispositivo que se deben utilizar con el punto de acceso.

**Clave prev. compart.** — Si seleccionó **WPA/WPA2** > **Clave prev. compart.**, ingrese la clave privada compartida que identifica su dispositivo en la WLAN a la que se conecta.

## Configuraciones de seguridad WPA

Seleccione WPA/WPA2 como el modo de seguridad WLAN.

Seleccione Config. seguridad WLAN y elija entre las siguientes alternativas:

**WPA/WPA2** — seleccione **EAP** (protocolo de autenticación extensible) o **Clave prev. compart.** (una clave secreta que se utiliza para la identificación de dispositivos).

**Config. plug-in EAP** — si selecciona WPA/WPA2 > EAP, seleccione los programas complementarios de EAP definidos en su dispositivo que se deben utilizar con el punto de acceso.

**Clave prev. compart.** — Si selecciona **WPA/WPA2** > **Clave prev. compart.**, ingrese la clave privada compartida que identifica su dispositivo en la WLAN a la que se conecta.

**Modo sólo WPA2** — Para permitir encriptación TKIP y AES (norma de encriptación avanzada), seleccione **Desactivado**. Para permitir solamente AES, seleccione **Activado** 

## Accesorios complementarios de LAN inalámbrica

Seleccione Menú > Panel contr. > Config. y Conexión > Destinos y un grupo de puntos de acceso.

Los plug-ins del protocolo de autenticación extensible (EAP) se usan en redes celulares para autenticar dispositivos inalámbricos y servidores de autenticación, y los distintos plug-ins EAP hacen posible el uso de varios métodos EAP (servicio de red)

Puede ver los plug-ins EAP actualmente instalados en su dispositivo (servicio de red).

## Acessorios complementarios de EAP

 Para definir las configuraciones del plug-in de EAP, seleccione Opciones > Nuevo punto de acceso y defina un punto de acceso que use WLAN como un portador de datos.

- 2 Seleccione 802.1x o WPA/WPA2 como el modo de seguridad.
- 3 Seleccione Config. seguridad WLAN > WPA/WPA2 > EAP > Config. plug-in EAP.

## Uso de acessorios complementarios de EAP

Para usar un accesorio complementario de EAP al conectarse a WLAN con un punto de acceso, seleccione el accesorio complementario deseado y **Opciones** > **Activar**. Los accesorios complementarios de EAP habilitados para uso con este punto de acceso tienen una marca de verificación al lado. Para no usar un accesorio complementario, seleccione **Opciones** > **Desactivar**.

Para editar las configuraciones del accesorio complementario de EAP, seleccione **Opciones > Editar**.

Para cambiar la prioridad del accesorio complementario de EAP, seleccione Opciones > Aumentar prioridad para intentar usar el accesorio complementario antes de otros al conectarse a la red con el punto de acceso u Opciones > Disminuir prioridad para usar este accesorio complementario para la autenticación de red después de intentar utilizar otros accesorios complementarios.

Consulte la ayuda del dispositivo para tener más informaciones sobre los accesorios complementarios de EAP.

## Configuraciones de protocolo de inicio de sesión (SIP)

Seleccione Menú > Panel contr. > Config. y Conexión > Configurac. SIP.

El protocolo de inicio de sesión (SIP) se utiliza para crear, modificar y terminar ciertos tipos de sesiones de comunicación con uno o más participantes (servicio de red). Los perfiles SIP incluyen configuraciones para estas sesiones. El perfil SIM que se utiliza de manera predeterminada para una sesión de comunicación está subrayado.

## 212 Configuraciones

Para crear un perfil SIP, seleccione Opciones > Nuevo perfil SIP > Usar perfil predeter. o Usar perfil existente.

Para seleccionar el perfil SIP que desea usar de manera predeterminada para las sesiones de comunicación, seleccione **Opciones > Perfil predeterminado**.

## Edición de perfiles SIP

Seleccione Menú > Panel contr. > Config. y Conexión > Configurac. SIP.

Seleccione **Opciones** > **Editar** y alguna de las siguientes opciones:

Nombre de perfil — Ingresar un nombre para el perfil SIP.

Perfil de servicio — Seleccione IETF o Nokia 3GPP.

**Destino predeterminado** — Seleccionar el destino que usará para la conexión de Internet.

**Pto. acceso predeter.** — Seleccione el punto de acceso que se utilizará para la conexión a Internet.

**Nombre usuario público** — Ingresar el nombre de usuario que recibió del proveedor de servicios.

Usar compresión — Seleccione esta opción para utilizar compresión.

Registro — Seleccione el modo de registro.

**Usar seguridad** — Seleccione esta opción si se utiliza la negociación de seguridad.

**Servidor proxy** — Ingrese las configuraciones del servidor proxy para este perfil SIP.

**Servidor registrar** — Ingrese las configuraciones del servidor de registro para este perfil SIP.

## Edición de servidores proxy SIP

Seleccione Opciones > Nuevo perfil SIP o Editar > Servidor proxy.

Los servidores proxy, que utilizan algunos proveedores de servicio, son servidores intermedios entre un servicio de exploración y los usuarios. Estos servidores pueden proporcionar seguridad adicional y acelerar el acceso al servicio.

Seleccione entre las siguientes opciones:

**Dirección servidor proxy** — Ingresar el nombre de host o dirección IP del servidor proxy que está en uso.

**Dominio de seguridad** — Ingresar el dominio de seguridad del servidor proxy.

Nombre de usuario y Contraseña — Ingresar el nombre de usuario y la contraseña para el servidor proxy.

**Permitir ruta libre** — Seleccione esta opción para permitir la ruta libre.

Tipo de transporte — Seleccione UDP, Automático, o TCP.

**Puerto** — Ingresar el número de puerto del servidor proxy.

#### Edición de los servidores de registro

Seleccione Opciones > Nuevo perfil SIP o Editar > Servidor registrar.

Seleccione entre las siguientes opciones:

**Direc. serv. registrar** — Ingresar el nombre de host o dirección IP del servidor de registrar en uso.

**Dominio de seguridad** — Ingresar el dominio de seguridad del servidor de registro.

Nombre de usuario y Contraseña — Ingresar su nombre de usuario y contraseña para el servidor de registro.

Tipo de transporte — Seleccione UDP, Automático, o TCP.

Puerto — Ingresar el número de puerto del servidor de registro.

## Configuraciones

Seleccione Menú > Panel contr. > Config. y Conexión > Config..

Puede recibir mensajes del proveedor de servicios o de la administración de información de la compañía que contienen ajustes de configuración para servidores seguros. Estas configuraciones se guardan automáticamente en Configuraciones. Es posible que reciba ajustes de configuración para puntos de acceso, multimedia o servicios de e-mail, y ajustes de mensajería instantánea (IM) o sincronización de servidores seguros.

Para eliminar las configuraciones de servidores seguros, seleccione **Opciones** > **Eliminar**. También se eliminan los ajustes de configuración para otras aplicaciones proporcionadas por este servidor.

#### Configuraciones de las aplicaciones

Seleccione Menú > Panel contr. > Config. y Aplicaciones.

Seleccione una aplicación de la lista para ajustar sus configuraciones.

## Accesos directos

A continuación se detallan algunos de los accesos directos del teclado disponibles en su dispositivo. Los accesos directos hacen que el uso de las aplicaciones sea más eficiente.

## Accesos directos generales

| Tecla Encender/Apagar | Mantenga pulsada para encender y apagar su<br>dispositivo.                 |
|-----------------------|----------------------------------------------------------------------------|
|                       | Pulse una sola vez para alternar entre perfiles.                           |
| Tecla de símbolos     | Manténgala pulsada para activar o desactivar la<br>conectividad Bluetooth. |

| Tecla Ctrl | Manténgala pulsada para activar o desactivar el perfil |
|------------|--------------------------------------------------------|
|            | Silencio.                                              |

| Ctrl + C | Copiar texto.     |
|----------|-------------------|
| Ctrl + V | Pegar texto.      |
| Ctrl + X | Cortar texto.     |
| Ctrl + A | Seleccionar todo. |

## Pantalla de inicio

| Tecla de selección<br>izquierda + tecla de<br>selección derecha | Bloquea y desbloquea el teclado.                                                                                                    |
|-----------------------------------------------------------------|----------------------------------------------------------------------------------------------------|
| Tecla Llamar                                                    | Abre el registro de llamadas.                                                                                                    |
| 0                                                               | Mantenga pulsada para abrir la página de inicio en el<br>explorador Web.                                                                                                    |
| 1                                                               | Mantenga pulsada para llamar a su buzón de voz.                                                                                                    |
| Tecla numérica (2 a la 9)                                       | Llame a un número de teléfono usando la marcación<br>rápida. Primero debe activar la marcación rápida en<br>Menú > Panel contr. y Teléfono > Llamada ><br>Marcación rápida. |

## Accesos directos a Web

| * | Acercar en la página.     |
|---|---------------------------|
| # | Alejar en la página.      |
| 0 | Ir a la página de inicio. |

| 1 | Mostrar la barra de herramientas                                |
|---|-----------------------------------------------------------------|
| 2 | Abrir el diálogo de búsqueda.                                   |
| 3 | Volver a la página anterior.                                    |
| 4 | Guardar la página actual como favorito.                         |
| 5 | Abrir el mapa de accesos directos del teclado.                  |
| 6 | Volver a cargar la página actual.                               |
| 7 | Ver la página en pantalla completa.                             |
| 8 | Ver la página en general.                                       |
| 9 | Abrir el diálogo para el ingreso de una dirección Web<br>nueva. |

## E-mail

| С | Crear un nuevo mensaje de e-mail.                                      |
|---|------------------------------------------------------------------------|
| D | Eliminar los mensajes de e-mail seleccionados.                         |
| R | Crear un mensaje de respuesta para el remitente del mensaje de e-mail. |
| Α | Crear un mensaje de respuesta para el remitente u otros destinatarios. |
| F | Desviar el mensaje de e-mail.                                          |
| 0 | Abrir el mensaje del e-mail seleccionado.                              |
| J | Moverse una página hacia arriba en el e-mail.                          |
| К | Moverse una página hacia abajo en el e-mail.                           |
| т | Moverse al primer mensaje de e-mail en el buzón de<br>correo o moverse al principio de un mensaje de e-<br>-mail. |  |
|---|----------------------------------------------------------------------------------------------------|--|
| В | Moverse al último mensaje de e-mail en el buzón de correo o moverse al final de un mensaje de e-mail.             |  |
| U | Cambiar el estado de leído o no leído de un e-mail.                                                               |  |
| E | Aceptar una solicitud de reunión.                                                                                 |  |
| G | Aceptar una solicitud de reunión tentativa.                                                                       |  |
| V | Rechazar una solicitud de reunión.                                                                                |  |
| W | Clasificar mensajes de e-mail                                                                                     |  |
| I | Aumentar o reducir los mensajes.                                                                                  |  |
| S | Iniciar la búsqueda.                                                                                              |  |

## Accesos directos de la Agenda para el teclado

| Α | Abrir la vista de la agenda. |
|---|------------------------------|
| D | Abrir la vista del día.      |
| w | Abrir la vista de la semana. |
| м | Abrir la vista del mes.      |
| т | Abrir la vista de tareas.    |
| N | Agregar una nueva reunión.   |

## Glosario

## Glosario

| 3G                         | Comunicaciones móviles de tercera generación. Un<br>sistema digital para comunicaciones móviles para uso<br>global y que proporciona mayor ancho de banda. 3G le<br>permite al usuario de un dispositivo móvil tener acceso a<br>una gran variedad de servicios, como multimedia.                                                                                   |
|----------------------------|----------------------------------------------------------------------------------------------------|
| Modo operacional<br>ad-hoc | Un modo de red WLAN donde dos o más dispositivos se<br>conectan entre sí mediante el uso de WLAN directamente,<br>sin un punto de acceso WLAN.                                                                                                    |
| Cookies                    | Cookies son pequeños fragmentos de información que le<br>proporciona el servidor para almacenar información sobre<br>sus visitas a un sitio Web. Cuando acepta las cookies, el<br>servidor puede evaluar su uso del sitio Web, sus intereses,<br>lo que desea leer y más.                                                                                           |
| DNS                        | Servicio de nombre de dominio. Un servicio de Internet que<br>traduce nombres de dominio como www.nokia-<br>-latinoamerica.com (en inglés) en direcciones IP como<br>192.100.124.195. Los nombres de dominio son más<br>fáciles de recordar, sin embargo su traducción es<br>necesaria ya que Internet está basada en direcciones IP.                               |
| Tonos DTMF                 | Tonos de sistema multifrecuencial dual. El sistema DTMF<br>se utiliza por teléfonos de marcación por tonos. DTMF<br>asigna una frecuencia o tono específico a cada tecla de<br>manera que pueda ser fácilmente identificada por un<br>microprocesador. Los tonos DTMF le permiten<br>comunicarse con buzones de voz, sistemas de telefonía<br>computarizados y más. |

| EAP   | Protocolo de autenticación extensible. Los plug-ins EAP se<br>utilizan en redes inalámbricas para autenticar dispositivos<br>y servidores de autenticación inalámbrica.                                                                                                    |
|-------|----------------------------------------------------------------------------------------------------|
| EGPRS | GPRS mejorado. EGPRS es similar a GPRS, sin embargo<br>éste permite conexiones más rápidas. Comuníquese con<br>su proveedor de servicios para obtener información sobre<br>la disponibilidad y la velocidad de transferencia de datos.                                                                                                    |
| GPRS  | Servicio general de radio por paquete. GPRS activa el<br>acceso inalámbrico para teléfonos móviles a redes de<br>datos (servicio de red). GPRS utiliza tecnología de paquete<br>de datos donde la información se envía en pequeñas<br>ráfagas de datos por la red móvil. La ventaja de enviar<br>paquetes de datos es que la red sólo se ocupa cuando se<br>envían o reciben los datos. Como GPRS utiliza la red con<br>eficiencia, permite una configuración rápida de la conexión<br>de datos y una transmisión de datos de alta velocidad.<br>Debe suscribirse al servicio GPRS. Para conocer la<br>disponiilidad y susbribirse a GPRS, comuníquese con su<br>proveedor de servicios.<br>Durante una llamada de voz, no se puede establecer una<br>conexión GPRS y cualquier conexión GPRS existente queda<br>retenida a menos que la red admita el modo de doble<br>transferencia. |
| GPS   | Sistema de posicionamiento global. GPS es un sistema<br>mundial de navegación por radio.                                                                                                    |
| НТТР  | Protocolo de transferencia de hipertexto. Un protocolo de<br>transferencia de documentos utilizado en la Web.                                                                                                    |
| HTTPS | HTTP sobre una conexión segura.                                                                                                    |

| IMAP4                                  | Protocolo de acceso a correo de Internet, versión 4. Un<br>protocolo utilizado para acceder a su buzón de correo<br>remoto.                                                                                                    |
|----------------------------------------|----------------------------------------------------------------------------------------------------|
| Punto de acceso a<br>Internet          | Un punto de acceso es donde su dispositivo se conecta a<br>una red. Para utilizar los servicios de e-mail y multimedia<br>o para conectarse a Internet y explorar las páginas Web,<br>primero debe definir los puntos de acceso a Internet para<br>estos servicios.                                                   |
| Modo operacional<br>de infraestructura | Un modo de red WLAN donde dispositivos se conectan a<br>WLAN mediante un punto de acceso WLAN.                                                                                                    |
| PIN                                    | Número de identidad personal. El código PIN protege su<br>dispositivo de uso no autorizado. El código PIN se<br>proporciona con la tarjeta SIM. Si se selecciona la solicitud<br>del código PIN, éste se solicitará cada vez que el dispositivo<br>se encienda. El código PIN debe tener de cuatro a ocho<br>dígitos. |
| PIN2                                   | El código PIN2 se proporciona con ciertas tarjetas SIM. El<br>código PIN2 se requiere para acceder a ciertas funciones<br>compatibles con la tarjeta SIM. El código PIN2 debe tener<br>de cuatro a ocho dígitos.                                                                                                    |
| POP3                                   | Protocolo de correo, versión 3. Un protocolo de correo común que se puede utilizar para acceder a su buzón de correo remoto.                                                                                                    |
| PUK y PUK2                             | Tecla de Desbloqueo Personal. Los códigos PUK y PUK2 se requieren para cambiar un código PIN o PIN2 bloqueado, respectivamente. El código debe tener ocho dígitos.                                                                                                    |
| SIP                                    | Protocolo de Inicio de Sesión. SIP se utiliza para crear,<br>modificar y finalizar determinados tipos de sesiones de<br>comunicación con uno o más participantes.                                                                                                    |

| SSID         | Identificador de servicio. SSID es el nombre que identifica<br>la WLAN específica.                                                                                                    |
|--------------|----------------------------------------------------------------------------------------------------|
| Streaming    | Los archivos de audio y video de streaming pueden<br>reproducirse directamente desde la Web sin tener que<br>descargarlos primero a su dispositivo.                                                                                                    |
| UMTS         | Sistema de Telecomunicaciones Móviles Universal. UMTS<br>es un sistema de comunicación móvil 3G. Además de la voz<br>y los datos, UMTS permite la distribución de audio y video<br>a dispositivos móviles.                                                                                                    |
|              | Cuando utiliza su dispositivo en redes GSM y UMTS,<br>pueden estar activas varias conexiones de datos al mismo<br>tiempo y los puntos de acceso pueden compartir una<br>conexión de datos. En la red UMTS, las conexiones de datos<br>permanecen activas durante llamadas de voz. Puede, por<br>ejemplo, explorar la Web más rápido que antes mientras<br>habla en el teléfono. |
| UPIN         | Código PIN usado en red UMTS.                                                                                                    |
| UPUK         | Tecla de Desbloqueo UPIN. El código UPUK es necesario<br>para cambiar un código UPIN o PIN2 bloqueado. El código<br>debe tener ocho dígitos.                                                                                                    |
| USIM         | Tarjeta SIM usada en red UMTS.                                                                                                    |
| Comando USSD | Una solicitud de servicio, como activar una aplicación o<br>ajustar varias configuraciones de manera remota, que<br>puede enviar con su dispositivo a su operador o proveedor<br>de servicios.                                                                                                    |
| VPN          | Red privada virtual. VPN crea una conexión segura a la intranet corporativa y servicios compatibles, como e-mail.                                                                                                    |

| WAP  | Prorotocolo de aplicación inalámbrica. WAP es un estándar internacional para comunicación inalámbrica.                         |
|------|----------------------------------------------------------------------------------------------------|
| WEP  | Privacidad equivalente via cable. WEP es un método de<br>encriptación que encripta datos antes de ser transmitidos<br>en WLAN. |
| WLAN | Red de área local inalámbrica.                                                                                                 |
| WPA  | Acceso Protegido por Wi-Fi. Método de seguridad para<br>WLAN.                                                                  |
| WPA2 | Acceso Protegido por Wi-Fi 2. Método de seguridad para<br>WLAN.                                                                |

## Solución de problemas

Para ver preguntas frecuentes acerca de su dispositivo, visite www.nokialatinoamerica.com/soporte.

## P: ¿Qué es el código de bloqueo, código PIN o código PUK?

R: El código de bloqueo predeterminado es 12345. Si olvida o pierde el código de bloqueo, comuníquese con el distribuidor del dispositivo. Si olvida o pierde su código PIN o PUK, o si no lo recibió, comuníquese con el proveedor de servicios de red.

## P: ¿Cómo cierro una aplicación que no está respondiendo?

R: Mantenga pulsada la tecla Inicio. Desplácese hasta la aplicación y pulse la tecla de retroceso para cerrar la aplicación.

## P: ¿Por qué se ven borrosas las imágenes?

R: Asegúrese de que los vidrios de protección del lente de la cámara estén limpios.

# P: ¿Por qué aparecen puntos faltantes, decolorados o brillantes en la pantalla cada vez que enciendo el dispositivo?

R: Esto es una característica de este tipo de pantalla. Algunas pantallas pueden tener píxeles o puntos que permanecen activados o desactivados. Esto es normal, no una falla.

# P: ¿Por qué no puedo encontrar el dispositivo de mi amigo mientras utilizo la conectividad Bluetooth?

R: Verifique que ambos dispositivos sean compatibles, que tengan la conectividad Bluetooth activada y que no estén en modo oculto. Verifique además que la distancia entre ambos dispositivos no sea superior a 10 metros (33 pies) y que no haya murallas u otros obstáculos entre los dispositivos.

## P: ¿Por qué no puedo cerrar una conexión Bluetooth?

R: Si hay otro dispositivo conectado a su dispositivo, puede finalizar la conexión desde el otro dispositivo o al desactivar la conectividad Bluetooth. Seleccione Menú > Panel contr. > Conect. > Bluetooth y Bluetooth > Desactivado.

# P: ¿Por qué no puedo ver un punto de acceso LAN inalámbrico (WLAN) aun cuando estoy dentro del área de cobertura?

R: Verifique que el perfil Desconectado no esté en uso en el dispositivo.

Es posible que el punto de acceso WLAN utilice un identificador del conjunto de servicios oculto (SSID). Sólo puede acceder a las redes que utilizan un SSID oculto si conoce el SSID correcto y ha creado un punto de acceso WLAN para la red en el dispositivo Nokia.

Verifique que el punto de acceso WLAN no esté en los canales 12 13, ya que ellos no se pueden asociar.

## P: ¿Cómo desactivo la WLAN en mi dispositivo Nokia?

R: La WLAN del dispositivo Nokia se desactiva cuando no está conectado ni intentando establecer conexión con otro punto de acceso, o no está buscando redes disponibles. Para reducir el consumo de la batería, puede especificar que su dispositivo Nokia no busque, o que busque redes disponibles en segundo plano con menos frecuencia. La WLAN se desactiva entre las búsquedas en segundo plano.

Para detener las búsquedas en segundo plano, seleccione Menú > Panel contr. > Config. y Conexión > LAN inalámbrica > Mostrar disponib. WLAN > Nunca. Podrá seguir buscando redes WLAN disponibles de manera manual y conectarse a ellas como de costumbre.

Para aumentar el intervalo de búsqueda en segundo plano, seleccione Mostrar disponib. WLAN > Sí y defina el intervalo en Buscar redes.

# P: ¿Por qué no puedo explorar la Web a pesar de que la conexión WLAN está funcionando y las configuraciones IP son correctas?

R: Verifique que definió las configuraciones proxy HTTP/HTTPS correctamente en las configuraciones avanzadas del punto de acceso WLAN.

## P: ¿Cómo verifico la calidad de la señal de mi conexión WLAN?

Seleccione Menú > Panel contr. > Conect. > Adm. con. y Conexiones de datos activas > Opciones > Detalles. Si la calidad de la señal es débil o moderada, puede encontrar problemas de conexión. Reintente más cerca del punto de acceso.

## P: ¿Por qué tengo problemas con el modo de seguridad?

R: Verifique que configuró correctamente el modo de seguridad y que es el mismo que utiliza la red. Para verificar el modo de seguridad que utiliza la red, seleccione Menú > Panel contr. > Conect. > Adm. con. y Conexiones de datos activas > Opciones > Detalles.

Además verifique lo siguiente: que tenga el modo WPA correcto (clave precompartida o EAP), que ha desactivado todos los tipos de EAP que no son necesarios y que todas las configuraciones de tipos de EAP sean correctas (contraseñas, nombres de usuario, certificados).

## P: ¿Por qué no puedo seleccionar un contacto para mi mensaje?

R: La tarjeta del contacto no tiene un número de teléfono, una dirección o una dirección de e-mail. Seleccione Menú > Contactos y edite la tarjeta del contacto.

### P: Se muestra brevemente la nota Recuperando mensaje. ¿Qué ocurre?

R: El dispositivo está intentando recuperar un mensaje multimedia desde el centro de mensajería multimedia. Esta nota se muestra si seleccionó Menú > Mensajes y Opciones > Configuraciones > Mensaje multimedia > Recuperación multim. > Siempre automático.

Asegúrese de que las configuraciones para mensajería multimedia están definidas correctamente y que no hay errores en números de teléfono o direcciones.

# P: ¿Cómo puedo finalizar la conexión de datos cuando el dispositivo inicia una conexión de datos una y otra vez?

R: El dispositivo puede estar intentando recuperar un mensaje multimedia desde el centro de mensajes multimedia. Para detener el dispositivo de hacer una conexión de datos, seleccione Menú > Mensajes y Opciones > Configuraciones > Mensaje multimedia > Recuperación multim. > Manual para que el centro de mensajería multimedia guarde los mensajes para recuperarlos después, o Desactivada para ignorar todos los mensajes multimedia entrantes. Si selecciona Manual, recibe una notificación cuando haya un nuevo mensaje multimedia que puede recuperar en el centro de mensajería multimedia. Si selecciona Desactivada, el dispositivo no realiza ninguna conexión de red relacionada a mensajería multimedia.

Para configurar el dispositivo para que utilice una conexión de paquetes de datos sólo si inicia una aplicación o una acción que la necesita, seleccione Menú > Panel contr. > Config. y Conexión > Paquete datos > Conex. paq. de datos > Si es necesario.

Si esto no ayuda, reinicie el dispositivo.

## P: ¿Cómo ahorro energía de la batería?

R: Muchas funciones en su dispositivo aumentan la demanda de energía de la batería y reducen su vida útil. Para ahorrar energía de la batería, realice lo siguiente:

• Desactive la conectividad Bluetooth cuando no la necesite.

- Detenga las búsquedas de WLAN en segundo plano. Seleccione Menú > Panel contr. > Config. y Conexión > LAN inalámbrica > Mostrar disponib. WLAN > Nunca. Podrá seguir buscando redes WLAN disponibles de manera manual y conectarse a ellas como de costumbre.
- Configure el dispositivo para que utilice una conexión de paquetes de datos sólo si inicia una aplicación o una acción que la necesita. Seleccione Menú > Panel contr. > Config. y Conexión > Paquete datos > Conex. paq. de datos > Si es necesario.
- Evite que el dispositivo descargue nuevos mapas en la aplicación Mapas automáticamente. Seleccione Menú > Mapas y Opciones > Config. > Internet > Conexión.
- Cambie el tiempo de espera después del cual se apaga la luz de fondo.
   Seleccione Menú > Panel contr. > Config. y General > Personalización > Pantalla > Tiempo espera luz.
- Cierre las aplicaciones que no esté utilizando. Para ello, mantenga pulsada la tecla de inicio, desplácese hasta la aplicación y pulse la tecla de retroceso.

## Buscar ayuda

Para conocer centros de servicios locales e información de garantía, consulte el folleto adicional.

#### Soporte

Cuando desee obtener más información sobre cómo usar su producto, o si no está seguro de cómo debe funcionar su teléfono, lea el manual del usuario en su teléfono. Seleccione Menú > Ayuda > Ayuda.

Si esto no resuelve su problema, siga una de estas indicaciones:

- Reinicie su teléfono. Apague el teléfono y quite la batería. Después de un minuto aproximadamente, reemplace la batería y encienda el teléfono.
- Actualizar el software del teléfono

Restaurar las configuraciones originales del teléfono

Si su problema aún no se resuelve, comuníquese con Nokia para conocer las opciones de reparación. Vaya a www.nokia.com/repair (en inglés) o en América Latina vaya a www.nokia-latinoamerica.com/centrosdeservicio. Antes de enviar su teléfono para reparación, haga una copia de seguridad de los datos.

Para obtener información adicional de asistencia del producto, consulte la garantía y el folleto de referencia que se incluyen con el teléfono Nokia.

## Actualizar el software del dispositivo Acerca de las actualizaciones de software del dispositivo y de la aplicación

Con las actualizaciones de software del dispositivo y de la aplicación, puede obtener nuevas características y funciones mejoradas para su dispositivo. La actualización de software también puede mejorar el rendimiento del dispositivo.

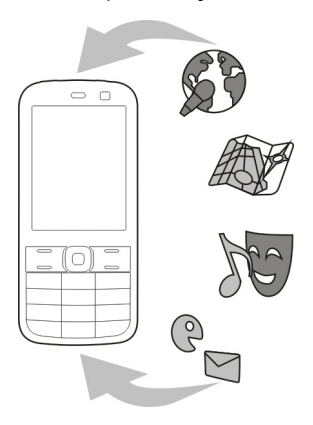

Se recomienda que realice una copia de seguridad de los datos personales antes de actualizar el software del dispositivo.

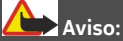

Cuando instale una actualización de software, no podrá usar el dispositivo, ni para realizar llamadas de emergencia, hasta que concluya la instalación y se reinicie el dispositivo.

La descarga de actualizaciones de software puede involucrar la transmisión de grandes cantidades de datos (servicio de red).

Asegúrese de que la batería del dispositivo tenga energía suficiente o conecte el cargador antes de comenzar la actualización.

Una vez actualizado el software del dispositivo o las aplicaciones, las instrucciones en el manual del usuario podrían no estar actualizadas.

## Actualizar el software del teléfono mediante su PC

Puede usar la aplicación para PC Nokia Suite para actualizar el software del teléfono. Necesita una PC compatible, una conexión de alta velocidad a Internet y un cable de datos USB compatible para conectar el teléfono a la PC.

Para obtener más información y para descargar la aplicación Nokia Suite, vaya a www.nokia.com/support.

### Ayuda en el dispositivo

El dispositivo incluye instrucciones que brindan ayuda para usar las aplicaciones de su dispositivo.

Para acceder a los textos de ayuda desde el menú principal, seleccione Menú > Ayuda > Ayuda y la aplicación para la que desea leer las instrucciones.

Cuando se abre una aplicación, para acceder al texto de ayuda de la vista actual, seleccione **Opciones > Ayuda**.

Mientras lee las instrucciones, para cambiar el tamaño del texto de ayuda, seleccione Opciones > Reducir tamaño de letra o Aumentar tamaño letra.

Puede encontrar enlaces a temas relacionados al final del texto de ayuda. Si selecciona una palabra subrayada, se muestra una breve explicación.

Los textos de ayuda usan los siguientes indicadores:

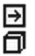

Enlace a un tema de ayuda relacionado.

Enlace a la aplicación analizada.

Mientras lee las instrucciones, para alternar entre los textos de ayuda y la aplicación abierta en segundo plano, seleccione **Opciones** > **Mostrar aplic.** abiertas y la aplicación deseada.

## Soluciones de accesibilidad

Nokia está comprometida a desarrollar teléfonos móviles fáciles de usar para todas las personas, incluidas las que tengan alguna discapacidad. Para obtener más información, consulte el sitio Web de Nokia en www.nokiaaccessibility.com (en inglés).

## Aprovechar mejor el dispositivo

Existen diversas aplicaciones proporcionadas por Nokia y por desarrolladores de software de terceros que le permiten aprovechar mejor las capacidades de su dispositivo. Para buscar y descargar aplicaciones, visite la Tienda Ovi en store.ovi.com.(en inglés) Estas aplicaciones se explican en las guías que están disponibles en las páginas de asistencia del producto en www.nokia.com/support para Estados Unidos o www.nokia-latinoamerica.com/soporte para Latinoamérica.

## Configuraciones

Las opciones de MMS, GPRS, streaming e Internet móvil de su teléfono normalmente se configuran automáticamente de acuerdo con la información del proveedor de servicios de red. Puede tener configuraciones de sus proveedores de servicios ya instaladas en el dispositivo, o puede recibirlas o solicitarlas a los proveedores de servicios de red como un mensaje especial.

Puede cambiar las configuraciones generales en su dispositivo, tales como la configuración de idioma, modo en espera, pantalla y bloqueo del teclado.

### Extender la duración de la batería

Muchas funciones del dispositivo aumentan el consumo de energía de la batería y reducen su duración. Para ahorrar energía de la batería, tenga en cuenta lo siguiente:

- La ejecución de funciones que utilizan tecnología Bluetooth, o que permiten la ejecución de dichas funciones en segundo plano mientras utiliza otras funciones, aumenta el consumo de energía de la batería. Desactive la tecnología Bluetooth cuando no la necesite.
- La ejecución de funciones que utilizan LAN inalámbrica (WLAN), o que permiten la ejecución de dichas funciones en segundo plano mientras utiliza otras funciones, aumenta el consumo de energía de la batería. WLAN en su dispositivo Nokia se desactiva cuando no está intentando conectarse, no está conectado a un punto de acceso o no está buscando redes disponibles. Para disminuir aún más el consumo de energía de la batería, puede especificar que el dispositivo no busque redes disponibles en segundo plano o que las busque con menos frecuencia.
- Si configuró Conex. paq. de datos en Si está disponible en los ajustes de conexión y no hay cobertura para paquete de datos (GPRS), el dispositivo periódicamente intenta establecer una conexión de paquete de datos. Para prolongar el tiempo de funcionamiento del dispositivo, seleccione Menú >

Panel contr. > Config. y Conexión > Paquete datos > Conex. paq. de datos > Si es necesario.

- La aplicación Mapas descarga información de nuevos mapas cuando se desplaza a nuevas áreas en el mapa, lo que aumenta el consumo de energía de la batería. Puede impedir la descarga automática de nuevos mapas.
- Si la intensidad de señal de la red celular varía mucho en su área, el dispositivo buscará repetidas veces la red disponible. Esto aumenta el consumo de energía de la batería.

Si el modo de red está definido en modo dual en las configuraciones de red, el dispositivo busca la red 3G. Puede configurar el dispositivo para que utilice solamente la red GSM. Para utilizar solamente la red GSM, seleccione Menú > Panel contr. > Config. y Teléfono > Red > Modo de red > GSM.

- La luz de fondo de la pantalla aumenta el consumo de energía de la batería. En las configuraciones de pantalla, puede cambiar la duración del período de inactividad después del cual se apaga la luz de fondo. Seleccione Menú > Panel contr. > Config. y General > Personalización > Pantalla > Tiempo espera luz. Para ajustar el sensor de luz que capta las condiciones de iluminación y ajusta el brillo de la pantalla, en las configuraciones de pantalla, seleccione Sensor de luz.
- Para ahorrar energía, active el modo de ahorro de energía. Pulse la tecla Encender/Apagar y seleccione Activar ahorro energía. Para desactivarlo, pulse la tecla Encender/Apagar y seleccione Desact. ahorro energía. Tal vez no pueda cambiar las configuraciones de algunas aplicaciones cuando el modo de ahorro de energía está activado.

### Memoria disponible

Para ver cuánta memoria hay disponible para los diferentes tipos de datos, seleccione Menú > Oficina > Adm. arch..

Muchas funciones del dispositivo utilizan memoria para almacenar datos. El dispositivo le avisa si la memoria disponible no es suficiente.

Para liberar memoria, transfiera datos a una memoria alternativa (si está disponible) o a una computadora compatible.

Para eliminar datos que ya no necesita, use el Administrador de archivos o la aplicación correspondiente. Puede eliminar:

- Mensajes de las carpetas en Mensajes y mensajes de e-mail recuperados del buzón de correo.
- Páginas Web guardadas.
- Información de contacto.
- Notas de Agenda.
- Aplicaciones del Administrador de aplicaciones que ya no necesita.
- Archivos de instalación (con extensión de archivo .sis o .sisx) de aplicaciones instaladas. Haga copias de seguridad de los archivos de instalación en una computadora compatible.
- Imágenes y videoclips de Fotos.

## Proteger el medioambiente

### Ahorrar energía

No necesitará cargar la batería tan a menudo si hace lo siguiente:

- Cierre las aplicaciones y conexiones de datos, como la conexión Wi-Fi o Bluetooth, cuando no estén en uso.
- Desactive los sonidos innecesarios, como los tonos de las teclas

## Reciclar

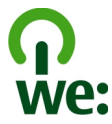

Cuando este teléfono llegue al término de su vida útil, todos sus materiales se pueden recuperar como materiales y energía. Para garantizar el correcto desecho y reutilización, Nokia coopera con sus asociados a través de un programa denominado We:recycle (Nosotros: reciclamos). Para obtener información acerca de cómo reciclar sus productos Nokia antiguos y dónde buscar los sitios de recolección, vaya a www.nokia-latinoamerica.com/reciclaje, o llame al Centro de contacto de Nokia.

Recicle paquetes y manuales de usuario con su programa de reciclaje local.

Para obtener más información sobre los atributos medioambientales del teléfono, vaya a www.nokia.com/ecoprofile (en inglés).

Cuando colabora y entrega todos estos materiales en uno de los sitios de recolección disponibles, contribuye a ayudar al medio ambiente y a garantizar la salud de generaciones futuras.

Todos los productos eléctricos y electrónicos, las baterías y los acumuladores pueden contener metales pesados y otras substancias tóxicas y se deben llevar a sus respectivos sitios de recolección al término de su vida útil. Bajo ninguna circunstancia debe romper ni abrir una batería ni otros materiales relacionados. No deseche estos productos junto con los demás desechos domésticos, ya que esto puede tener un gran impacto en el medioambiente o la salud humana. Todos los productos de Nokia cumplen con los estándares internacionales de producción industrial correspondientes y con todos los requisitos definidos por las agencias gubernamentales competentes. Para obtener más información

sobre los atributos medioambientales del teléfono, vaya a www.nokia.com/ ecoprofile (en inglés).

## Información del producto y de seguridad

Accesorios

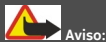

Use sólo baterías, cargadores y accesorios aprobados por Nokia para este modelo en particular. El uso de otros accesorios puede anular toda aprobación o garantía aplicables y puede resultar peligroso. En particular, el uso de baterías o de cargadores no aprobados podría generar riesgo de incendio, explosión, filtración u otro peligro.

Comuníquese con su distribuidor para obtener información acerca de la disponibilidad de accesorios aprobados. Cuando desconecte el cable de alimentación de cualquier accesorio, sujételo y tírelo del enchufe, no del cable.

#### Batería

#### Información sobre baterías y cargadores

Su dispositivo recibe alimentación eléctrica a través de una batería recargable. La batería indicada para este dispositivo es BL-4D. Es posible que Nokia tenga disponibles modelos de batería adicionales para este dispositivo. Este dispositivo está diseñado para su uso con los siguientes cargadores: AC-8. Es posible que el número exacto de modelo de cargador varíe según el tipo de enchufe. La variante de enchufe se identifica con una de las siguientes opciones: E, EB, X, AR, U, A, C, K o UB.

La batería se puede cargar y descargar cientos de veces, pero con el tiempo se gastará. Cuando los tiempos de conversación y de standby sean notablemente más cortos que lo normal, reemplace la batería. Utilice únicamente baterías aprobadas por Nokia, y recárguelas sólo con los cargadores aprobados por Nokia y diseñados para este dispositivo.

Si se usa una batería por primera vez, o si no se usó la batería durante un tiempo prolongado, tal vez sea necesario conectar el cargador, desconectarlo y reconectarlo para iniciar la carga de la batería. Si la batería está completamente descargada, es posible que pasen varios minutos antes de que el indicador de carga aparezca en la pantalla o antes de poder hacer alguna llamada.

Retiro seguro. Apague siempre el dispositivo y desconecte el cargador antes de retirar la batería.

Carga correcta. Desconecte el cargador del enchufe eléctrico y del dispositivo cuando no esté en uso. No deje la batería conectada al cargador después de haberla cargado completamente, puesto que la sobrecarga puede acortar su vida útil. Si no se la utiliza, una batería completamente cargada se descargará paulatinamente.

## 236 Información del producto y de seguridad

Evite las temperaturas extremas. Intente mantener la batería siempre entre los 15 °C y 25 °C (59 °F y 77 °F). Las temperaturas extremas reducen la capacidad y la vida útil de la batería. Un dispositivo con una batería caliente o fría puede dejar de funcionar temporalmente. El rendimiento de la batería se ve particularmente limitado en temperaturas inferiores al punto de congelación.

No provoque cortocircuito. Puede producirse un cortocircuito accidental si un objeto metálico, como una moneda, un clip o un bolígrafo ocasionan la conexión directa de los terminales positivo (+) y negativo (-) de la batería (éstos parecen tiras metálicas en la batería). Puede ocurrir, por ejemplo, cuando lleva una batería de repuesto en su bolsillo o bolso. El cortocircuito de los terminales puede dañar la batería o el objeto que esté conectado a ella.

Eliminación. No arroje las baterías al fuego, ya que pueden explotar. Elimine las baterías conforme a las normativas locales. Recíclelas siempre que sea posible. No las deseche junto con los desechos domésticos.

Filtración. No desmantele, corte, abra, aplaste, doble, perfore ni destruya las celdas o las baterías. Si se produce una filtración en la batería, evite que el líquido de la batería entre en contacto con la piel o los ojos. Si esto sucede, enjuague las áreas afectadas inmediatamente con agua o solicite asistencia médica.

Daños. No modifique ni reacondicione la batería; no intente insertar objetos extraños en ella ni la sumerja o exponga al agua o a otros líquidos. Las baterías pueden explotar si están dañadas.

Uso correcto. Utilice la batería solamente para el propósito para el que fue diseñada. El uso inapropiado de la batería podría ocasionar un incendio, una explosión u otro peligro. Si el dispositivo o la batería se caen, especialmente en una superficie dura, y cree que la batería se dañó, llévela a un centro de servicios para su inspección antes de continuar usándola. No utilice nunca el cargador o la batería si están dañados. Mantenga la batería fuera del alcance de los niños.

#### Cuidado del dispositivo

Su dispositivo es un producto de diseño y fabricación superiores, y se le debe tratar con cuidado. Las siguientes sugerencias lo ayudarán a mantener la cobertura de su garantía.

- Mantenga el dispositivo seco. Las precipitaciones, la humedad y todos los tipos de líquidos o humedad contienen minerales que corroen los circuitos electrónicos. Si su dispositivo se moja, retire la batería y espere a que el dispositivo esté completamente seco para volver a colocarla.
- No utilice ni guarde el dispositivo en lugares sucios o polvorientos. Las piezas movibles y los componentes electrónicos podrían dañarse.
- No guarde el dispositivo en temperaturas altas o bajas. Las temperaturas altas pueden reducir la duración de los dispositivos electrónicos, dañar las baterías y deformar o derretir algunos tipos de plástico. Cuando el dispositivo recupera su temperatura normal después de estar expuesto a una temperatura baja, puede formarse humedad en su interior, lo cual puede dañar las tarjetas de circuitos electrónicos.
- Abra siempre el dispositivo de acuerdo con las instrucciones que figuran en este manual.
- No deje caer, no golpee ni sacuda bruscamente el dispositivo. Los manejos bruscos pueden dañar las tarjetas de circuitos internos y los mecanismos delicados.

- No utilice productos químicos abrasivos, solventes de limpieza ni detergentes fuertes para limpiarlo. Utilice solamente paños suaves, limpios y secos para limpiar la superficie del dispositivo.
- No pinte el dispositivo. La pintura puede obstruir las piezas movibles e impedir la operación apropiada.
- Utilice sólo la antena suministrada o una de repuesto aprobada. El uso de antenas, modificaciones o accesorios
  no aprobados podría dañar el dispositivo e infringir los reglamentos sobre el uso de dispositivos de radio.
- Use los cargadores en interiores.
- Cree una copia de seguridad de todos los datos que desea conservar, tales como contactos y notas del calendario.
- Para reiniciar el dispositivo periódicamente y optimizar su desempeño, apáguelo y quite la batería.

Estas recomendaciones se aplican de igual manera al dispositivo, la batería, el cargador o cualquier accesorio.

#### Reciclar

Devuelva siempre los productos electrónicos, las baterías y los materiales de embalaje usados a los puntos de recolección dedicados. De esta forma, ayuda a evitar la eliminación no controlada de desechos y promueve el reciclaje de materiales. Consulte la información del producto relacionada con el medioambiente y sobre cómo reciclar los productos Nokia en www.nokia-latinoamerica.com/reciclaje, o con un dispositivo móvil, en nokia.mobi/werecycle (en inglés).

#### Información adicional de seguridad Niños pequeños

El dispositivo y los accesorios no son juguetes. Pueden contener piezas pequeñas. Manténgalos fuera del alcance de los niños.

#### Entorno operativo

Este dispositivo cumple con lo establecido en las normas de exposición RF cuando se lo usa en la posición normal en el oído o a una distancia mínima de 1,5 centímetros (5/8 pulgada) del cuerpo. Los estuches, clips para cinturón o soportes para portar el dispositivo no deben contener metal y deben mantener el dispositivo a la distancia del cuerpo indicada anteriormente.

Para enviar archivos de datos o mensajes, se requiere una conexión de calidad a la red. Los archivos de datos o mensajes pueden quedar suspendidos hasta que se encuentre una conexión con las características correctas. Siga las instrucciones sobre las distancias de separación hasta que la transmisión haya finalizado.

Algunas piezas del dispositivo son magnéticas. Su dispositivo puede atraer materiales metálicos. No coloque tarjetas de crédito ni otros medios magnéticos de almacenamiento de datos cerca del dispositivo, pues la información que almacenen puede perderse.

#### Dispositivos médicos

Los aparatos de radiotransmisión, incluidos los teléfonos móviles, pueden interferir con el funcionamiento de dispositivos médicos que no estén protegidos adecuadamente. Consulte a un médico o al fabricante del dispositivo médico para determinar si está correctamente protegido contra las señales externas de RF. Apague el dispositivo si se le indica hacerlo, por ejemplo, en hospitales.

#### Dispositivos médicos implantados

Los fabricantes de dispositivos médicos recomiendan que se mantenga una separación mínima de 15,3 cm (6 pulgadas) entre un dispositivo móvil y el dispositivo médico implantado, por ejemplo, marcapaso o desfibrilador cardioversor implantado, a fin de evitar posibles interferencias con el dispositivo médico. Quienes tengan dichos dispositivos deben:

- Mantener siempre el dispositivo móvil a una distancia superior a 15,3 cm (6 pulgadas) del dispositivo médico.
- No llevar el dispositivo móvil en el bolsillo superior de la ropa.
- Utilizar el dispositivo móvil en el oído del lado contrario al que se encuentra el dispositivo médico.
- Apagar el dispositivo móvil si existe alguna razón para sospechar que se están produciendo interferencias.
- Seguir las instrucciones del fabricante para el dispositivo médico implantado.

Si tiene alguna pregunta acerca del uso de su dispositivo móvil con un dispositivo médico implantado, consulte a su médico.

#### Audición

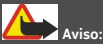

Cuando utilice el auricular, su capacidad para oír los sonidos exteriores puede verse afectada. No use el auricular en condiciones que pongan su seguridad en peligro.

Algunos dispositivos móviles pueden interferir con determinados auxiliares auditivos.

## inoxidable. Vehículos

Las señales de radiofrecuencia pueden afectar los sistemas electrónicos instalados o protegidos en forma inadecuada en los automóviles, por ejemplo, sistemas electrónicos de inyección directa, sistemas electrónicos de frenos antibloqueo, sistemas electrónicos de control de velocidad y sistemas de bolsas de aire. Para obtener más información, consulte con el fabricante de su vehículo o de los equipos correspondientes.

lota: La superficie de este dispositivo no es niquelada. La superficie de este dispositivo contiene acero

Sólo personal especializado debe reparar el dispositivo o instalarlo en su vehículo. Una instalación o reparación defectuosa puede resultar peligrosa y anular la garantía. Compruebe con regularidad que el equipo completo del dispositivo móvil de su vehículo esté correctamente montado y funcionando debidamente. No almacene ni transporte líquidos inflamables, gases o materiales explosivos en el mismo compartimiento destinado al dispositivo, sus piezas o accesorios. Recuerde que las bolsas de aire se inflan con una gran fuerza. No coloque el dispositivo o accesorios en el área en que se inflan las bolsas de aire.

Apague su dispositivo antes de abordar el avión. Su uso puede resultar peligroso para el funcionamiento del avión y puede ser ilegal.

#### Zonas potencialmente explosivas

Apague el dispositivo en las áreas donde puedan producirse explosiones. Obedezca todas las instrucciones publicadas. Las chispas en dichas áreas pueden producir explosiones o incendios que causan lesiones físicas o la muerte. Apague el dispositivo en los lugares de abastecimiento de combustible, como las áreas cercanas a las bombas de combustible en las estaciones de servicio. Respete las restricciones indicadas en depósitos y áreas de almacenamiento y distribución de combustible, plantas químicas o en lugares donde se realicen explosiones. Las áreas con atmósferas potencialmente explosivas suelen estar marcadas, pero no siempre de manera clara. Entre ellas se incluyen áreas donde se le indica que apague el motor de su vehículo, bajo la cubierta de los barcos, instalaciones de transferencia o almacenamiento de productos químicos y áreas donde el aire contiene elementos químicos o partículas, como granos, polvo o partículas metálicas. Debe consultar a los fabricantes de vehículos que usan gas licuado de petróleo (como propano o butanol) para determinar si se puede usar este dispositivo en forma segura en su cercanía.

#### Llamadas de emergencia

Importante: Este dispositivo funciona con señales de radio, redes celulares, redes terrestres y funciones programadas por el usuario. Si su dispositivo admite llamadas de voz por Internet (llamadas por Internet), active las llamadas por Internet y el teléfono celular. El dispositivo puede intentar realizar llamadas de emergencia tanto a través de la red celular como de su proveedor de servicios de llamadas por Internet, si ambos están activados. No se pueden garantizar las conexiones en todas las condiciones. Nunca dependa únicamente de un dispositivo móvil para las comunicaciones importantes, como emergencias médicas.

Para realizar una llamada de emergencia:

- 1 Si el dispositivo está apagado, enciéndalo. Compruebe que la intensidad de la señal sea adecuada. Dependiendo de su dispositivo, también puede ser necesario hacer lo siguiente:
  - Insertar una tarjeta SIM si su dispositivo la usa.
  - · Eliminar ciertas restricciones de llamadas que haya activado en su dispositivo.
  - Cambiar el perfil de Desconectado o de Vuelo a un perfil activo.
- 2 Pulse la tecla Finalizar tantas veces como sea necesario para borrar la pantalla y preparar el dispositivo para las llamadas.
- 3 Ingrese el número de emergencia oficial de la localidad en la que se encuentre. Los números de emergencia pueden variar de una localidad a otra.
- 4 Pulse la tecla Llamar.

Cuando realice una llamada de emergencia, recuerde dar toda la información necesaria de la forma más exacta posible. Su dispositivo móvil puede ser el único medio de comunicación en el lugar de un accidente. No finalice la llamada hasta que reciba instrucciones de hacerlo.

#### Información de certificación (SAR)

#### Este dispositivo móvil cumple las normas referentes a la exposición a ondas de radio.

Su dispositivo móvil es radiotransmisor y receptor. Está diseñado para no exceder los límites de exposición a ondas de radio recomendados por las normas internacionales. La organización científica independiente ICNIRP ha desarrollado estas normas e incluido márgenes de seguridad diseñados para asegurar la protección de todas las personas, independientemente de su edad o estado de salud.

Las normas de exposición emplean una unidad de medida conocida como Tasa Específica de Absorción (SAR, Specific Absorption Rate). El límite de la SAR que las normas ICNIRP establecen es un promedio de 2 Vatios/kilogramo (W/kg) en 10 gramos de tejido corporal. Se realizan las pruebas de SAR mediante el uso en posiciones de manejo estándar, con el dispositivo transmitiendo al nivel más alto de potencia certificado en todas las bandas de frecuencia comprobadas. El nivel de SAR real de un dispositivo en funcionamiento puede estar debajo del valor máximo, ya que el dispositivo está diseñado para usar sólo la potencia requerida para alcanzar la red. La cantidad cambia según varios factores, por ejemplo, su proximidad a una estación base de red.

El valor de SAR más alto que las normas ICNIRP establecen para la posición de este dispositivo cerca del oído es de 0,99 W/kg .

El uso de los accesorios del dispositivo puede generar distintos valores de SAR. Es posible que los valores de SAR varien, dependiendo de los requisitos nacionales de emisión de informes y de pruebas, además de la banda de la red. Se puede proporcionar información adicional sobre SAR junto con la información del producto en www.nokia.com (en inglés).

Su dispositivo también está diseñado para cumplir con los requisitos relacionados con la exposición a ondas de radio que establecen la FCC (los EE.UU.) e Industry Canada. Estos requisitos determinan un límite SAR de un promedio de 1,6 W/kg en un gramo de tejido corporal. El valor SAR más elevado informado según este estándar durante la certificación del producto para uso cerca del oído es de 1,18 W/kg y cuando se lleva cerca del cuerpo es de 1,34 W/kg.

#### Información eléctrica del dispositivo

Esta información se aplica sólo en México.

| Producto  | Teléfono móvil |
|-----------|----------------|
| Proveedor | Nokia          |
| Modelo    | E5-00          |

| Cargador                        | AC-8                                                                                      |
|---------------------------------|-------------------------------------------------------------------------------------------|
|                                 | Las siguientes características eléctricas se aplican sólo<br>para los cargadores Nokia U. |
| Entrada                         | 100–240 V AC 50/60 Hz                                                                     |
| Salida                          | 890 mA                                                                                    |
| Proveedor de batería recargable | Nokia                                                                                     |
| Modelo de tarjeta SIM           | 3,7 Vcc                                                                                   |

## Copyright y otros avisos

#### DECLARACIÓN DE CONFORMIDAD

# **C€**0434 **①**

Mediante la presente, NOKIA CORPORATION declara que el producto RM-634 cumple con los requisitos esenciales y otras disposiciones pertinentes de la Directiva 1999/5/EC. Se puede consultar una copia de la Declaración de Conformidad en http://www.nokia.com/global/declaration (em inglês).

Para productos ubicados en el mercado antes del 1ro de julio de 2012, el símbolo de alerta aplica para indicar las restricciones de uso en Francia para la funcionalidad de WLAN. De acuerdo con la Decisión de la Unión Europea 2009/812/EC, después del 1ro de julio de 2012, el símbolo de alerta ya no aplica para la funcionalidad WLAN dentro de este producto y, por lo tanto, puede descartarse incluso si aún está presente en el producto.

© 2012 Nokia. Todos los derechos reservados.

Nokia, Nokia Connecting People y Navi son marcas comerciales o marcas registradas de Nokia Corporation. Nokia tune es una marca de sonido de Nokia Corporation. Otros nombres de productos y compañías aquí mencionados pueden ser marcas comerciales o nombres comerciales de sus respectivos propietarios.

Se prohíbe la duplicación, la transferencia, la distribución o el almacenamiento parcial o total del contenido de este documento, de cualquier manera, sin el consentimiento previo por escrito de Nokia. Nokia cuenta con una política de desarrollo continuo. Nokia se reserva el derecho de introducir cambios y mejoras en cualquiera de los productos descritos en este documento sin previo aviso.

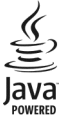

Java y todas las marcas basadas en Java son marcas comerciales o marcas registradas de Sun Microsystems, Inc.

Este producto está autorizado en virtud de la Licencia en Cartera de Patentes MPEG-4 Visual (i) para uso personal y no comercial en relación con la información codificada por un consumidor que se dedica a una actividad personal y no comercial, de acuerdo con el Estándar Visual MPEG-4 y (ii) para uso en relación con el video MPEG-4 provisto por un proveedor de videos autorizado. No se otorga ninguna licencia para otro tipo de uso ni se la considerará implícita. Se puede obtener información adicional de MPEG LA, LLC, incluyendo la información acerca de usos promocionales, internos y comerciales. Consulte http://www.mpegla.com (en inglés).

SEGÚN EL MÁXIMO ALCANCE PERMITIDO POR LA LEGISLACIÓN VIGENTE, EN NINGUNA CIRCUNSTANCIA, NOKIA O SUS LICENCIANTES SERÁN RESPONSABLES DE LAS PÉRDIDAS DE DATOS O DE GANANCIAS NI DE LOS DAÑOS ESPECIALES, INCIDENTALES, RESULTANTES O INDIRECTOS, INDEPENDIENTEMENTE DE CÓMO HAYAN SIDO CAUSADOS.

EL CONTENIDO DE ESTE DOCUMENTO SE PROVEE "TAL COMO ESTÁ". A MENOS QUE LO REQUIERA LA LEGISLACIÓN VIGENTE, NO SE OTORGARÁ NINGUNA GARANTÍA, SEA EXPRESA O IMPLÍCITA, EN RELACIÓN CON LA PRECISIÓN, LA CONFIABILIDAD O EL CONTENIDO DE ESTE DOCUMENTO, INCLUIDAS, CON MENO CARÁCTER ENUNCIATIVO, LAS GARANTÍAS IMPLÍCITAS DE COMERCIALIZACIÓN Y DE IDONEIDAD PARA UN FIN DETERMINADO. NOKIA SE RESERVA EL DERECHO DE MODIFICAR ESTE DOCUMENTO O DISCONTINUAR SU USO EN CUALQUIER MOMENTO SIN PREVIO AVISO.

La aplicación de ingeniería inversa en el software del dispositivo está prohibida en el alcance establecido por la legislación local. En la medida en que este manual contenga limitaciones acerca de las declaraciones, las garantías, los daños y las responsabilidades de Nokia, dichas limitaciones restringirán así mismo todas las limitaciones, las garantías, los daños y las responsabilidades de los licenciantes de Nokia.

És posible que personas o entidades no afiliadas ni asociadas a Nokia hayan creado las aplicaciones de terceros proporcionadas con su dispositivo y que sean las propietarias de ellas. Nokia no es propietaria de los derechos de copyright ni de los derechos de propiedad intelectual de las aplicaciones de terceros. Por lo tanto, Nokia no a sume ningún tipo de responsabilidad en relación con la asistencia al usuario final, la funcionalidad de tales aplicaciones y la información incluida en las aplicaciones o los materiales. Nokia no provee ninguna garantía para las aplicaciones y la información incluida en las aplicaciones o los materiales. Nokia no provee ninguna garantía para las aplicaciones y la información tricuida en las aplicaciones o los materiales. Nokia no provee ninguna garantía para las aplicaciones de terceros. AL USAR LAS APLICACIONES, USTED RECONOCE QUE LE SON PROVISTAS "TAL COMO ESTÁN", SIN GARANTÍA DE NINGÚN TIPO, SEA EXPRESA O IMPLÍCITA, SEGÚN EL MÁXIMO ALCANCE PERMITIDO POR LA LEGISLACIÓN VIGENTE. USTED RECONOCE TAMBIÉN QUE NOKIA O SUS AFILIADAS NO HACEN NINGÚN TIPO DE REPRESENTACIÓN NI GARANTÍA, SEA EXPRESA O IMPLÍCITA, INCLUIDAS, CON MERO CARÁCTER ENUNCIATIVO, LAS GARANTÍAS DE TÍTULOS, COMERCIALIZACIÓN O IDONEIDAD PARA UN FIN DETERMINADO O LAS QUE ESTABLECEN QUE EL SOFTWARE NO INFRINGE NINGUNA PATENTE, COPYRIGHT, MARCA REGISTRADA U OTRO DERECHO DE TERCEROS. La disponibilidad de productos específicos y de aplicaciones y servicios para dichos productos puede variar de una región a otra. Consulte al distribuidor autorizado por Nokia para obtener información adicional y consultar la disponibilidad de opciones de idiomas. Este dispositivo puede contener materias primas, tecnología o software sujetos a leyes y regulaciones de exportación de los Estados Unidos y otros países. Se prohíbe su desvío contraviniendo las leyes.

La disponibilidad de algunas funciones puede variar de una región a otra. Comuníquese con su operador para obtener más información.

#### AVISO DE LA FCC/INDUSTRY CANADA

Su dispositivo puede causar interferencia radioeléctrica o televisiva (por ejemplo, cuando se utiliza un teléfono en las cercanías de equipos receptores). La FCC o Industry Canada puede exigirle que deje de usar su teléfono si no se puede eliminar tal interferencia. Si necesita ayuda, comuníquese con el centro de servicio local. Este dispositivo cumple con lo establecido en la sección 15 de las normas de la FCC. El funcionamiento de este dispositivo está sujeto a las siguientes dos condiciones: I) este dispositivo no debe causar interferencia perjudicial, y II) este dispositivo debe aceptar cualquier interferencia recibida, incluso una interferencia que pueda causar un funcionamiento no deseado. Cualquier cambio o modificación que no haya sido expresamente aprobado por Nokia puede anular la legitimación del usuario de utilizar este equipo.

/Edición 2.1 ES-LAM

## Índice

## Símbolos/Números

802.1x

— configuraciones de seguridad 209

| A                                            |      |
|----------------------------------------------|------|
| A-GPS (GPS asistido)                         | 115  |
| accesorios                                   |      |
| <ul> <li>— configuraciones</li> </ul>        | 195  |
| accesos directos 156,                        | 214  |
| actualizaciones                              |      |
| <ul> <li>aplicaciones</li> </ul>             | 228  |
| <ul> <li>software del dispositivo</li> </ul> | 228  |
| <ul> <li>— software del teléfono</li> </ul>  | 229  |
| actualizaciones de software 228,             | 229  |
| actualizar automáticamente la ho             | ra y |
| la fecha                                     | 39   |
| administración de archivo                    | 106  |
| administración de archivos                   | 106  |
| administrador de aplicaciones                | 182  |
| administrador de archivos                    | 106  |
| administrador de dispositivos                | 180  |
| Administrador Zip                            | 109  |
| agenda                                       | 36   |
| — crear entradas                             | 36   |
| <ul> <li>— solicitudes de reunión</li> </ul> | 37   |
| — vistas                                     | 38   |
| ajustes                                      |      |
| — reloj                                      | 40   |
| -                                            |      |

| alarma                   | 39  |
|--------------------------|-----|
| álbumes                  |     |
| — multimedia             | 152 |
| almacenamiento de claves | 179 |
| antenas                  | 20  |
| aplicaciones             | 182 |
| aplicaciones de software | 182 |
| aplicaciones Java        | 182 |
| aplicaciones Symbian     | 182 |
| archivos adjuntos        |     |
| — mensajes multimedia    | 74  |
| archivos de audio        |     |
| — detalles               | 168 |
| audífonos                | 19  |
| auricular                | 19  |
| ayuda de aplicación      | 229 |

#### В

| barra de contactos                        | 28      |
|-------------------------------------------|---------|
| barra de herramientas activa              |         |
| — en Fotos                                | 152     |
| batería                                   |         |
| <ul> <li>ahorro de energía</li> </ul>     | 231     |
| — carga                                   | 17      |
| — inserción                               | 13      |
| blogs                                     | 98      |
| bloqueo                                   |         |
| <ul> <li>bloqueo automático de</li> </ul> |         |
| dispositivo                               | 196     |
| — dispositivo                             | 91, 173 |
| — teclado                                 | 196     |

| bloqueo de teclado                   | 18     |
|--------------------------------------|--------|
| bloqueo del teclado                  | 18     |
| bloqueo remoto                       | 173    |
| Bluetooth                            | 89, 91 |
| buzón de voz                         |        |
| <ul> <li>— cambiar número</li> </ul> | 44     |
| — llamando                           | 44     |

## С

| cable de datos                            | 93      |
|-------------------------------------------|---------|
| cable de datos USB                        | 93      |
| calculadora                               | 105     |
| cámara                                    |         |
| — barra de herramientas                   | 141     |
| <ul> <li>— capturando imágenes</li> </ul> | 141     |
| — confs. imagen                           | 145     |
| — confs. video                            | 145     |
| — escenas                                 | 142     |
| — modo de secuencia                       | 142     |
| <ul> <li>reproducir videos</li> </ul>     | 144     |
| — ver imágenes                            | 143     |
| — videoclips                              | 144     |
| carga de la batería                       | 17      |
| certificados                              |         |
| <ul> <li>— configuraciones</li> </ul>     | 178     |
| — detalles                                | 178     |
| clips de sonido                           | 147     |
| código de bloqueo 19, 26, 1               | 73, 196 |
| código de seguridad                       | 26, 173 |
| código PIN                                | 19, 26  |
| — cambio                                  | 196     |
|                                           |         |

| código PIN2                                     | 26          |
|-------------------------------------------------|-------------|
| código UPIN                                     | 26          |
| — cambio                                        | 196         |
| código UPUK                                     | 26          |
| códigos de acceso                               | 26          |
| códigos PUK                                     | 26          |
| Comandos de servicio                            | 75          |
| comandos de voz                                 | 49          |
| Compartir en línea                              |             |
| — creación de publicaciones                     | 159         |
| conectividad                                    | 83          |
| Conectividad Bluetooth                          |             |
| — dirección del dispositivo                     | 90          |
| — envío de datos                                | 89          |
| conectividad Bluetooth                          |             |
| — memoria baja                                  | 91          |
| <ul> <li>recibiendo datos</li> </ul>            | 91          |
| <u>vinculación de dispositivos</u>              | <u>s 90</u> |
| conectores                                      | 11          |
| conexión a Internet                             | 95          |
| Véase también <i>explorador</i>                 |             |
| conexión de cable                               | 93          |
| conexión de paquete de datos                    | ;           |
| <ul> <li>— configuraciones de puntos</li> </ul> | s de        |
| acceso                                          | 203         |
| conexión de paquetes de dato                    | S           |
| <u> </u>                                        | 58          |
| conexión Web                                    | 95          |
| conexiones de datos                             |             |
| <ul> <li>— Conectividad de PC</li> </ul>        | 94          |
| — sincronización                                | 86, 188     |
| — WLAN                                          | 83          |

| conexiones de la computadora                    | <u>94</u> | — tonos                               | 193            |
|-------------------------------------------------|-----------|---------------------------------------|----------------|
| Véase también conexiones o                      | de datos  | <u> </u>                              | 5,206          |
| configuración remota                            | 180       | — WLAN avanzada                       | 207            |
| configuraciones                                 |           | configuraciones de aplicación         | 214            |
| — accesorios                                    | 195       | configuraciones de la impresora       | <u>a 110</u>   |
| <u> </u>                                        | 214       | configuraciones de posicionami        | <u>ento119</u> |
| <ul> <li>bloqueo de teclado</li> </ul>          | 196       | configuraciones de red                | 82             |
| <u> </u>                                        | 88        | configuraciones de seguridad W        | PA210          |
| <u> </u>                                        | 178       | configuraciones de zona horaria       | <u>a 40</u>    |
| <u> </u>                                        | 102       | configuraciones originales            | 197            |
| <u>          fecha</u>                          | 195       | configuraciones proxy                 | 204            |
| — GPRS                                          | 206       | confs.                                |                |
| — hora                                          | 195       | <u> </u>                              | 145            |
| — idioma                                        | 194       | <u> </u>                              | 79             |
| <u>          llamar</u>                         | 198       | <u> </u>                              | 110            |
| <u> </u>                                        | 78        | <ul> <li>podcasting</li> </ul>        | 162            |
| <ul> <li>mensajes de servicio</li> </ul>        | 79        | — posicionamiento                     | 197            |
| <u> </u>                                        | 77        | <ul> <li>puntos de acceso</li> </ul>  | 201            |
| <u> </u>                                        | 192       | <ul> <li>radio de Internet</li> </ul> | 172            |
| <ul> <li>paquete de datos</li> </ul>            | 206       | — restaurar                           | 197            |
| — plug-ins de EAP                               | 210       | — seguridad WLAN                      | 208            |
| <ul> <li>posicionamiento</li> </ul>             | 119       | consejos para contribuir a la         |                |
| <ul> <li>puntos de acceso</li> </ul>            | 202       | protección del medioambiente          | 233            |
| <ul> <li>puntos de acceso de Interio</li> </ul> | net       | contactos                             |                |
| WLAN                                            | 204       | — administración                      | <u>34, 35</u>  |
| <ul> <li>puntos de acceso de paqu</li> </ul>    | ete de    | — copia                               | 33             |
| datos                                           | 203       | — copiar                              | 21             |
| <u>— RealPlayer</u>                             | 168       | <ul> <li>en redes sociales</li> </ul> | 33             |
| — red                                           | 82,199    | <ul> <li>etiquetas de voz</li> </ul>  | 34             |
| <u> </u>                                        | 196       | — imágenes en                         | 35             |
| — seguridad WEP                                 | 208       | <u> </u>                              | 6, 188         |
| — SIP                                           | 211       |                                       |                |

| <ul> <li>tonos de timbre</li> </ul>           | 35  |
|-----------------------------------------------|-----|
| contenido                                     |     |
| <ul> <li>— sincronización, envío y</li> </ul> |     |
| recuperación                                  | 23  |
| conversiones de monedas                       | 108 |
| convertir                                     |     |
| — medidas                                     | 108 |
| — monedas                                     | 108 |
| copia de contenido                            | 21  |
| correa de mano                                | 16  |
| crear copias de seguridad de la               |     |
| memoria del dispositivo                       | 106 |
|                                               |     |

| denegar llamadas                      | 44  |
|---------------------------------------|-----|
| descripción de página                 | 98  |
| desencriptar                          |     |
| — mem. dispositivo y tarj. mem.       | 176 |
| desvío de llamadas                    | 47  |
| diccionario                           | 112 |
| difusión celular                      | 75  |
| <ul> <li>— configuraciones</li> </ul> | 79  |
| DLNA                                  | 94  |
| duración de llamadas                  | 57  |
|                                       |     |

## Е

| e-mail     |                       |    |
|------------|-----------------------|----|
| — agregar  | ido archivos adjuntos | 62 |
| — archivos | s adjuntos            | 63 |
| — búsqueo  | da                    | 64 |
| — carpeta  | S                     | 65 |
| — configu  | ración                | 61 |

| <ul> <li>— configuraciones</li> </ul>           | 66       |
|-------------------------------------------------|----------|
| — cuentas                                       | 65       |
| <ul> <li>desconectarse</li> </ul>               | 65       |
| — eliminación                                   | 65       |
| — enviando                                      | 61,69    |
| — leer                                          | 63       |
| <ul> <li>respuesta de fuera de la or</li> </ul> | ficina65 |
| EAP                                             |          |
| <ul> <li>— configuraciones de acceso</li> </ul> | rios     |
| complementarios                                 | 210      |
| <ul> <li>uso de un accesorio</li> </ul>         |          |
| complementario de EAP                           | 211      |
| ecualizador                                     | 166      |
| eliminación de ojos rojos                       | 156      |
| encriptar                                       |          |
| — memoria del dispositivo y                     | tarjeta  |
| de memoria                                      | 175      |
| enlaces de streaming                            | 148      |
| entrada de texto predictivo                     | 32, 194  |
| explorador                                      |          |
| — barra de herramientas                         | 97       |
| <ul> <li>búsqueda de contenido</li> </ul>       | 99       |
| <ul> <li>— configuraciones</li> </ul>           | 102      |
| <ul> <li>exploración de páginas</li> </ul>      | 96       |
| — explorar páginas                              | 98       |
| — favoritos                                     | 96, 100  |
| <ul> <li>memoria caché</li> </ul>               | 100      |
| — seguridad                                     | 101      |
| explorador de Internet                          | 95       |
| explorador Web                                  | 95       |
|                                                 |          |

## 248 Índice

| F                                         |     |
|-------------------------------------------|-----|
| favoritos                                 | 100 |
| fecha                                     |     |
| <ul> <li>— configuraciones</li> </ul>     | 195 |
| fecha y hora                              | 39  |
| fotografías                               | 149 |
| Fotos                                     |     |
| — etiquetas                               | 153 |
| fotos                                     |     |
| <ul> <li>barra de herramientas</li> </ul> | 152 |
| <ul> <li>detalles de archivo</li> </ul>   | 151 |
| — edición                                 | 155 |
| <ul> <li>organizar archivos</li> </ul>    | 151 |
|                                           |     |

| 9                                             |     |
|-----------------------------------------------|-----|
| galería                                       | 146 |
| <ul> <li>clips de sonido</li> </ul>           | 147 |
| <ul> <li>enlaces de streaming</li> </ul>      | 148 |
| — presentaciones                              | 148 |
| GPRS                                          |     |
| <ul> <li>— configuraciones</li> </ul>         | 206 |
| GPS                                           |     |
| <ul> <li>— solicitudes de posición</li> </ul> | 117 |
| GPS (Sistema de posicionamiento               |     |
| global)                                       | 114 |
| GPS (sistema de posicionamiento               |     |
| global)                                       | 114 |
| GPS asistido (A-GPS)                          | 114 |
|                                               |     |
| H                                             |     |

| herramientas de navegación |
|----------------------------|
|                            |

| hora                                  |     |
|---------------------------------------|-----|
| <ul> <li>— configuraciones</li> </ul> | 195 |
| hora y fecha                          | 39  |

#### 

| IAP (puntos de acceso de Internet)               | 84 |
|--------------------------------------------------|----|
| ID de llamante 1                                 | 98 |
| idioma                                           |    |
| <ul> <li>— configuraciones</li> <li>1</li> </ul> | 94 |
| imagen de fondo 1                                | 39 |
| imágenes 1                                       | 49 |
| — copiar                                         | 21 |
| — edición 155, 1                                 | 56 |
| — imprimir 1                                     | 59 |
| Impresión 1                                      | 10 |
| Impresión de imágenes                            |    |
| — imágenes 1                                     | 57 |
| — imprimir 1                                     | 57 |
| imprimir 1                                       | 09 |
| información de asistencia de Nokia2              | 27 |
| información de posicionamiento 1                 | 14 |
| información de ubicación 1                       | 14 |
| información general 2                            | 27 |
| información útil 2                               | 27 |
| ingreso de texto                                 | 30 |
| instalación de aplicaciones 1                    | 82 |

L\_\_\_\_\_

114

| LAN inalámbrica (WLAN) | 83     |
|------------------------|--------|
| lector de mensajes     | 67, 68 |
| lector de PDF          | 109    |
| lector de PDF          | 109    |

| licencias                                       | 187      |
|-------------------------------------------------|----------|
| linterna                                        | 41       |
| llamada en espera                               | 46       |
| llamadas                                        | 42       |
| — buzón de voz                                  | 44       |
| — confs.                                        | 198      |
| — duración de                                   | 57       |
| <ul> <li>multiconferencia</li> </ul>            | 45       |
| <ul> <li>opciones durante</li> </ul>            | 42       |
| — rechazar                                      | 44       |
| — responder                                     | 44       |
| — restringir                                    |          |
| Consulte marcación fija                         |          |
| llamadas de multiconferencia                    | 45       |
| llamadas de video 50                            | , 51, 52 |
| llamadas de voz                                 |          |
| Consulte <i>llamadas</i>                        |          |
| llamadas rechazadas                             | 44       |
| llamadas recientes                              | 57       |
| Logotipos                                       |          |
| <ul> <li>logotipo del saludo inicial</li> </ul> | 192      |
|                                                 |          |

## М

| Ma | pas                         | 120   |
|----|-----------------------------|-------|
| _  | búsqueda de ubicaciones     | 125   |
| _  | cambio de vistas            | 123   |
| —  | compartir ubicaciones       | 128   |
| _  | descargar mapas             | 124   |
| _  | elementos de la pantalla 12 | 3,132 |
| —  | enviar lugares              | 128   |
| —  | exploración                 | 121   |
| _  | Favoritos                   | 127   |

| <ul> <li>guardado de lugares</li> </ul>                       | 127   |
|---------------------------------------------------------------|-------|
| <ul> <li>guardado de rutas</li> </ul>                         | 127   |
| — guía de voz                                                 | 130   |
| <ul> <li>inf. tráfico</li> </ul>                              | 133   |
| <u>– navegación 131</u>                                       | , 133 |
| <ul> <li>organización de lugares</li> </ul>                   | 127   |
| <ul> <li>organización de rutas</li> </ul>                     | 127   |
| <ul> <li>planificación de rutas</li> </ul>                    | 134   |
| <ul> <li>posicionamiento</li> </ul>                           | 124   |
| <ul> <li>rutas para caminar</li> </ul>                        | 133   |
| <ul> <li>rutas para conducir</li> </ul>                       | 131   |
| — sincronización                                              | 129   |
| <ul> <li>ver detalles de la ubicación</li> </ul>              | 126   |
| marcación fija                                                | 176   |
| marcación rápida                                              | 46    |
| marcas                                                        | 117   |
| medidas                                                       |       |
| — convertir                                                   | 108   |
| memoria                                                       |       |
| <u> </u>                                                      | 232   |
| <ul> <li>— caché de Web</li> </ul>                            | 100   |
| memoria caché                                                 | 100   |
| mensaje de respuesta de fuera de                              | e la  |
| oficina                                                       | 65    |
| mensajería                                                    |       |
| — carpetas                                                    | 60    |
| mensajes                                                      | 60    |
| <ul> <li>— configuraciones</li> </ul>                         | 80    |
| <ul> <li>— configuraciones de difusión<br/>celular</li> </ul> | 79    |
| <ul> <li>— configuraciones de mensaie o</li> </ul>            | le    |
| texto                                                         | 77    |
|                                                               |       |

| — mensajes de configuración                    | 213   |
|------------------------------------------------|-------|
| — mensajes de servicio                         | 75    |
| — opciones de voz                              | 68    |
| mensajes de audio                              | 69    |
| mensajes de configuración                      | 213   |
| mensajes de servicio                           | 75    |
| <ul> <li>— configuraciones</li> </ul>          | 79    |
| mensajes de texto                              |       |
| <ul> <li>— configuraciones</li> </ul>          | 77    |
| — enviando                                     | 69    |
| <ul> <li>mensajes en la tarjeta SIM</li> </ul> | 71    |
| mensajes multimedia                            | 69,78 |
| <ul> <li>archivos adjuntos</li> </ul>          | 74    |
| — creación de presentaciones                   | 72    |
| — recepción                                    | 72    |
| — respuesta a                                  | 72    |
| MI (mensajería instantánea)                    | 80    |
| mini mapa                                      | 98    |
| MMS (servicio de mensajes                      |       |
| multimedia)                                    | 69,78 |
| modo remoto de SIM                             | 92    |
| módulo de seguridad                            | 179   |
| multimedia                                     | 146   |
| Multitarea                                     | 41    |
| Música Ovi                                     | 165   |

| Nokia Ovi Player. | 165 |
|-------------------|-----|
| notas             | 113 |
| Notas activas     | 104 |
|                   |     |

| 0                   |     |
|---------------------|-----|
| Office Communicator | 81  |
| operador            |     |
| — seleccionar       | 199 |
| Ovi Suite           | 24  |
|                     |     |

## Ρ

| pantalla                            |     |
|-------------------------------------|-----|
| — configuraciones                   | 192 |
| pantalla de inicio                  | 28  |
| paquete de datos                    |     |
| <ul> <li>configuraciones</li> </ul> | 206 |
| perfiles                            |     |
| — creación                          | 136 |
| <u> </u>                            | 138 |
| — seleccionar tonos de timbre       | 137 |
| período de bloqueo automático       | 196 |
| personalización                     | 193 |
| — cambiar idioma                    | 194 |
| — pantalla                          | 192 |
| personalización del dispositivo     | 136 |
| PictBridge                          | 158 |
| podcasting                          | 160 |
| — búsqueda                          | 162 |
| — confs.                            | 162 |
| — directorios                       | 161 |
| posicionamiento                     |     |
| — confs.                            | 197 |
| presentación diapositivas           | 154 |
| presentaciones 72,                  | 148 |
| prot. pant.                         | 139 |
|                                     |     |

| Protector de pantalla                          | 192                | — reproducción                                  | 163      |
|------------------------------------------------|--------------------|-------------------------------------------------|----------|
| puntos de acceso                               | 84, 201            | responder llamadas                              | 44       |
| — grupos                                       | 202                | restaurar configuraciones origin                | ales197  |
| — VPN                                          | 190                | restricción de llamada                          | 48       |
|                                                |                    | roaming                                         | 82       |
| R                                              |                    |                                                 |          |
| radio de Internet                              | 170                | S                                               |          |
| <u> </u>                                       | 171                | Saludo inicial                                  | 192      |
| <u> </u>                                       | 172                | seguridad                                       |          |
| — directorio de estaciones                     | 172                | — dispositivo y tarjeta SIM                     | 196      |
| — favoritos                                    | 170                | <u> </u>                                        | 101      |
| RealPlayer                                     |                    | <ul> <li>tarjeta de memoria</li> </ul>          | 174      |
| <ul> <li>— configuraciones</li> </ul>          | 168                | servicios de chat (MI)                          | 80       |
| <ul> <li>reproducción de clips mult</li> </ul> | <u>timedia16</u> 7 | Servicios Nokia                                 | 25       |
| <ul> <li>ver detalles del clip</li> </ul>      | 168                | sincronización 8                                | 36,188   |
| rechazar llamadas                              | 44                 | SIP                                             |          |
| reciclaje                                      | 233                | <u> </u>                                        | 211      |
| red                                            |                    | <ul> <li>crear perfiles</li> </ul>              | 211      |
| <ul> <li>— configuraciones</li> </ul>          | 199                | — edición de servidores de reg                  | istro213 |
| red doméstica                                  | 94                 | <ul> <li>edición de servidores proxy</li> </ul> | 212      |
| red privada virtual                            |                    | <ul> <li>editar perfiles</li> </ul>             | 212      |
| <ul> <li>— usar en aplics.</li> </ul>          | 191                | SMS (servicio de mensajes cort                  | os) 69   |
| registro de llamadas                           | 57,58              | solicitudes de reunión                          |          |
| Reloj                                          |                    | <u> </u>                                        | 64       |
| <u> </u>                                       | 40                 | solución de problemas                           | 222      |
| reloj                                          | 39                 | soporte                                         | 227      |
| reloj mundial                                  | 40                 | Soporte para la Aplicación Java JME182          |          |
| reproducción                                   |                    |                                                 |          |
| — video y audio                                | 167                | Т                                               |          |
| reproductor de música                          |                    | tarjeta de memoria 15, 1                        | 6, 106   |
| <ul> <li>listas de reproducción</li> </ul>     | 164                | — bloqueo                                       | 174      |

| — contraseñas                                    | 174 |
|--------------------------------------------------|-----|
| tarjeta SIM                                      |     |
| — inserción                                      | 13  |
| <ul> <li>mensajes de texto</li> </ul>            | 71  |
| tecla de mensajería 30,                          | 194 |
| tecla inicio                                     | 29  |
| teclado                                          | 30  |
| <ul> <li>— configuraciones de bloqueo</li> </ul> | 196 |
| teclas                                           |     |
| <ul> <li>— claves WEP</li> </ul>                 | 209 |
| teclas y partes                                  | 11  |
| temas                                            | 139 |
| — descarga                                       | 139 |
| Texto                                            |     |
| — cambiar el tamaño                              | 192 |
| texto                                            |     |
| <ul> <li>ingreso predictivo</li> </ul>           | 32  |
| tienda de Ovi                                    | 26  |
| tonos                                            |     |
| <ul> <li>— configuraciones</li> </ul>            | 193 |
| tonos de timbre                                  | 193 |
| — 3-D                                            | 140 |
| — en perfiles                                    | 137 |
| Tonos de timbre 3-D                              | 140 |
| transferencia                                    |     |
| — datos                                          | 21  |
| transferencia de contenido                       | 21  |
| Transferir                                       | 21  |
| transferir música                                | 165 |

| V                                            |     |  |  |  |
|----------------------------------------------|-----|--|--|--|
| video                                        |     |  |  |  |
| — compartido                                 | 54  |  |  |  |
| — reproducción                               | 144 |  |  |  |
| video compartido                             | 53  |  |  |  |
| <ul> <li>aceptación de invitación</li> </ul> | 56  |  |  |  |
| <ul> <li>compartir video en vivo</li> </ul>  | 54  |  |  |  |
| <ul> <li>compartir videoclips</li> </ul>     | 54  |  |  |  |
| videoclips                                   | 149 |  |  |  |
| — compartido                                 | 53  |  |  |  |
| — copiar                                     | 21  |  |  |  |
| — detalles                                   | 168 |  |  |  |
| — reproducción                               | 167 |  |  |  |
| vínculos de noticias                         | 98  |  |  |  |
| vínculos, noticias                           | 98  |  |  |  |
| voz                                          | 68  |  |  |  |
| VPN                                          |     |  |  |  |
| <ul> <li>puntos de acceso</li> </ul>         | 190 |  |  |  |
| <ul> <li>— usar en aplicaciones</li> </ul>   | 191 |  |  |  |

#### W

| WE  | Р                               |        |
|-----|---------------------------------|--------|
| _   | configuraciones de segurida     | ad 208 |
| _   | teclas                          | 209    |
| Wi- | Fi (red de área local inalámbri | ca)204 |
| WL  | AN                              |        |
| _   | claves WEP                      | 209    |
| _   | configuraciones 8               | 5,206  |
| _   | configuraciones avanzadas       | 207    |
|     |                                 |        |

<u>— configuraciones de seguridad 208</u>
Configuraciones de seguridad
802.1x
209
configuraciones de seguridad
WPA
210
dirección MAC
85, 206
WLAN (red de área local inalámbrica)83